# DA16200/DA16600 Getting Started with AWS IoT Core

The DA16200/DA16600 is a highly integrated ultra-low power Wi-Fi system on chip (SoC) that allows you to develop a complete Wi-Fi solution on a single chip. This document is a DA16200/DA16600 manual intended to help new or existing developers quickly get started using AWS IoT Core.

# Contents

| Со  | ntents | \$       |                                                                  | 1  |
|-----|--------|----------|------------------------------------------------------------------|----|
| Fig | ures.  |          |                                                                  | 2  |
| Tal | oles   |          |                                                                  | 5  |
| 1.  | Term   | ns and D | efinitions                                                       | 6  |
| 2.  | Refe   | rences . |                                                                  | 6  |
| 3.  | Over   | view     |                                                                  | 7  |
|     | 3.1    | Benefits | 5                                                                | 7  |
|     | 3.2    | Feature  | S                                                                | 7  |
|     | 3.3    | Applicat | ions                                                             | 7  |
| 4.  | Hard   | lware De | scription                                                        | 8  |
|     | 4.1    | Datashe  | eet                                                              | 8  |
|     |        | 4.1.1    | DA16200MOD                                                       | 8  |
|     |        | 4.1.2    | DA16600MOD                                                       | 8  |
| 5.  | Set l  | Jp Devel | opment Environment                                               | 8  |
| 6.  | AWS    | 6 IoT    |                                                                  | 9  |
|     | 6.1    | Configu  | re AWS IoT                                                       | 9  |
|     |        | 6.1.1    | Sign Up for AWS Account                                          | 9  |
|     |        | 6.1.2    | Connect Devices to AWS IoT                                       | 9  |
|     |        | 6.1.3    | Configure Amazon Cognito                                         |    |
|     |        | 6.1.4    | Set Up AWS IAM                                                   | 35 |
|     |        | 6.1.5    | Create Amazon S3 Bucket                                          | 37 |
| 7.  | Build  | d and Ru | In Reference Application                                         | 38 |
|     | 7.1    | Referen  | ce DA16200/DA16600 SDK Setting                                   | 38 |
|     |        | 7.1.1    | Edit Endpoint                                                    | 38 |
|     |        | 7.1.2    | Edit Thing Name                                                  | 38 |
|     |        | 7.1.3    | Edit Image File Name for OTA                                     | 39 |
|     |        | 7.1.4    | Connect Certificates to Thing                                    | 39 |
|     | 7.2    | Referen  | ce Application in DA16200/DA16600                                | 40 |
|     |        | 7.2.1    | Open Door                                                        | 41 |
|     |        | 7.2.2    | Close Door                                                       | 43 |
|     | 7.3    | Referen  | ce Application in Host MCU                                       | 46 |
|     |        | 7.3.1    | Download Package for Door Lock Reference Application in Host MCU | 46 |
|     |        | 7.3.2    | Hardware Connections between DA16200/DA16600 and Host MCU        | 46 |
|     |        | 7.3.3    | Programming Firmware Images for DA16200/DA16600                  | 51 |
|     |        | 7.3.4    | Configure Components for Testing                                 | 54 |

|     |       | 7.3.5     | Test without Host MCU                           |     |
|-----|-------|-----------|-------------------------------------------------|-----|
|     |       | 7.3.6     | Test with Host MCU                              |     |
|     | 7.4   | Mobile A  | pp Demo                                         | 61  |
|     |       | 7.4.1     | Open Door                                       | 61  |
|     |       | 7.4.2     | Close Door                                      |     |
| 8.  | ΟΤΑ   | Update    |                                                 |     |
|     | 8.1   | Create S  | 3 Bucket                                        |     |
|     | 8.2   | Upload II | mage File and JSON File                         |     |
|     | 8.3   | Create J  | ob                                              |     |
|     | 8.4   | Execute   | OTA Update                                      |     |
| 9.  | Priva | ate S3 Do | wnload Demo                                     |     |
|     | 9.1   | Sign Up   | for AWS Account                                 |     |
|     | 9.2   | Create S  | 3 Bucket                                        |     |
|     | 9.3   | Create A  | WS IoT Thing and Certificate                    | 83  |
|     | 9.4   | Create P  | Policies                                        |     |
|     | 9.5   | Create a  | nd Configure IAM Role                           |     |
|     | 9.6   | Create a  | nd Configure IAM User                           |     |
|     | 9.7   | Create R  | cole Alias                                      |     |
|     | 9.8   | Attach R  | ole Alias Policy to Certificate                 | 89  |
|     | 9.9   | Request   | Security Token                                  |     |
|     | 9.10  | Code Co   | nfiguration                                     |     |
|     | 9.11  | Testing [ | Demo                                            |     |
| Ap  | pendi | x A Provi | sioning                                         |     |
|     | A.1   | Android / | Application                                     |     |
| Ap  | pendi | x B AT Co | ommands for AWS IoT                             |     |
|     | B.1   | Operatin  | g Modes                                         |     |
|     |       | B.1.1     | Setting Mode                                    |     |
|     | B.2   | Provisior | ning Mode                                       |     |
|     |       | B.2.1     | Communication Mode                              |     |
|     | B.3   | Configur  | ing Topic to Publish, Subscribe, and Shadow     |     |
|     |       | B.3.1     | Configure Topics                                |     |
|     | B.4   | AT Com    | mand List                                       |     |
|     |       | B.4.1     | Basic Set                                       |     |
|     |       | B.4.2     | TLS Certificate                                 |     |
|     |       | B.4.3     | PIN MUX                                         |     |
|     |       | B.4.4     | Configure Data as Topics                        | 100 |
|     |       | B.4.5     | Command – MCU to DA16200/DA16600                | 100 |
|     |       | B.4.6     | Command – DA16200/DA16600 to MCU                | 101 |
|     |       | B.4.7     | DA16200/DA16600 Status - DA16200/DA16600 to MCU | 101 |
| Ap  | pendi | x C Troub | bleshooting                                     | 102 |
|     | C.1   | Operatio  | nal Issue                                       | 102 |
| 10. | Revi  | sion Hist | ory                                             | 103 |

# Figures

| Figure 1. | Sign up for AWS | S accountS | ) |
|-----------|-----------------|------------|---|
|-----------|-----------------|------------|---|

| Figure 2. I | Register things                                            | 10         |
|-------------|------------------------------------------------------------|------------|
| Figure 3. ( | Create single thing                                        | 10         |
| Figure 4.   | Ching name                                                 | 11         |
| Figure 5.   | hing without certificate                                   | 12         |
| Figure 6. 0 | Created thing                                              | 12         |
| Figure 7. ( | Classic shadow                                             | 13         |
| Figure 8. I | Device shadow document                                     | 14         |
| Figure 9. 0 |                                                            | 15         |
| Figure 10.  | Create certificates (continued)                            | 15         |
| Figure 11.  | Download certificates and keys                             | 16         |
| Figure 12.  | Activate certificate                                       | 16         |
| Figure 13.  | Create policy                                              | 17         |
| Figure 14.  | Add policy name                                            | 17         |
| Figure 15.  | Enter JSON policy statement                                | 18         |
| Figure 16.  | Created policy                                             | 19         |
| Figure 17.  | Check created policy                                       | 19         |
| Figure 18.  |                                                            | 20         |
| Figure 19.  | Attach policy                                              | 20         |
| Figure 20.  | Attach things to certificate                               | 21         |
| Figure 21.  | Attach to thing                                            | 21         |
| Figure 22.  |                                                            | 22         |
| Figure 23.  | Specify rule name                                          | 22         |
| Figure 24.  | Configure SQL statement                                    | 23         |
| Figure 25.  | Attach rule actions                                        | 23         |
| Figure 26.  | Attach rule actions (continued)                            | 24         |
| Figure 27.  |                                                            | 24         |
| Figure 28.  | Crooted rule                                               | 25         |
| Figure 29.  |                                                            | 20         |
| Figure 30.  |                                                            | 20         |
| Figure 31.  |                                                            | 20         |
| Figure 32.  | Attached policies                                          | 21<br>27   |
| Figure 33.  | Create year peal                                           | 21<br>20   |
| Figure 34.  | Create user pool                                           | 20<br>20   |
| Figure 35.  | Configure sign-in options                                  | 20<br>20   |
| Figure 30.  | Configure security requirements                            | 29<br>20   |
| Figure 37.  | Configure sign-up experience                               | 3U<br>21   |
| Figure 30.  | Lotarate app client                                        | 31<br>22   |
| Figure 39.  | Created user peel                                          | 32<br>22   |
| Figure 40.  | Create identity pool                                       | 22         |
| Figure 41.  | Create identity pool trust                                 | 33<br>22   |
| Figure 42.  | Configure permissions                                      | 37<br>27   |
| Figure 43.  | Configure properties                                       | 24         |
| Figure 44.  | Configure properties                                       | 25         |
| Figure 45.  |                                                            | 35         |
| Figure 40.  | Attach policies                                            | 36         |
| Figure 47.  | AWSIATEUILAccess policy                                    | 36         |
| Figure 40.  | Amazon S3 Full Access policy                               | 36         |
| Figure 50   | Attached policies                                          | 37         |
| Figure 51   | Architecture of AWS InT                                    | <u>4</u> 1 |
| Figure 52   | Message flows of opening door                              | 41         |
| Figure 52   | Open dooring on mobile app                                 | 42         |
| Figure 54   | Shadow state when door is open                             | 42         |
| Figure 55   | Message flows of closing door                              | בי<br>42   |
| Figure 56   | Closing door on mobile app                                 | 44         |
| Figure 57   | Shadow state when door is closed                           | 44         |
| Figure 58   | AWS IoT using firmware images for AT commands and host MCU | 46         |
| Figure 59   | Hardware configuration                                     | 47         |
| Figure 60   | Default UART hardware connection                           | 48         |
|             |                                                            |            |

| Figure 61. Example of UART1 connection                         | 48        |
|----------------------------------------------------------------|-----------|
| Figure 62. Hardware connection for waking up DA16200/DA16600   |           |
| Figure 63. Default pin configuration for waking up host MCU    |           |
| Figure 64. Another pin configuration for waking up host MCU    |           |
| Figure 65. Factory reset button on DA16200 EVB                 | 51        |
| Figure 66. Factory reset button on DA16600 EVB                 | 51        |
| Figure 67. e <sup>2</sup> studio project file                  |           |
| Figure 68. FSP configuration                                   |           |
| Figure 69. Thing name in MCU source code                       | 57<br>57  |
| Figure 70. Build project                                       |           |
| Figure 71. Debug configurations                                |           |
| Figure 72. Set debug configurations                            | 00<br>61  |
| Figure 73. Opened status on application                        | 01        |
| Figure 74. Opened status on AWS IOT COnsole                    |           |
| Figure 75. Closed status on AW/S IoT console                   | 02<br>62  |
| Figure 77, OTA undate                                          |           |
| Figure 78. Create bucket for OTA undate                        | 04<br>64  |
| Figure 79. Bucket configuration – general and object ownership | 04<br>65  |
| Figure 80. Bucket configuration – public access and versioning | 60<br>66  |
| Figure 81. Bucket configuration – bucket key                   | 66        |
| Figure 82 Created buckets for OTA                              |           |
| Figure 83. Edit bucket for public access                       | 67<br>67  |
| Figure 84. Public access settings for bucket                   | 68        |
| Figure 85. Confirm settings                                    |           |
| Figure 86. Settings updated                                    |           |
| Figure 87. Public access for everyone                          |           |
| Figure 88. Bucket policy editor                                |           |
| Figure 89. Upload files                                        | 73        |
| Figure 90. Ready to upload                                     | 73        |
| Figure 91. URL of source                                       | 74        |
| Figure 92. Uploaded files                                      | 74        |
| Figure 93. Completed setup for OTA update                      | 74        |
| Figure 94. Create job                                          | 75        |
| Figure 95. Create custom job                                   | 75        |
| Figure 96. Enter job name                                      | 76        |
| Figure 97. Select thing for OTA update                         | 76        |
| Figure 98. Select JSON for OTA update                          | 77        |
| Figure 99. Job run type                                        | 77        |
| Figure 100. Job being created                                  | 78        |
| Figure 101. Successfully created job                           | 78        |
| Figure 102. Successful job for OTA update in mobile app        | 80        |
| Figure 103. Execute OTA update in Android app                  | 80        |
| Figure 104. Create private bucket                              | 82        |
| Figure 105. Upload files to bucket                             |           |
| Figure 106. Device shadow in thing                             |           |
| Figure 107. Create private policy                              |           |
| Figure 108. Create private role                                |           |
| Figure 109. I rusted entity                                    | 85        |
| Figure 110. Adding policy to role                              | 85        |
| Figure 111. Create private user                                |           |
| Figure 112. Permission setting                                 | 86<br>50  |
| Figure 113. Selecting policy for user                          |           |
| Figure 114. Review and Create user                             |           |
| Figure 116. Retrieve access key                                | .00 مە    |
| Figure 117 Create role alias                                   | 00<br>00  |
| Figure 118 Role alias properties                               | <br>ספ    |
| Figure 119 Provisioning flow                                   | ອງ<br>ເດງ |
|                                                                |           |

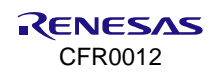

| Figure 120. Provisioning from mobile app                |  |
|---------------------------------------------------------|--|
| Figure 121. Running AWS IoT application from mobile app |  |
| Figure 122. Setting mode                                |  |
| Figure 123. Provisioning mode                           |  |
| Figure 124. Communication mode                          |  |
| Figure 125. Communication between MCU and phone         |  |

# Tables

| Table 1. Pin connection                                  | 47 |
|----------------------------------------------------------|----|
| Table 2. Default configuration for UART1 or UART2        | 47 |
| Table 3. UART1 pin configuration                         | 48 |
| Table 4. GPIO pin configuration                          | 50 |
| Table 5. Bucket policy in JSON format                    | 71 |
| Table 6. Configuration of topics                         | 97 |
| Table 7. Basic set of MCU to DA16200/DA16600             |    |
| Table 8. TLS from MCU to DA16200/DA16600                 |    |
| Table 9. PIN MUX from MCU to DA16200/DA16600             |    |
| Table 10. Configuration data from MCU to DA16200/DA16600 |    |
| Table 11. Command of MCU to DA16200/DA16600              |    |
| Table 12. Command of DA16200/DA16600 to MCU              |    |
| Table 13. Status from DA16200/DA16600 to MCU             |    |

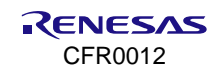

## 1. Terms and Definitions

| AP    | Access Point                       |
|-------|------------------------------------|
| API   | Application Programming Interface  |
| AWS   | Amazon Web Services                |
| DEVKT | Development Kits                   |
| DPM   | Dynamic Power Management           |
| DTIM  | Delivery Traffic Indication Map    |
| IDE   | Integrated Development Environment |
| loT   | Internet of Things                 |
| LE    | Low Energy                         |
| MCU   | Micro-Controller Unit              |
| ΟΤΑ   | Over the Air                       |
| SDK   | Software Development Kit           |
| TIM   | Traffic Indication Map             |
|       |                                    |

# 2. References

- [1] DA16200MOD, Datasheet, Renesas Electronics.
   (DA16200MOD Ultra-Low Power Wi-Fi Modules for Battery Powered IoT Devices | Renesas)
- [2] DA16600MOD, Datasheet, Renesas Electronics.
   (DA16600MOD Ultra-Low Power Wi-Fi + Bluetooth<sup>®</sup> Low Energy Combo Modules for Battery Powered IoT Devices | Renesas)
- [3] UM-WI-056, DA16200 DA16600 FreeRTOS Getting Started Guide, User Manual, Renesas Electronics. (UM-WI-056 DA16200 DA16600 FreeRTOS Getting Started Guide (renesas.com))
- [4] UM-WI-042, DA16200 DA16600 Provisioning Mobile App for Android/iOS, User Manual, Renesas Electronics.

(DA16200 DA16600 Provisioning Mobile App (renesas.com))

Note 1 References are for the latest published version, unless otherwise indicated.

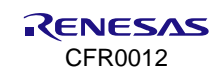

## 3. Overview

The DA16200 Wi-Fi Development Kit (DEVKIT) provides a quick and easy method to start developing battery powered applications and products using ultra-low power Wi-Fi. The ultra-low power DA16200 chipset is the world's lowest power Wi-Fi device specifically designed to meet the requirements for power sensitive wireless applications.

The DA16600MOD-DEVKT provides a host board based on the DA16600 Wi-Fi + Bluetooth® Low Energy (LE) module supporting a USB connection to a personal computer for evaluation and development of low power Wi-Fi and Bluetooth® LE applications.

## 3.1 Benefits

- Ultra-low power Wi-Fi technology
- More than 1-year battery life for most applications
- Industry leading wireless range
- Fully integrated Wi-Fi system on chip (SoC)
- Comprehensive security capabilities
- Easy to use development tools means shorter time to market.

## 3.2 Features

- Highly integrated ultra-low power DA16200 Wi-Fi system module
- Best Radio Frequency performance
- SoC runs full networking OS and TCP/IP stack
- Built-in 4-channel auxiliary ADC for sensor interfaces
- Built-in hardware crypto engines for advanced security features
- Complete software stack
- eMMC/SD expanded memory.

## 3.3 Applications

DA16200MOD/DA16600MOD is a full offload SoC for IoT applications, such as:

- Security systems
- Door locks
- Thermostats
- Garage door openers
- Blinds
- Lighting control
- Sprinkler systems
- Video camera security systems
- Smart appliances
- Video doorbell.

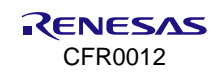

# 4. Hardware Description

## 4.1 Datasheet

### 4.1.1 DA16200MOD

The DA16200MOD is a fully integrated Wi-Fi® module with ultra-low power consumption, best RF performance, and easy development environment. For more information, see Ref. [1].

### 4.1.2 DA16600MOD

The DA16600 modules provide a convenient way to add both low power Wi-Fi and low power Bluetooth<sup>®</sup> LE functionality to your device. For more information, see Ref. [2].

#### NOTE

To purchase the development kits, click the following links:

- DA16200MOD-DEVKT Renesas Electronics Corporation | Development Boards, Kits, Programmers | DigiKey
- DA16600MOD-DEVKT Renesas Electronics Corporation | Development Boards, Kits, Programmers | DigiKey

# 5. Set Up Development Environment

You can develop Wi-Fi applications for the DA16200 using the DA16200 FreeRTOS Software Development Kit

(SDK) and the Renesas e<sup>2</sup>studio IDE on either a Windows 10 or Linux based development system.

To set up SDK, complete the following steps:

- Install and configure the e<sup>2</sup>studio IDE
- Import the DA16200 SDK into the e<sup>2</sup>studio, and build an application
- Setting up the evaluation board
- Download and test the application
- Use J-Link debugger to debug the application.

For more information, see DA16200 DA16600 FreeRTOS Getting Started Guide, Ref. [3].

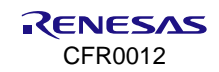

# 6. AWS IoT

The DA16200MOD/DA16600MOD is a full offload SoC for IoT applications such as security systems, door locks, and smart applications. This section provides procedures on how to configure AWS IoT for communicating with DA16200/DA16600 IoT devices.

## 6.1 Configure AWS IoT

To connect a device to the AWS IoT server, complete the following steps:

- 1. Sign up AWS account and permissions.
- 2. Connect devices to AWS IoT.
- 3. Configure Amazon Cognito user pools and identity pools.
- 4. Set up Amazon IAM.
- 5. Create S3 bucket.

### 6.1.1 Sign Up for AWS Account

To create an AWS account and grant permissions:

- 1. Go to AWS website and create a free account (https://portal.aws.amazon.com/).
- 2. Create an administrative user for performing daily administrative tasks.
- 3. Open the AWS IoT console to get started with AWS IoT.

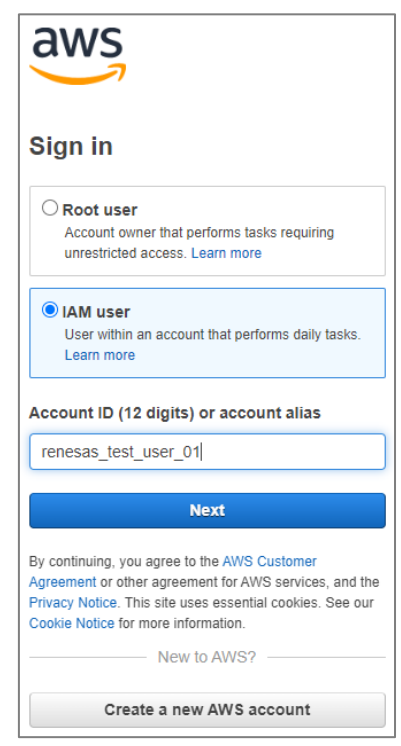

Figure 1. Sign up for AWS account

#### NOTE

If you do not have an AWS account, Renesas Electronics can provide a Thing name that has already been created for testing.

## 6.1.2 Connect Devices to AWS IoT

You can configure and manage the thing objects, certificates, rules, jobs, policies, and other elements of IoT solutions through AWS IoT console. Prior to sending data to and receiving data from AWS IoT server, you need to register a device first.

#### 6.1.2.1 Register a Device in Thing Registry

In the Thing Registry, the devices connected to the AWS IoT server are represented by Things. The Thing Registry allows keeping records of all devices that are connected to an AWS IoT account.

To register a device in the Thing Registry:

- 1. On the AWS IoT console, on the navigation pane, expand Registry.
- 2. Expand **All devices** and click **Things** > **Create things**.

| AWS IoT ×                                             | AWS IoT > Manage > Things                                                           |                                                                                                    |
|-------------------------------------------------------|-------------------------------------------------------------------------------------|----------------------------------------------------------------------------------------------------|
| Monitor                                               | Things (0) Info       C       Advanced search                                       | Run aggregations Edit Delete Create things                                                                      |
| Connect<br>Connect one device<br>Connect many devices | An IoT thing is a representation and rec<br>needs a thing record in order to work w | rd of your physical device in the cloud. A physical device the AWS toT. roup, billing, or searchable attribute. |
|                                                       | Name                                                                                | Thing type                                                                                                    |
| est<br>MQTT test client<br>Device Location <u>New</u> |                                                                                     | No things<br>No things to display in this Region<br>Create things                                               |
| Manage  All devices  Things Thing groups              |                                                                                     |                                                                                                    |

Figure 2. Register things

3. Select Create single thing.

| ource is a digital representation of a physical device or logical entity in AWS IoT. Your device or entity needs a think                           |
|----------------------------------------------------------------------------------------------------|
| the registry to use AWS IoT features such as Device Shadows, events, jobs, and device management features.                                         |
| er of things to create                                                                                                    |
| reate single thing                                                                                                    |
| eate a thing resource to register a device. Provision the certificate and policy necessary to allow the device to connect to AWS<br>T.             |
| reate many things                                                                                                    |
| reate a task that creates multiple thing resources to register devices and provision the resources those devices require to<br>printed to AWS IoT. |
|                                                                                                    |

Figure 3. Create single thing

4. To add the device to the Thing Registry, in the **Thing name** field, enter a device name, for example, "MyTestDoorLock", and under **Device Shadow**, select **Unnamed shadow** (classic) and click **Next**.

| AWS IOT > Manage > Things > Crea                                               | ate things > Create single thing                                                                                                    |
|--------------------------------------------------------------------------------|----------------------------------------------------------------------------------------------------|
| Step 1 Specify thing properties Step 2 - optional Configure device certificate | <b>Specify thing properties</b> Info<br>A thing resource is a digital representation of a physical device or logical entity in AWS IoT. Your device or entity needs a<br>thing resource in the registry to use AWS IoT features such as Device Shadows, events, jobs, and device management<br>features. |
| Step 3 - <i>optional</i><br>Attach policies to certificate                     | Thing properties Info                                                                                                    |
|                                                                                | Thing name<br>MyTestDoorLock<br>Enter a unique name containing only: letters, numbers, hyphens, colons, or underscores. A thing name can't contain any spaces.                                                                                                    |
|                                                                                | Additional configurations<br>You can use these configurations to add detail that can help you to organize, manage, and search your things.                                                                                                    |
|                                                                                | ► Thing type - optional                                                                                                    |
|                                                                                | Searchable thing attributes - optional                                                                                                    |
|                                                                                | Thing groups - optional Billing group - optional                                                                                                    |
|                                                                                | Packages and versions - optional                                                                                                    |
|                                                                                | Device Shadow Info                                                                                                    |
|                                                                                | Device Shadows allow connected devices to sync states with AWS. You can also get, update, or delete the state information of this thing's<br>shadow using either HTTPs or MQTT topics.                                                                                                    |
|                                                                                | <ul> <li>No shadow</li> <li>Named shadow</li> <li>Create multiple shadows with different names to manage access to properties, and logically group</li> <li>your devices properties.</li> <li>Unnamed shadow (classic)</li> <li>K tring can have only one unmanted shadow.</li> </ul>                    |
|                                                                                | Edit shadow statement - optional                                                                                                    |
|                                                                                | Cancel                                                                                                    |

Figure 4. Thing name

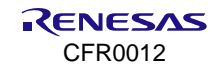

5. Select Skip creating a certificate at this time and click Create thing.

| Step 1 Specify thing properties Step 2 - optional Configure device certificate | <b>Configure device certificate –</b> <i>optional</i> Info<br>A device requires a certificate to connect to AWS IoT. You can choose how to register a certificate for your device now, or you<br>can create and register a certificate for your device later. Your device won't be able to connect to AWS IoT until it has an active<br>certificate with an appropriate policy. |
|--------------------------------------------------------------------------------|----------------------------------------------------------------------------------------------------|
|                                                                                | Device certificate                                                                                                    |
|                                                                                | O Auto-generate a new certificate (recommended)<br>Generate a certificate, public key, and private key using AWS IoT's certificate authority.                                                                                                    |
|                                                                                | Use my certificate Use a certificate signed by your own certificate authority.                                                                                                    |
|                                                                                | O Upload CSR<br>Register your CA and use your own certificates on one or many devices.                                                                                                    |
|                                                                                | • Skip creating a certificate at this time<br>You can create a certificate for this thing and attach a policy to the certificate at a later time.                                                                                                    |
|                                                                                | Cancel Previous Create thing                                                                                                    |

Figure 5. Thing without certificate

Now you have the thing created to perform the test and it is named **MyTestDoorLock**.

6. In the **Things** list, click the created thing.

| ⊘ You successfully created thing MyTestDoolock.                                                                                                    | View thing | × |
|----------------------------------------------------------------------------------------------------|------------|---|
| AWS IoT > Manage > Things                                                                                                    |            |   |
| Things (1) Info       C     Advanced search       Run aggregations     Edit       Delete     Create thin                                                                                                    | igs        |   |
| An loT thing is a representation and record of your physical device in the cloud. A physical device needs a thing record in order to work with AWS loT.           Q         Filter things by: name, type, group, billing, or searchable attribute. | 1 > @      |   |
| Name     MyTestDoolock                                                                                                    |            |   |
|                                                                                                    |            | , |

#### Figure 6. Created thing

Then, the thing details appear.

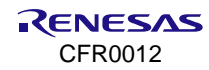

7. For the shadow function of the thing, select the **Device Shadows** and click **Classic shadow**.

| AWS IoT $\times$                                                                           | AWS IoT > Manage > Things > MyTestDoorLock                                                                                                    |
|--------------------------------------------------------------------------------------------|----------------------------------------------------------------------------------------------------|
| Monitor                                                                                    | MyTestDoorLock Info Create secure tunnel Edit Delete                                                                                                    |
| Connect                                                                                    | Thing details                                                                                                    |
| Connect one device Connect many devices                                                    | Name Type<br>MyTestDoorLock -                                                                                                    |
| Test<br>MQTT test client                                                                   | ARN Billing group<br>arn:aws:iot:ap-northeast-2:432073875051:thing/MyTestDoorLock                                                                                                    |
| Manage                                                                                     | Attributes         Certificates         Thing groups         Device Shadows         Activity         Packages and versions         Jobs         Al                                                                                           |
| <ul> <li>All devices</li> <li>Things</li> <li>Thing groups</li> <li>Thing types</li> </ul> | Device Shadows (1) Info Create Shadows<br>Device Shadows allow connected devices to sync their state with AWS. You can also get, update or<br>delete the state information about this thing's Device Shadows by using HTTPS and MQTT topics. |
| Fleet metrics <ul> <li>Greengrass devices</li> </ul>                                       | Q. Filter Device Shadows                                                                                                    |
| Software packages New                                                                      | Name         ▲         MQTT topic prefix         Fleet indexing status         Last updated date                                                                                                    |
| <ul><li>Remote actions</li><li>Message routing</li></ul>                                   | Classic Sh 🗇 \$aws/things/MyTestDoorLock/shadow 🥥 Selected October 19, 2023, 16:36:                                                                                                    |

Figure 7. Classic shadow

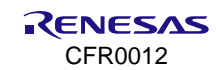

| You can select named shadows to add to your fleet index                                                                                                    | ding settings. <u>Learn more</u>                                                                                                    |
|----------------------------------------------------------------------------------------------------|----------------------------------------------------------------------------------------------------|
| lassic Shadow                                                                                                    | C Del                                                                                                    |
| Device Shadow details                                                                                                    |                                                                                                    |
| ARN  arn:aws:iot:ap-northeast- 2:432073875051:thing/MyTestDoorLock  MQTT topic prefix  \$ \$aws/things/MyTestDoorLock/shadow Device Shadow URL  https://a1kzdt4nun8bnh-ats.iot.ap-northeast- 2.amazonaws.com/things/MyTestDoorLock/shadow  Device Shadow document MQTT topics                                                                            | Last updated<br>October 19, 2023, 16:36:37 (UTC+09:00)<br>Version<br>1<br>Prefix for Fleet indexing query<br>shadow.name.Classic Shadow.<br>Fleet indexing status<br>Selected |
| <pre>Device Shadow document Info The Device Shadow document contains the reported, desired, and delta va device can sync its state while it's connected to AWS IoT. Device Shadow state {     "state": {         "desired": {             "welcome": "aws-iot"         },         "reported": {             "welcome": "aws-iot"         }     } }</pre> | Edit                                                                                                    |

#### Figure 8. Device shadow document

For more information on device shadows for AWS IoT, visit AWS IoT Device Shadow service (https://docs.aws.amazon.com/iot/latest/developerguide/iot-device-shadows.html).

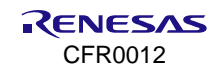

#### 6.1.2.2 Create and Activate Device Certificate

The communication between the device and the AWS IoT is protected by X.509 certificates. You can let the AWS IoT generates a certificate or you can use your own X.509 certificate. This section shows that AWS IoT generates the X.509 certificate.

You should activate the certificates before use. To create and activate a device certificate:

1. On the navigation pane, expand **Security** and click **Certificates**, and then click **Add certificate** > **Create certificate**.

| AWS IoT $\times$                       | AWS IoT > Security > Certificates                                                   |                                                                     |
|----------------------------------------|-------------------------------------------------------------------------------------|---------------------------------------------------------------------|
| Monitor                                | Certificates Info<br>X.509 certificates authenticate device and client connections. | Certificates must be registered with AWS IoT and activated before a |
| Connect<br>Connect one device          | Certificates Certificates you've transferred                                        |                                                                     |
|                                        | Certificates (0)                                                                    | C Actions V Add certificate                                         |
| Test                                   | Q Find certificates                                                                 | Create certificate                                                  |
| Device Location New                    | Certificate ID                                                                      | ▼ Status ▼ Created                                                  |
| Manage                                 | No<br>You don't have any                                                            | o certificates                                                      |
| All devices                            |                                                                                     |                                                                     |
| <ul> <li>Greengrass devices</li> </ul> | Crea                                                                                |                                                                     |
| LPWAN devices                          |                                                                                     |                                                                     |
| Software packages New                  |                                                                                     |                                                                     |
| Remote actions                         |                                                                                     |                                                                     |
| Message routing                        |                                                                                     |                                                                     |
| Retained messages                      |                                                                                     |                                                                     |
| Security                               |                                                                                     |                                                                     |
| Intro                                  |                                                                                     |                                                                     |
| Certificates                           |                                                                                     |                                                                     |

Figure 9. Create certificates

2. Select Auto-generate new certificate (recommended) > Activate and click Create.

| T with                                       | ate certificate Info<br>ates authenticate devices and clients so that they can co<br>hout authentication and an appropriate policy.                                              | nnect to AWS IoT. Your device won't be able to connect to AW                                                                                                    |
|----------------------------------------------|----------------------------------------------------------------------------------------------------|----------------------------------------------------------------------------------------------------|
| •                                            | Auto-generate new certificate (recommended)<br>Generate a new certificate, public key, and private key<br>using AWS IoT's certificate authority and register it with<br>AWS IoT. | Create certificate with certificate signing request<br>(CSR)<br>Upload your own certificate signing request (CSR) file to<br>create and register a certificate that's based on a private<br>key you own. |
| Cer<br>Assign<br>status                      | tificate status<br>In the initial state of the new certificate. The certificate must be a<br>Is later in the certificate's detail page.                                          | ctive before it can be used to connect to AWS loT. You can change its                                                                                                    |
| <ul> <li>Ir</li> <li>A</li> <li>A</li> </ul> | nactive<br>device won't be able to connect to AWS using this certificate unt<br>Active<br>A device will be able to connect to AWS using this certificate imme                    | il it's activated.<br>idiately after you create it.                                                                                                    |
|                                              |                                                                                                    | Cancel                                                                                                    |

Figure 10. Create certificates (continued)

- 3. There are three required certificates to download.
  - On the **Certificate Created** page, download the device certificate, private key, and root CA certificates for AWS IoT, and then save the downloads to your computer, click **Download**.

#### NOTE

You must save the certificate files before leaving this page. If you leave the page without saving, you no longer have access to the certificate files. Renesas recommends that Device certificate, Private key file, and Root CA should be downloaded in sequential order.

| Download certificates and keys                                                                                                    | ×                          |
|----------------------------------------------------------------------------------------------------|----------------------------|
| Download certificates and keys<br>Download and install the certificate and key files to your device so that it can connect se<br>IoT. You can download the certificate now, or later, but the key files can only be downloa | curely to AWS<br>ided now. |
| Device certificate<br>9e43e7e6594te.pem.crt                                                                                                    | ownload                    |
| Key files                                                                                                    |                            |
| The key files are unique to this certificate and can't be downloaded after you leave this p<br>Download them now and save them in a secure place.                                                                           | age.                       |
| ▲ This is the only time you can download the key files for this certificat                                                                                                    | ie.                        |
| Public key file                                                                                                    | ownload                    |
| 9e43e7e659461f0b979c2179c9432a-public.pem.key                                                                                                    |                            |
| Private key file                                                                                                    | bound                      |
| 9e43e7e659461f0b979c217c9432a-private.pem.key                                                                                                    | owntoau                    |
| Root CA certificates                                                                                                    |                            |
| Download the root CA certificate file that corresponds to the type of data endpoint and<br>you're using. You can also download the root CA certificates later.                                                              | cipher suite               |
| Amazon trust services endpoint                                                                                                    | ownload                    |
| RSA 2048 bit key: Amazon Root CA 1                                                                                                    | owntoau                    |
| Amazon trust services endpoint                                                                                                    | heolawo                    |
| ECC 256 bit key: Amazon Root CA 3                                                                                                    | ownoad                     |
| If you don't see the root CA certificate that you need here, AWS IoT support<br>root CA certificates. These root CA certificates and others are available from<br>developer guides.                                         | s additional<br>1 our      |
| C                                                                                                    |                            |
|                                                                                                    | Continue                   |

Figure 11. Download certificates and keys

For Root CA, visit the AWS Docs site (https://docs.aws.amazon.com/iot/latest/developerguide/serverauthentication.html#server-authentication-certs). Root CA certificates are subjected to expiration and/or revocation.

The certificate status should be Active in the list of certificates.

| ⊘ You successfully created certificate 9e43e7e659461f0b979c2170d2953377e1a242a61db5ffff71576ac7a9c9432a.                                                                                                    | View certificate      | × |
|----------------------------------------------------------------------------------------------------|-----------------------|---|
| AWS IOT > Security > Certificates                                                                                                    |                       |   |
| Certificates Info<br>X.509 certificates authenticate device and client connections. Certificates must be registered with AWS IoT and activated before a device or client can comm<br>Certificates Certificates you've transferred | unicate with AWS IoT. |   |
| Certificates (58)                                                                                                    | Add certificate 🔻     |   |
| Q Find certificates                                                                                                    | < 1 2 > ©             |   |
| Certificate ID V Status V Created                                                                                                    | •                     |   |
| □ <u>9e43e7e659461f0b979c2170d2953377e1a242a61db5ffff71576ac7a9c9432a</u> ⊘ Active         October 19, 2023, 1                                                                                                    | 17:12:54 (UTC+09:00)  |   |

Figure 12. Activate certificate

#### 6.1.2.3 Create Policy

The X.509 certificates are used to authenticate the device with the AWS IoT. The AWS IoT policies are used to authorize the device for AWS IoT operations, such as subscribing or publishing to MQTT topics. The device displays its certificate only while connecting to the AWS IoT.

To allow the device for AWS IoT operations, you should create an AWS IoT policy and attach that policy to the device certificate.

To create an AWS IoT policy:

1. On the navigation pane, expand **Security** and click **Policies** > **Create policy**.

| AWS IOT ×                                                                 | AWS IoT > Security > Policies                                                   |
|---------------------------------------------------------------------------|---------------------------------------------------------------------------------|
| Monitor                                                                   | AWS IoT policies (0) Info                                                       |
| Connect<br>Connect one device                                             | Q. Find policies     < 1 > (2)                                                  |
| Test<br>MQTT test client<br>Device Location <u>New</u>                    | No policies<br>You don't have any AWS IoT policies in ap-southeast-2.<br>Create |
| Manage All devices Greengrass devices UPWAN devices Software packages New |                                                                                 |
| Message routing  Retained messages  Security  Intro  Certificates         |                                                                                 |
| Policies                                                                  |                                                                                 |

Figure 13. Create policy

- 2. On the **Create policy** page:
  - a. In the **Policy name** field, under **Policy properties**, enter a name for the policy (for example, MyTestPolicy). Renesas strongly recommends not using personally identifiable information in policy names.

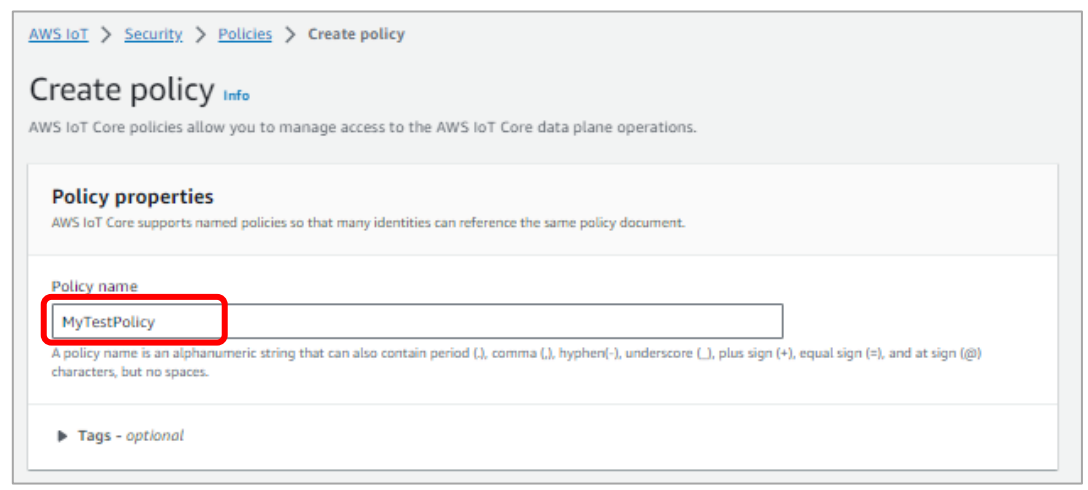

Figure 14. Add policy name

b. Under Policy document, select JSON, and then copy and paste the following JSON statement:

After entering the required information, click Create.

#### C. NOTE

The examples in this document are intended only for development environments. All devices in your production fleet must have credentials with privileges that authorize only intended actions on specific resources. The specific permission policies may vary depending on use cases. Identify the permission policies that best meet the business and security requirements. For more information, see Example Policies and Security Best practices in AWS IoT.

| IoT policy contains on |                              |                          |                          |                        |                                |
|------------------------|------------------------------|--------------------------|--------------------------|------------------------|--------------------------------|
| ources.                | or more policy statements. E | Each policy statement of | contains actions, resour | ces, and an effect tha | it grants or denies the action |
| document               |                              |                          |                          |                        |                                |
| .▼ {                   |                              |                          |                          |                        |                                |
| "Version":             | 2012-10-17",                 |                          |                          |                        |                                |
| v Statement<br>V {     | E L                          |                          |                          |                        |                                |
| Effect                 | ': "Allow",                  |                          |                          |                        |                                |
| "Action                | ': "iot:*",                  |                          |                          |                        |                                |
| <pre>kesour</pre>      | .e : ••                      |                          |                          |                        |                                |
| •                      |                              |                          |                          |                        |                                |
| "Effect                | ': "Allow",                  |                          |                          |                        |                                |
| "Action                | 1 53:*",<br>p": "*"          |                          |                          |                        |                                |
| }                      |                              |                          | )                        |                        |                                |
| : <u>1</u>             |                              |                          |                          |                        |                                |
| 3                      |                              |                          |                          |                        |                                |
|                        |                              |                          |                          |                        |                                |
|                        |                              |                          |                          |                        |                                |
|                        |                              |                          |                          |                        |                                |
|                        |                              |                          |                          |                        |                                |
|                        |                              |                          |                          |                        |                                |
|                        |                              |                          |                          | le                     |                                |
|                        |                              |                          |                          |                        |                                |
|                        |                              |                          |                          | li                     |                                |
|                        |                              |                          |                          | li                     |                                |

Figure 15. Enter JSON policy statement

3. To view the created policies, expand Security and click Policies.

| ⊘ Successfully created policy MyTestPolicy.                                                                                                    | View policy                             | × |
|----------------------------------------------------------------------------------------------------|-----------------------------------------|---|
| AWS IoT > Security > Policies                                                                                                    |                                         |   |
| AWS IOT policies (1) Info C Delete AWS IOT policies allow you to control access to the AWS IoT Core data plane operations. AWS IoT policies are separa IAM policies. AWS IoT policies apply only to AWS IoT data plane operations. | Create policy<br>ate and different from |   |
| Q Find policies                                                                                                    | < 1 > 🔘                                 |   |
| Policy name                                                                                                    | •                                       |   |
| <u>MyTestPolicy</u>                                                                                                    |                                         |   |

#### Figure 16. Created policy

4. Click the policy to view the details. Figure 17 shows an example of the selected policy content.

| lyTestPolicy Info                                                                                                    |                                                                                                    | Edit                                                 | t active version Delete                                                                                  |
|----------------------------------------------------------------------------------------------------|----------------------------------------------------------------------------------------------------|------------------------------------------------------|----------------------------------------------------------------------------------------------------|
| Details                                                                                                    |                                                                                                    |                                                      |                                                                                                    |
| Policy ARN<br>arn:aws:iot:ap-south<br>east-2:649620604383:p<br>olicy/MyTestPolicy                                                                                              | Active version<br>1                                                                                    | Created<br>October 20, 2023,<br>11:48:39 (UTC+09:00) | Last updated<br>October 20, 2023,<br>11:48:39 (UTC+09:00)                                                |
| Versions Targets N                                                                                                    | loncompliance Tags                                                                                     |                                                      |                                                                                                    |
|                                                                                                    |                                                                                                    |                                                      |                                                                                                    |
| Active version: 1 Info                                                                                                    |                                                                                                    |                                                      | Builder JSON                                                                                             |
| Active version: 1 Info<br>Policy effect                                                                                                    | Policy action                                                                                          | Policy re                                            | Builder JSON                                                                                             |
| Active version: 1 Info<br>Policy effect<br>Allow                                                                                                    | Policy action                                                                                          | Policy re<br>*                                       | Builder JSON                                                                                             |
| Active version: 1 Info<br>Policy effect<br>Allow<br>Allow                                                                                                    | Policy action<br>iot:*<br>s3:*                                                                         | Policy re<br>*<br>*                                  | Builder JSON                                                                                             |
| Active version: 1 Info<br>Policy effect<br>Allow<br>Allow<br>Allow<br>All versions (1) Info<br>The active and previous versions of t<br>with 5 versions, you must first delete | Policy action<br>iot:*<br>s3:*                                                                         | Policy re                                            | Builder     JSON       esource       version       View JSON       e than 5 versions. To update a policy |
| Active version: 1 Info Policy effect Allow Allow Allow The active and previous versions of t with 5 versions, you must first deleted Version number                            | Policy action<br>iot:*<br>s3:*<br>C Delete<br>this policy. Only one version can be<br>e one.<br>Status | Policy re                                            | Builder       JSON         esource                                                                       |

Figure 17. Check created policy

#### 6.1.2.4 Attach Certificate to Thing and Policy

After an AWS IoT policy is created, you must attach that policy to the device certificate. The attachment of an AWS IoT policy to a certificate gives the device the permissions that are specified in the policy.

To attach the AWS IoT policy to a device certificate:

1. Go to the certificate you created, select **Policies** and click **Attach policies**.

| SIOT > Security > Certificates > 011b436fee088be5999c79759ae308ef71c97a478eba159b3de7184557c3227                                                                                                    |                                          |  |  |
|----------------------------------------------------------------------------------------------------|------------------------------------------|--|--|
| 011b436fee088be5999c79759<br>de7184557c3227c Info<br>Actions 💌                                                                                                    | ae308ef71c97a478eba159b3                 |  |  |
| Details                                                                                                    |                                          |  |  |
| Certificate ID<br>011b436fee088be5999c79759ae308ef71c97a478eba1<br>59b3de7184557c3227c<br>Certificate ARN<br>am:aws:iot:ap-southeast-2:649620604383:cert/01<br>1b436fee088be5999c79759ae308ef71c97a478eba159<br>b3de7184557c3227c<br>Subject<br>CN=AWS IoT Certificate<br>Issuer<br>OU=Amazon Web Services O=Amazon.com Inc.<br>L=Seattle ST=Washington C=US | Status                                   |  |  |
| Policies Things Noncompliance                                                                                                    | Policies Things Noncompliance            |  |  |
| Policies (0) Info C Detach policies Attach policies Attach policies Attach policies allow you to control access to the AWS IoT Core data plane operations.                                                                                                    |                                          |  |  |
| Name                                                                                                    | v                                        |  |  |
| No po<br>You don't have any policies                                                                                                    | blicies<br>attached to this certificate. |  |  |

Figure 18. Policies

2. Select the created policy and click Attach policies.

| Attach policies to the certificate<br>011b436fee088be5999c79759ae308ef71c97a478eba159b3de<br>7184557c3227c.                                           | <b>X</b> |
|----------------------------------------------------------------------------------------------------|----------|
| Policies<br>Choose policies to attach to this certificate. The certificate can have up to 10 policies attached to it.<br><i>Choose AWS IoT policy</i> | 9        |
| Cancel Attach policies                                                                                                    |          |

Figure 19. Attach policy

NOTE

A device should have a certificate, private key, and root CA certificate to authenticate with the AWS IoT. Renesas recommends that you attach the device certificate to the thing that represents the device in AWS IoT. This allows you to create AWS IoT policies that grant permissions based on certificates attached to things.

3. Go to the certificate created by you, select **Things** and click **Attach to things**.

| AWS IoT         >         Certificates         >         011b436fee088be5999c79759ae308ef71c97a478eba159b3de7184557c3227c                                                                                                    |                                                                                                    |  |  |
|----------------------------------------------------------------------------------------------------|----------------------------------------------------------------------------------------------------|--|--|
| 011b436fee088be5999c79759ae308ef71c97a478eba159b3<br>de7184557c3227c Info                                                                                                    |                                                                                                    |  |  |
| Details                                                                                                    |                                                                                                    |  |  |
| Certificate ID       St.         011b436fee088be5999c79759ae308ef71c97a478eba1       St.         59b3de7184557c3227c       Gr.         Certificate ARN       Gr.         Gram:aws:iot:ap-southeast-2:649620604383:cert/01       1b436fee088be5999c79759ae308ef71c97a478eba159         b3de7184557c3227c       Subject         Subject       Ex.         CN=AWS IoT Certificate       Ja         Issuer       OU-Amazon Web Services O=Amazon.com Inc.         L=Seattle ST=Washington C=US       Policies         Things (0) Info       C         An AWS IoT thing is a representation and record of your physical device in the device using the certificate to the thing resource. | atus<br>) Active<br>eated<br>ctober 20, 2023, 10:53:30 (UTC+09:00)<br>did<br>tcober 20, 2023, 10:51:30 (UTC+09:00)<br>pires<br>nuary 01, 2050, 08:59:59 (UTC+09:00)<br>Detach from things<br>Attach to things<br>he cloud. Attaching a certificate to an AWS Io1 thing relates |  |  |
| Name 🔻                                                                                                    |                                                                                                    |  |  |
| No things<br>This certificate is not attached to any things.                                                                                                    |                                                                                                    |  |  |

Figure 20. Attach things to certificate

4. Select the box of the thing that was created and click **Attach to thing**.

| Tincate to. |                        |
|-------------|------------------------|
| cer         | certificate to.<br>▼ C |

Figure 21. Attach to thing

#### 6.1.2.5 Store Events in S3 Bucket

To store log files for the Door lock:

### NOTE

To create Amazon S3 bucket, see Section 6.1.5.

#### 1. Select AWS console > AWS IoT Core, expand Message routing and click Rules > Create rule.

| AWS IoT ×                                                                                | AWS IOT > Message routing > Rules                                                                                                    |
|------------------------------------------------------------------------------------------|----------------------------------------------------------------------------------------------------|
| Monitor                                                                                  | Rules (0) Info         C         Activate         Deactivate         Edit         Delete         Create rule           Rules allow your things to interact with other services. Rules are analyzed and perform specific actions based on messages puonsned by         Second Second |
| Connect<br>Connect one device                                                            | your devices.       Q. Find rules     < 1 > @                                                                                                    |
| Connect many devices                                                                     | Name ▲ Status ▼ Rule topic ▼ Cre                                                                                                    |
| Test<br>MQTT test client<br>Device Location New                                          | No rules<br>You don't have any rules in ap-southeast-2.                                                                                                    |
| Manage<br>All devices<br>Greengrass devices                                              |                                                                                                    |
| <ul> <li>LPWAN devices</li> <li>Software packages New</li> <li>Remote actions</li> </ul> |                                                                                                    |
| Message routing     Rules     Destinations                                               |                                                                                                    |

Figure 22. Create rule

2. Enter a rule name and click Next.

| ecify rule properties          | Specify rule properties Info                                                                                                    |  |
|--------------------------------|----------------------------------------------------------------------------------------------------|--|
|                                | A rule resource contains a list of actions based on the MQTT topic stream.                                                                                                    |  |
| ep 2<br>onfigure SQL statement | Rule properties                                                                                                    |  |
| ep 3<br>tach rule actions      | Rule name                                                                                                    |  |
| ep 4<br>iview and create       | MyTestAct Enter an alphanumeric string that can also contain underscore (_) characters, but no spaces. Rule description - optional. Enter a description to consider additional details about the sub to others. |  |
|                                | A description of your new rule                                                                                                    |  |
|                                | Tags - optional     No tags are associated with the resource.                                                                                                    |  |
|                                | Add tag<br>You can add 1 more tag.                                                                                                    |  |

Figure 23. Specify rule name

3. Copy and paste the following SQL statement in the SQL statement box and click Next.

SELECT \* FROM '\$aws/things/Yourthingname/shadow/update'

WHERE state.reported.doorStateChange > 0 OR state.reported.temperature > 70 OR

state.reported.doorBell > 0

#### Note that the thing name is now **MyTestDoorLock**.

| AWS IOT > Message routing > Ru    | Jes > Create rule                                                                                                    |
|-----------------------------------|----------------------------------------------------------------------------------------------------|
| Step 1<br>Specify rule properties | Configure SQL statement Info<br>Add a simplified SQL syntax to filter messages received on an MQTT topic and push the data elsewhere.                                         |
| Step 2<br>Configure SQL statement | SQL statement                                                                                                    |
| Step 3                            |                                                                                                    |
| Attach rule actions               | SQL version<br>The version of the SQL rules engine to use when evaluating the rule.                                                                                           |
| Step 4                            | 2016-03-23                                                                                                    |
| Review and create                 | SQL statement<br>Enter a SQL statement using the following: SELECT <attribute> FROM <topic filter=""> WHERE <condition>. For example: SELECT</condition></topic></attribute>  |
|                                   | 1 SELECT * FROM 'Saws/things/MyTestDoorLock/shadow/update'<br>2 WHERE state.reported.doorStateChange > 0 OR state.reporte<br>.temperature > 70 OR state.reported.doorBell > 0 |
|                                   |                                                                                                    |
|                                   |                                                                                                    |
|                                   |                                                                                                    |
|                                   |                                                                                                    |
|                                   |                                                                                                    |
|                                   |                                                                                                    |
|                                   |                                                                                                    |
|                                   |                                                                                                    |
|                                   |                                                                                                    |
|                                   | SQL Line 2, Column 106                                                                                                    |
|                                   |                                                                                                    |
|                                   |                                                                                                    |

#### Figure 24. Configure SQL statement

4. Under Rule actions, in the Action 1 list, select S3 bucket.

| tep 1<br>ipecify rule properties                    | Attach rule actions Info<br>An action routes data to a specific AWS service.                                                                                                    |
|-----------------------------------------------------|----------------------------------------------------------------------------------------------------|
| tep 2<br>Configure SOL statement                    | SQL statement Back                                                                                                    |
| Step 3 Attach rule actions Step 4 Review and create | <pre>SELECT * FROM '\$aws/things/MyTestDoorLock/shadow/update' WHERE state.reported.doorStateChange &gt; 0 OR state.reported.     temperature &gt; 70 OR state.reported.doorBell &gt; 0</pre>                                                                                                    |
|                                                     | Rule actions<br>Select one or more actions to happen when the above rule is matched by an inbound message. Actions define additional activities that occur when<br>messages arrive, like storing them in a database, invoking cloud functions, or sending notifications. You can add up to 10 actions. |
|                                                     | Action 1                                                                                                    |
|                                                     | Choose an action     Remove                                                                                                    |

Figure 25. Attach rule actions

5. Click Browse S3 and in the Key field, enter \${timestamp()}. Then, click Create new role.

| pecify rule properties          | Attach rule actions into<br>An action routes data to a specific AWS service.                                                                                                    |
|---------------------------------|----------------------------------------------------------------------------------------------------|
| tep 2<br>onfigure SQL statement | SQL statement Back                                                                                                    |
| tep 3<br>Attach rule actions    | <pre>SELECT * FROM '\$aws/things/MyTestDoorLock/shadow/update' WHERE state.reported.doorStateChange &gt; 0 OR state.reported.temperature &gt; 70 OR state.reported.doorBell &gt; (</pre>                                                                                                    |
| tep 4<br>eview and create       | Rule actions<br>Select one or more actions to happen when the above rule is matched by an inbound message. Actions define additional activities that occur when<br>messages arrive. Bie sching them in a database. Inveking cloud functions, or sending notifications. You can add up to 10 actions. |
|                                 | Action 1                                                                                                    |
|                                 | S3 bucket         Remove           Store a message in an Amazon S3 bucket         Remove                                                                                                    |
|                                 | Bucket name Info<br>S3 URL                                                                                                    |
|                                 | C s3:// X View Browse 53                                                                                                    |
|                                 | s3key                                                                                                    |
|                                 | Canned ACL The Amazon S3 canned ACL that controls access to the object identified by the object key. private                                                                                                    |
|                                 | IAM role<br>Chose a role to grant AWS IoT access to your endpoint.                                                                                                    |
|                                 | Choose an IAM role View C Create new role W5 IoT will automatically create a policy with a prefix of "avs-lot-rule" under your IAM role select.                                                                                                    |
|                                 | Add rule action                                                                                                    |
|                                 | Error action - optional<br>You can optionally set an action that will be executed when something goes wrong with processing your rule. If two rule actions in the same rule fail,<br>the error action receives one message that contains both errors.                                                |
|                                 | Add error action                                                                                                    |

Figure 26. Attach rule actions (continued)

6. In the **Role name** field, enter an IAM role name and click **Create**.

| Create role                                                                           | ×                                            |
|---------------------------------------------------------------------------------------|----------------------------------------------|
| Role name<br>Log-MyAct-IAM-Role                                                       |                                              |
| Enter a unique role name that contains alphanumeric<br>name can't contain any spaces. | characters, hyphens, and underscores. A role |
|                                                                                       | Cancel                                       |

Figure 27. Create IAM role to save log files

7. Review the entered information and click **Create**.

| itep 1<br>Specify rule properties | Review and create Info                                                                                                    |                                                                           |               |
|-----------------------------------|----------------------------------------------------------------------------------------------------|---------------------------------------------------------------------------|---------------|
| tep 2                             | Step 1: Rule properties                                                                                                    | [                                                                         | Edit          |
| Configure SQL statement           | Rule properties                                                                                                    |                                                                           |               |
| tep 4                             | Name<br>MyTestAct                                                                                                    |                                                                           |               |
| arep 4<br>Review and create       | Description<br>-                                                                                                    |                                                                           |               |
|                                   | Step 2: SQL statement                                                                                                    | [                                                                         | Edit          |
|                                   | SQL statement                                                                                                    |                                                                           |               |
|                                   | SQL version<br>2016-03-23                                                                                                    |                                                                           |               |
|                                   | SQL query<br>SELECT * FROM '\$aws/things/MyTestDoorLock/shadow/update' W                                                                                                    | HERE state.reported.doorStateChange                                       | > 0           |
|                                   | SQL query<br>SELECT * FROM '\$aws/things/MyTestDoorLock/shadow/update' i<br>OR state.reported.temperature > 70 OR state.reported.doord<br>Step 3: Rule actions                                                                                                    | WHERE state.reported.doorStateChange<br>Bell > 0                          | e > 0<br>Edit |
|                                   | SQL query<br>SELECT * FROM '\$aws/things/MyTestDoorLock/shadow/update' I<br>OR state.reported.temperature > 70 OR state.reported.doorl<br>Step 3: Rule actions<br>Actions                                                                                                    | #HERE state.reported.doorStateChange<br>Bell > θ<br>[                     | e > 0<br>Edit |
|                                   | SQL query<br>SELECT * FROM '\$aws/things/MyTestDoorLock/shadow/update' I<br>OR state.reported.temperature > 70 OR state.reported.doorl<br>Step 3: Rule actions<br>Actions<br>S3 bucket<br>Store a message in an Amazon S3 bucket                                                                                                    | WHERE state.reported.doorStateChange<br>Bell > 0                          | e > 0<br>Edit |
|                                   | SQL query<br>SELECT * FROM '\$aws/things/MyTestDoorLock/shadow/update' I<br>OR state.reported.temperature > 70 OR state.reported.doorl<br>Step 3: Rule actions<br>Actions<br>S3 bucket<br>Store a message in an Amazon S3 bucket<br>Bucket name Key<br>mytestdoorlock-log \$(timestamp())<br>IAM role<br>amawsiam:549520504383:role/s<br>ervice-role/Log-MyAct-IAM-Role [2]                                                                                                    | dHERE state.reported.doorStateChange<br>Bell > θ<br>Canned ACL<br>private | : > 0<br>Edit |
|                                   | SQL query<br>SELECT * FROM '\$aws/things/MyTestDoorLock/shadow/update' I<br>OR state.reported.temperature > 70 OR state.reported.doorl<br>Step 3: Rule actions<br>Actions<br>S3 bucket<br>Store a message in an Amazon S3 bucket<br>Bucket name Key<br>mytestdoorlock-log \$(timestamp())<br>IAM role<br>amaxwsiam:649620604583:role/s<br>ervice-role/Log-MyAct-IAM-Role [2]                                                                                                    | dHERE state.reported.doorStateChange<br>Bell > θ<br>Canned ACL<br>private | Edit          |
|                                   | SQL query         SELECT * FROM '\$aws/things/MyTestDoorLock/shadow/update' I         OR state.reported.temperature > 70 OR state.reported.doorl         Step 3: Rule actions         Actions         S3 bucket         Store a message in an Amazon S3 bucket         Bucket name       Key         mytestdoorlock-log       \$(timestamp0))         IAM role         arm:awsiam:549620504383:role/s         ervice-role/Log-MyAct-IAM-Role []         Error action         No error action | dHERE state.reported.doorStateChange<br>Bell > θ<br>Canned ACL<br>private | Edit          |

Figure 28. Review rules

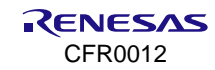

8. The created rules should appear in the list of policies.

| ⊘ Successfully created rule MyTestAct.                                                                                                    | View rule             | × |
|----------------------------------------------------------------------------------------------------|-----------------------|---|
| AWS IoT > Message routing > Rules                                                                                                    |                       |   |
| Rules (1) Info       C       Activate       Deactivate       Edit       Delete       C         Rules allow your things to interact with other services. Rules are analyzed and perform specific actions based on messages published by your device       C | reate rule            |   |
| Q, Find rules        □     Name       ▲     Status       ▼     Rule topic       ▼     Cree                                                                                                    | 1 > (2)<br>eated date |   |
| MyTestAct        ⊘ Active       \$aws/things/Yourthingname/     Oct                                                                                                    | tober 20, 2023, *     | 1 |

- Figure 29. Created rule
- 9. Go to the IAM console and select **Roles** and review the created roles.

| Identity and Access ×                 | IAM > Roles                                                                                                    |                                                             |
|---------------------------------------|----------------------------------------------------------------------------------------------------|-------------------------------------------------------------|
| Q Search IAM                          | Roles (3) Info<br>An IAM role is an identity you can create that has specific permissions with credentials rentities that you trust. | that are valid for short durations. Roles can be assumed by |
| Dashboard                             | Q Search                                                                                                    | < 1 > ©                                                     |
| <ul> <li>Access management</li> </ul> |                                                                                                    |                                                             |
| User groups                           |                                                                                                    | <ul> <li>Trusted entities</li> </ul>                        |
| Users                                 | AWSServiceRoleForSupport                                                                                                    | AWS Service: support (Service-Lin                           |
| Roles                                 | AWSServiceRoleForTrustedAdvisor                                                                                                    | AWS Service: trustedadvisor (Serv                           |
| Policies                              |                                                                                                    |                                                             |
| Identity providers                    | Log-MyAct-IAM-Role                                                                                                    | AWS Service: iot                                            |
| Account settings                      |                                                                                                    |                                                             |

Figure 30. Created role

10. Choose the created role name and click **Attach policies**.

| Permissions                      | Trust relationships                                   | Tags Access Advisor Re         | voke sessions          |   |
|----------------------------------|-------------------------------------------------------|--------------------------------|------------------------|---|
| Permissions<br>You can attach up | <b>s policies</b> (1) Info<br>to 10 managed policies. | C Simulate Z                   | Remove Add permissions |   |
| <b>Q</b> Search                  |                                                       | Filter by Type All types       | Create inline policy   | 0 |
| Policy                           | name 🛛                                                |                                | ▲ Type                 | ▽ |
| . <b>•</b>                       | aws-iot-rule-MyTestAct-act                            | tion-1-role-Log-MyAct-IAM-Role | Customer managed       |   |

Figure 31. Attach policy to role

11. Search for the policy name of **AWSIoTFullAccess** and click **Add permissions**. Do the same thing for **AmazonS3FullAccess**.

| IAM > Roles > Log-MyAct-IAM-Role | > Add permissions |                                            |
|----------------------------------|-------------------|--------------------------------------------|
| Attach policy to Log-MyAct-IAM   | I-Role            |                                            |
| Current permissions policie      | <b>es</b> (1)     |                                            |
| Other permissions policies (1,   | /882)             | C                                          |
|                                  | Filter by Type    |                                            |
|                                  |                   | · match                                    |
| Policy name                      | ▲ Туре            | ▼ Description                              |
| ✓                                | AWS managed       | This policy gives full access to the AWS I |
|                                  |                   | Cancel Add permissions                     |

Figure 32. AWSIoTFullAccess policy

#### NOTE

AWSIoTFullAccess and AmazonS3FullAccess policies are not recommended for production. When the policies are added, the execution roles should look like Figure 33.

| Policies have been successfully attached to role.                          |                                                                           | × |
|----------------------------------------------------------------------------|---------------------------------------------------------------------------|---|
| IAM > Roles > Log-MyAct-IAM-Role<br>Log-MyAct-IAM-Role Info                | Delete                                                                    | ] |
| Summary                                                                    | Edit                                                                      |   |
| Creation date<br>October 20, 2023, 15:40 (UTC+09:00)                       | ARN<br>Arn:aws:iam::649620604383:role/service-role/Log-<br>MyAct-IAM-Role |   |
| Last activity<br>-                                                         | Maximum session duration<br>1 hour                                        |   |
| Permissions Trust relationships Tags Acce                                  | ss Advisor Revoke sessions                                                |   |
| Permissions policies (3) Info<br>You can attach up to 10 managed policies. | Simulate 🖾 Remove Add permissions 🔻                                       |   |
| Q Search Filter by All type                                                | Type<br>is                                                                |   |
| Policy name 🔀                                                              | ▲   Type                                                                  |   |
| AmazonS3FullAccess                                                         | AWS managed 1                                                             |   |
|                                                                            | Customer managed 1                                                        |   |
| AWSIoTFullAccess                                                           | AWS managed 1                                                             |   |

Figure 33. Attached policies

### 6.1.3 Configure Amazon Cognito

Amazon Cognito provides authentication, authorization, and user management for web and mobile apps. You can sign in directly with a username and password or through a third party such as Facebook, Amazon, or Google.

The two main components of Amazon Cognito are **user pools** and **identity pools**. User pools are directory of users that provide sign-up and sign-in options for app users. Identity pools provide AWS credentials to grant users access to other AWS services. Identity pools and user pools can be used separately or together. For more information, visit AWS Docs site (https://docs.aws.amazon.com/cognito/latest/developerguide/what-is-amazon-cognito.html).

#### 6.1.3.1 Create User Pools

1. Go to the Amazon Cognito console and click **Create user pool**.

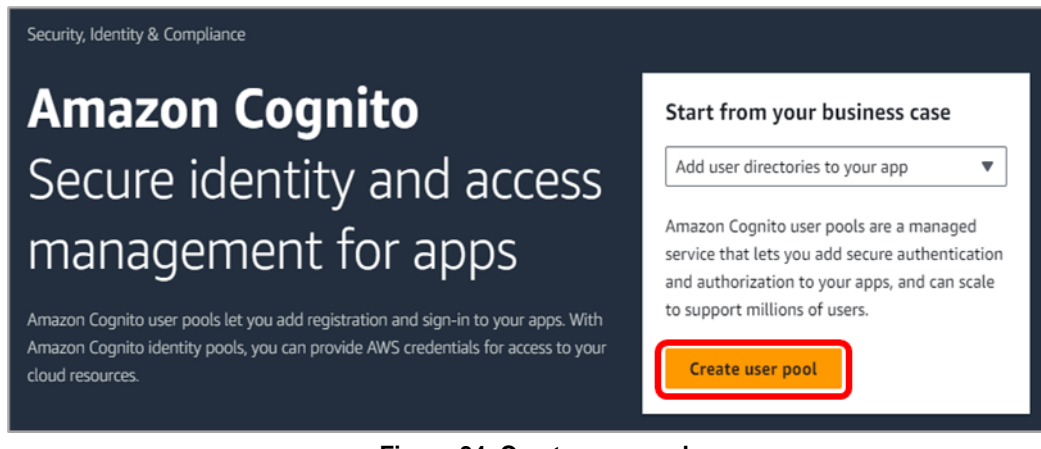

Figure 34. Create user pool

2. On the **Configure sign-in experience** page, select the **Email** checkbox, and click **Next**.

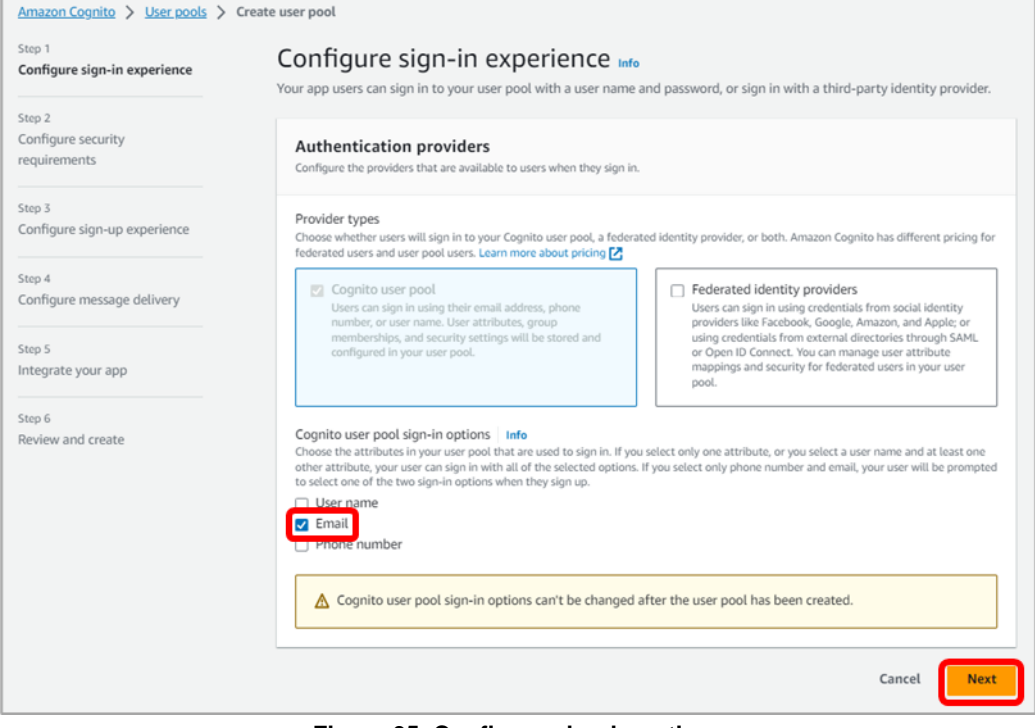

Figure 35. Configure sign-in options

3. Select Cognito defaults as password policy mode. Then, select No MFA and Email only, and click Next.

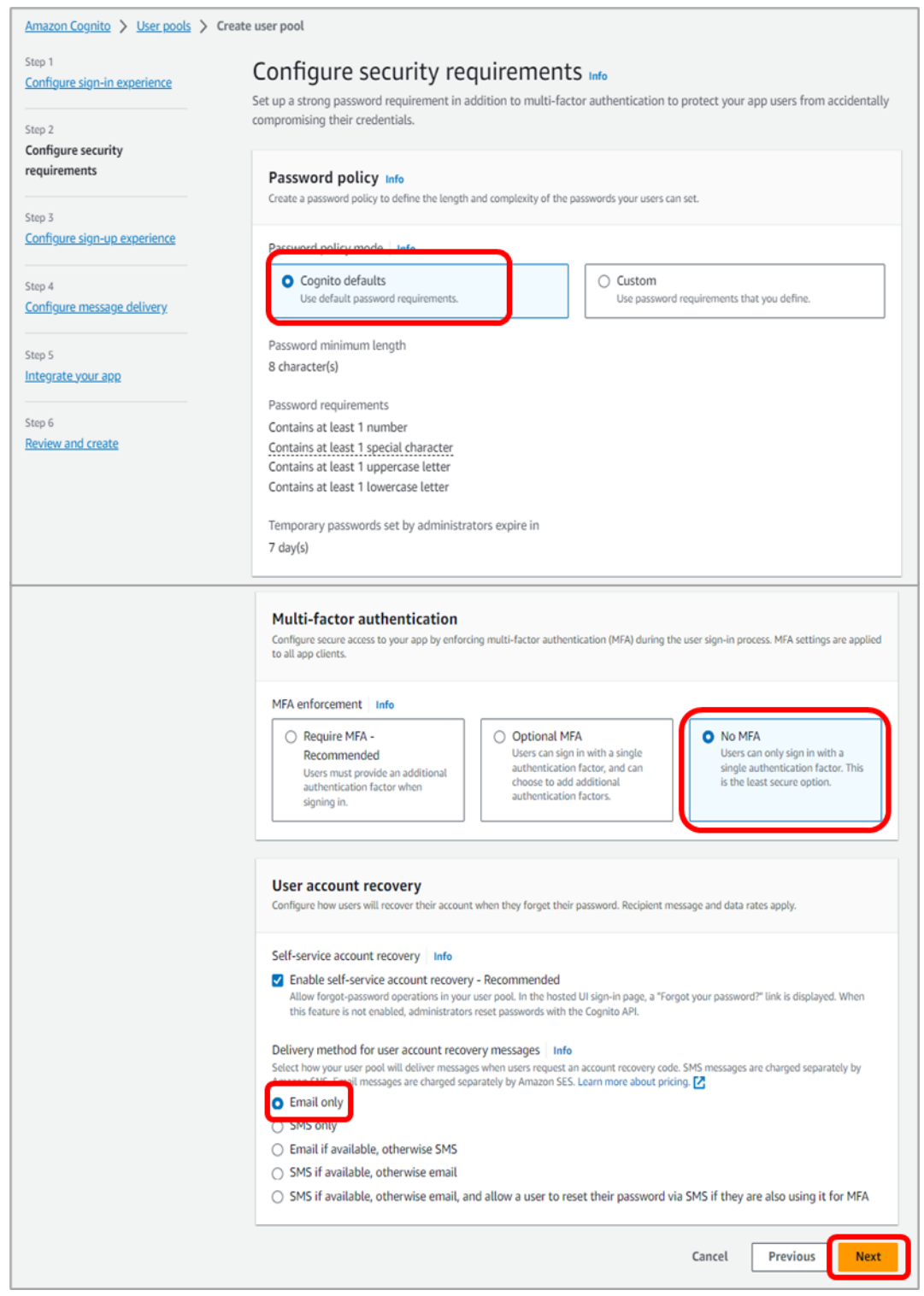

Figure 36. Configure security requirements

4. Configure sign-up as shown in Figure 37.

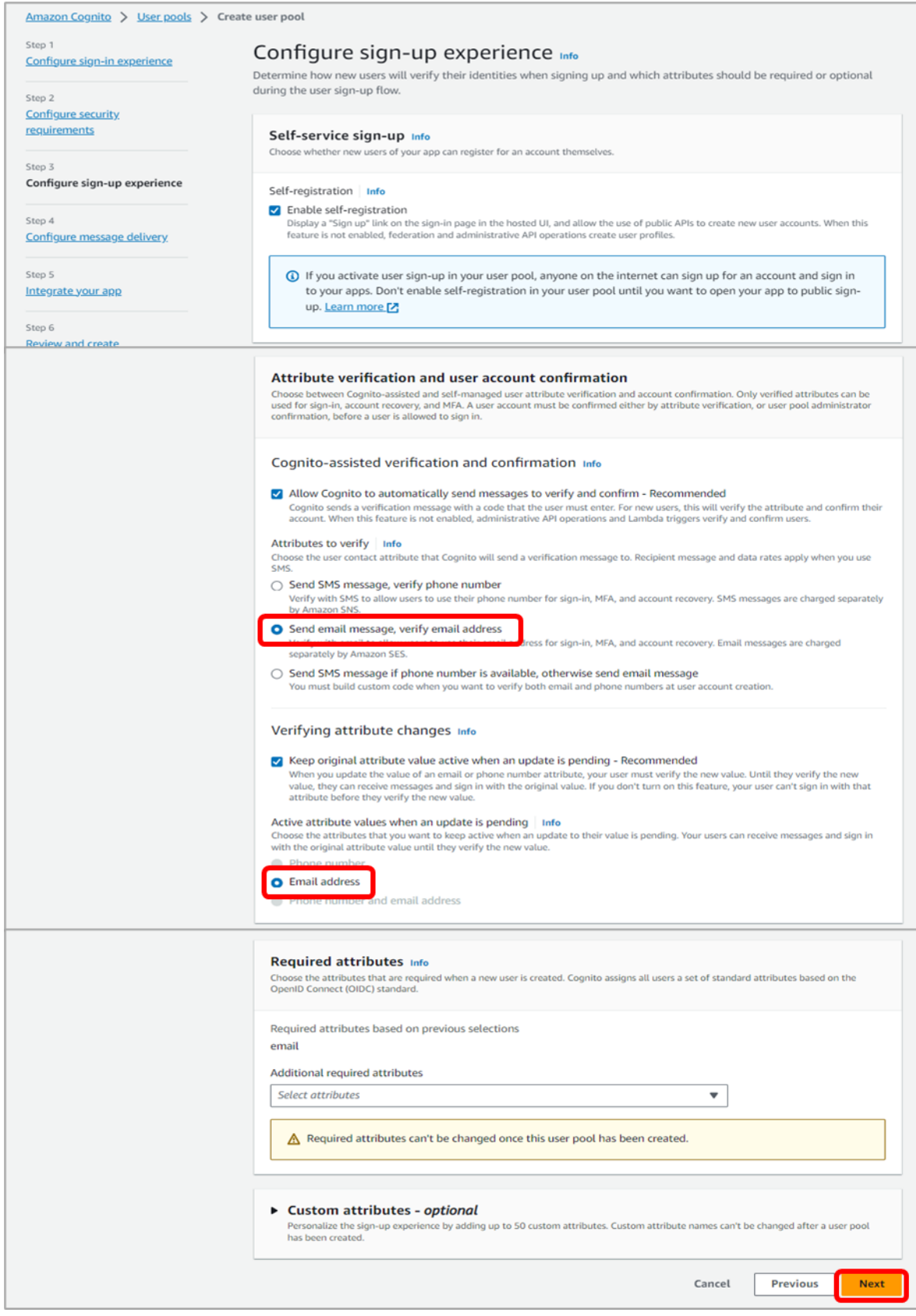

Figure 37. Configure sign-up experience

5. Select Send email with Cognito.

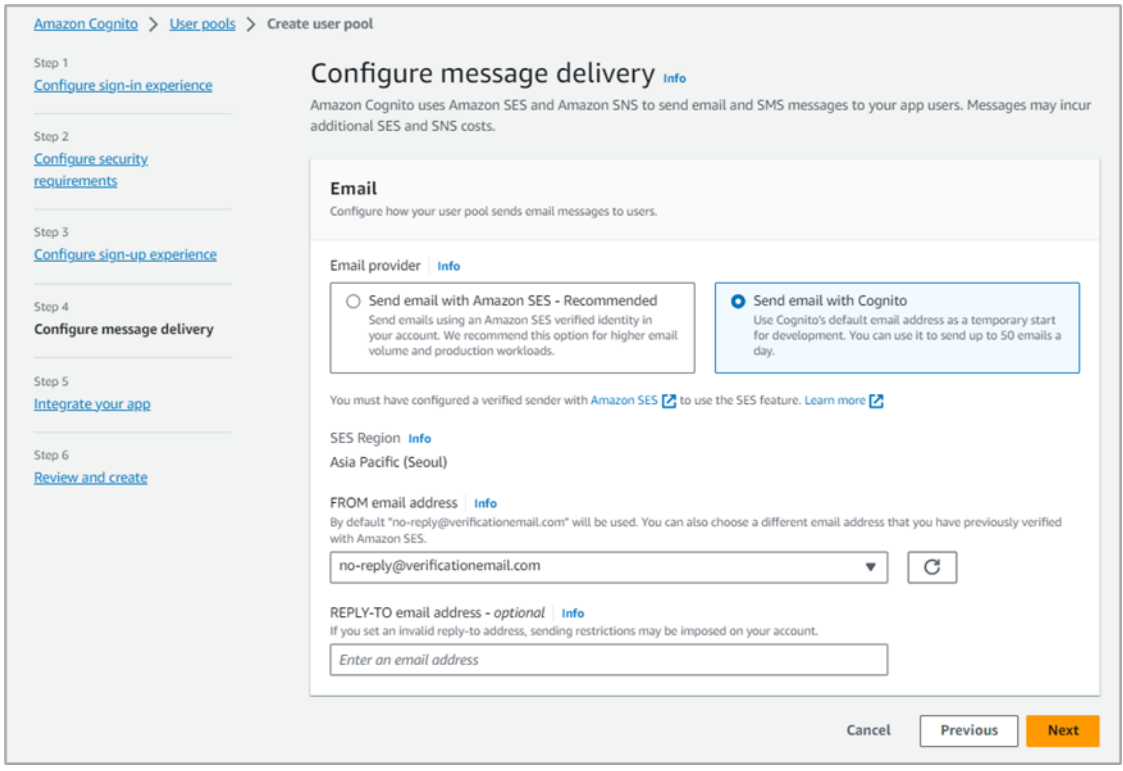

Figure 38. Configure message delivery

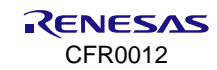

6. On the Integrate your app page, enter required items as shown in Figure 39 and click Next.

| Amazon Cognito > User pools >          | Lreate user pool                                                                                                    |
|----------------------------------------|----------------------------------------------------------------------------------------------------|
| Step 1<br>Configure sign-in experience | Integrate your app Info                                                                                                    |
| Step 2                                 | Set up app integration for your user pool with Cognito's built-in authentication and authorization flows.                                                                                                    |
| Configure security<br>requirements     | User pool name<br>Create a friendly name for your user pool.                                                                                                    |
| Step 3                                 | User pool name                                                                                                    |
| COLLI GALLE A GILLARE SORELLE LESS     | MyUserPool_DoorLock                                                                                                    |
| Step 4<br>Configure message delivery   | User pool names are limited to 128 characters or less. Names may only contain alphanumeric characters, spaces, and the following special characters: + = , . @ -                                                                                                    |
| Step 5                                 | Your user pool name can't be changed once this user pool is created.                                                                                                    |
| ntegrate your app                      |                                                                                                    |
| Step 6<br>Review and create            | Hosted authentication pages<br>Choose whether to use Cognito's Hosted UI and OAuth 2.0 server for user sign-up and sign-in flows.                                                                                                    |
|                                        | Use the Cognito Hosted UI<br>Build hosted sign-up, sign-in, and OAuth 2.0 service endpoints in Amazon Cognito. When this feature is not enabled, use Cognito API<br>operations to perform sign-up and sign-in.                                                                                                    |
|                                        | Initial app client<br>Configure an app client. App clients are single-app platforms in your user pool that have permissions to call unauthenticated API<br>operations. A user pool can have multiple app clients.                                                                                                    |
|                                        | App type   Info<br>Select an app type and we will automatically populate common default settings. You can add additional app clients after the user pool is                                                                                                    |
|                                        | Public client     A native, browser or mobile-<br>device app. Cognito API requests<br>are made from user systems that<br>secret.     Cognito API requests are made<br>from a central server.     Cognito API requests are made<br>from a central server.     Cognito API requests are made<br>from a central server.     Cognito API requests are made<br>from a central server.     Cognito API requests are made |
|                                        | App client name Info                                                                                                    |
|                                        | MyAppClient<br>App client names are limited to 128 characters or less. Names may only contain alphanumeric characters, spaces, and the following special<br>characters: +====================================                                                                                                    |
|                                        | Client secret Info                                                                                                    |
|                                        | Choose whether your app client will have a client secret. Client secrets are used by the server-side component of an app to authorize API     Generate a client secret     Don't generate a client secret                                                                                                    |
|                                        | You cannot change or remove a client secret after you allow Amazon Cognito to generate it for your app client.                                                                                                    |
|                                        | <ul> <li>Advanced app client settings</li> <li>We have populated suggested authentication flows, OAuth 2.0 grant types, and OIDC scopes based on the selections you made earlier.</li> </ul>                                                                                                    |
|                                        | Attribute read and write permissions Info<br>Choose the standard and custom attributes this app can read and write. Required attributes are locked as writable. We recommend that<br>you set immutable custom attributes as writable to allow the app client to set initial values during sign-up.                                                                                                    |
|                                        | Tags (0) - optional<br>You can add tags to your user pool for cost management and access control.                                                                                                    |
|                                        | No tags associated with the resource.           Add new tag                                                                                                    |
|                                        | You can add up to 50 tags.                                                                                                    |
|                                        | Cancel Previous Next                                                                                                    |

Figure 39. Integrate app client

7. On the **Review and create** page, review the entered information, and click **Create user pool**. Then, the created user pool should appear in the list.

| ser pool "MyUserPool_DoorLock" has been created successfully.                                                                                                    | View details                              |
|----------------------------------------------------------------------------------------------------|-------------------------------------------|
| mazon Cognito > User pools                                                                                                    |                                           |
| Integrate Amazon Cognito with Amazon Verified Permissions Amazon Verified Permissions is a fine-grained authorization service for role- and attribute-based access control in apps that authenticate with Amazo From a user's identity or access token, Verified Permissions compares their attributes to access rules for your resource. The response is an authorizati allow or dery. Verified Permissions can consolidate authorization for all of your apps and resources into a central policy store. Your policies are writte Cedat P, an open-source language built for access control. Learn more P Go to Amazon Verified Permissions | X<br>on Cognito.<br>on decision:<br>en in |
| User pools (1) Info Cre<br>View and configure your user pools. User pools are directories of federated and local user profiles. They provide authentication options for your users.                                                                                                    | ate user pool                             |
| Q Search user pools by name or ID                                                                                                    | (1) ()                                    |
| User pool name 🔺 🛛 User pool ID 🛛 🔻 Created time 🔍 Last updated time                                                                                                    | ⊽                                         |
| MyUserPool DoorLock     ap-northeast-2_PWpT7eGQ3 1 second ago 1 second ago                                                                                                    |                                           |

Figure 40. Created user pool

#### 6.1.3.2 Create Identity Pools

1. Go to the Amazon Cognito console. Choose Identity pools and click Create identity pool.

| User pools       Identity pools (0) Info       C       Delete       Create identity pool         View and configure your identity pools. Identity pools enable you to create unique identities and assign permissions for users.       C       1 > 0         Q       Search identity pools by name or ID       C       Created time       T         Identity pool name       Identity pool ID       Created time       T         No identity pools       You don't have any identity pools yet.       Create identity pool | Amazon Cognito               | × | Amazon Cognito > Identity pools                                                                                                    |                                                               |
|----------------------------------------------------------------------------------------------------|------------------------------|---|----------------------------------------------------------------------------------------------------|---------------------------------------------------------------|
| Identity pool name       ▲       Identity pool ID       ▼       Created time       ▼         No identity pools       You don't have any identity pools yet.       Create identity pool       F       F                                                                                                    | User pools<br>Identity pools |   | Identity pools (0) Info View and configure your identity pools. Identity pools enable you to create unique identities and as Q. Search identity pools by name or ID | C Delete Create identity pool<br>ssign permissions for users. |
| No identity pools You don't have any identity pools yet. Create identity pool                                                                                                    |                              |   | Identity pool name  Identity pool ID                                                                                                    | ▼ Created time ▼                                              |
|                                                                                                    |                              |   | No identity pools<br>You don't have any identity pools ye<br>Create identity pool                                                                                   | et.                                                           |

Figure 41. Create identity pool

2. On the **Configure identity pool trust** page, select **Guest access** and click **Next**.

| Amazon Cognito > Identity pools         | > Create identity pool                                                                                                    |
|-----------------------------------------|----------------------------------------------------------------------------------------------------|
| Step 1<br>Configure identity pool trust | Configure identity pool trust Info                                                                                                    |
| Step 2<br>Configure permissions         | Authentication<br>Choose the sources that your identity pool trusts to generate identities and issue credentials.                                                                                                    |
| Step 3<br>Configure properties          | User access   Info<br>Configure your identity pool to generate credentials for users authenticated to third existence and existence to existence of existence of the second existence of the second exist |
| Step 4<br>Review and create             | <ul> <li>☐ Authenticated access</li> <li>Issue credentials to authenticated users from trusted</li> <li>Identity providers.</li> <li>☑ Guest access</li> <li>Use guest-access credentials to anyone with internet<br/>access. Use guest access with AWS resources such as<br/>public APIs and graphics assets.</li> </ul>                                                                                                    |
|                                         | ▲ An identity pool with guest access distributes AWS credentials that authorize access to resources in your AWS account. Your IAM policy for guest users must permit access only to resources that you want to be available to anyone on the internet. Learn more Z                                                                                                    |
|                                         | Cancel                                                                                                    |

Figure 42. Create identity pool trust

3. On the **Configure permissions** page, select **Create a new IAM role,** enter an **IAM role name**, and then click **Next**.

| onfigure identity pool trust | Configure permissions Info                                                                                                    |  |  |  |  |
|------------------------------|----------------------------------------------------------------------------------------------------|--|--|--|--|
| ep 2<br>onfigure permissions | Each Amazon Cognito identity pool can have a default AWS identity and Access Management (IAM) role for authenticated<br>and unauthenticated identities. If you don't change the default authenticated role for an identity provider, your users will<br>receive credentials for the authenticated identities role. |  |  |  |  |
| tep 3<br>onfigure properties | Guest role Info<br>Configure the default IAM role that your anonymous guest users will assume through your identity pool.                                                                                                    |  |  |  |  |
| eview and create             | IAM role<br>Cheese a vota la voue accesse, actives des voo Consiste contra a poer one for you.                                                                                                    |  |  |  |  |
|                              | Create a new IAM role     Create an IAM role with basic permissions and a trust     relationship with your identity pool.     Use an existing IAM role     Choose a role in your account that you have configured     to trust cognito-identity.amazonaws.com.                                                     |  |  |  |  |
|                              | IAM role name<br>Enter a name for your new IAM role.<br>Cognito_MyTestDoorLockG<br>Role names may be up to 64 characters long and can use alphanumeric characters, as well as the following special characters: +=_@                                                                                               |  |  |  |  |
|                              | You're creating an IAM role with initial minimum permissions and a trust relationship with your identity pool.<br>After you create your identity pool, add permissions in the IAM console.                                                                                                    |  |  |  |  |
|                              | View policy document     View the policy document that Amazon Cognito has generated.                                                                                                    |  |  |  |  |

Figure 43. Configure permissions

4. Enter an Identity pool name and click **Next**.

| Amazon Cognito > Identity pools > 0                           | Create identity pool                                                                                                    |
|---------------------------------------------------------------|----------------------------------------------------------------------------------------------------|
| Step 1<br>Configure identity pool trust                       | Configure properties Info                                                                                                    |
| Step 2<br><u>Configure permissions</u>                        | Identity pool name<br>Create a friendly name for your identity pool.                                                                                                    |
| Step 3<br>Configure properties<br>Step 4<br>Review and create | Name MyldentityPool_DoorLockG Image: Special characters: + = , . @ -                                                                                                    |
|                                                               | Basic (classic) authentication info         Activate the classic authentication flow if your app relies on separate API requests to retrieve an identity token, and then to assume a role using that token. When you activate the classic flow, you can still use the recommended enhanced flow.         Basic authentication         Activate basic flow |
|                                                               | Tags (0) - optional info         Tags are key-value pairs you can add to AWS resources to help identify, organize, or search for resources. Choose any tags you want to associate with this identity pool.                                                                                                    |
|                                                               | No tags associated with the resource.           Add new tag           You can add up to 50 tags.                                                                                                    |
|                                                               | Cancel Previous Next                                                                                                    |

Figure 44. Configure properties

5. Review the selected items and click **Create identity pool**. Then, the created identity pools appear in the list.

| amazon Cognito ×            | Amazon Cognito > Identity pools                                             |                                                                         |                                |
|-----------------------------|-----------------------------------------------------------------------------|-------------------------------------------------------------------------|--------------------------------|
| lser pools<br>dentity pools | Identity pools (2) Info<br>View and configure your identity pools. Identity | pools enable you to create unique identities and assign permissions for | Create identity pool<br>users. |
|                             | Q. Search identity pools by name or ID                                      |                                                                         | < 1 > @                        |
|                             | Identity pool name                                                          | Identity pool ID 🗢                                                      | Created time v                 |
|                             | O MyldentityPool_DoorLock                                                   | ap-northeast-2:374beffc-b245-4bc8-972a-<br>d5a441f2f271                 | 4 hours ago                    |
|                             | O MyldentityPool DoorLockG                                                  | ap-northeast-2:2cbc2697-8f4a-486d-9aef-<br>0c9c613c3825                 | 4 hours ago                    |
|                             | 4                                                                           |                                                                         |                                |

Figure 45. Created identity pools

### 6.1.4 Set Up AWS IAM

While creating an identity pool, you should update the IAM roles that the users assume. When a user logs in to the app, Amazon Cognito generates temporary AWS credentials for the user. These temporary credentials are associated with a specific IAM role. The IAM role lets users define a set of permissions to access AWS resources. For more information, visit https://docs.aws.amazon.com/IAM/latest/UserGuide/introduction.html.

- The roles in Cognito\_MyTestDoorlockG are created automatically when the federation identity is created through Cognito Identity Pool.
- The device only needs an unauthorized role.

To set up AWS IAM:

1. Go to the IAM console and select Cognito\_MyTestDoorLockG.

| Identity and Access ×<br>Management (IAM) | IAM > Roles                                                                                                    |                                                  |
|-------------------------------------------|----------------------------------------------------------------------------------------------------|--------------------------------------------------|
| Q Search IAM                              | Roles (5) Info<br>An IAM role is an identity you can create that has specific permissions with credentials<br>assumed by entities that you trust. | that are valid for short durations. Roles can be |
| Dashboard                                 | Q. Search                                                                                                    | < 1 > ©                                          |
| <ul> <li>Access management</li> </ul>     | Role name                                                                                                    | Trusted entities                                 |
| User groups<br>Users                      | AWSServiceRoleForSupport                                                                                                    | AWS Service: support (Servic                     |
| Roles                                     | AWSServiceRoleForTrustedAdvisor                                                                                                    | AWS Service: trustedadvisor                      |
| Policies                                  | Cognito MyTestDoorLock                                                                                                    | Identity Provider: cognito-id                    |
| Account settings                          | Cognito_MyTestDoorLockG                                                                                                    | Identity Provider: cognito-id                    |
| Access reports                            | Log-MyAct-IAM-Role                                                                                                    | AWS Service: iot                                 |
| Access analyzer                           | 4                                                                                                    |                                                  |

Figure 46. IAM role

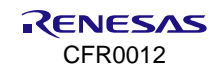

2. Expand Add permissions and click Attach policies.

| Permissions | to 10 managed | ) Info |                     |   |   |     |   |
|-------------|---------------|--------|---------------------|---|---|-----|---|
| C Sin       | nulate 🖸      | Remove | Add permissions     |   |   |     |   |
|             |               |        | Attach policies     |   |   |     |   |
| Q Search    |               |        | Create inline polic | У |   |     |   |
|             |               |        |                     |   | < | 1 > | 0 |

Figure 47. Attach policies

3. Search for the policy name of AWSIoTFullAccess and click Add permissions.

| Current permissions policie   | es (1)                     |                                              |                           |
|-------------------------------|----------------------------|----------------------------------------------|---------------------------|
| Other permissions policies (1 | Filter by Type X All types | ▼ 2 matches                                  | < 1 > ©                   |
| Policy name                   | ▲   Туре                   | ▼ Description                                |                           |
| AWSIoTFleetHubFede            | aration AWS managed        | aged Federation access for IoT Fleet Hub app |                           |
| AWSIoTFullAccess              | AWS managed                | This policy gives                            | full access to the AWS Io |

Figure 48. AWSIoTFullAccess policy

#### NOTE

AWSIoTFullAccess policy is not recommended for production.

#### 4. Search for the policy name of AmazonS3FullAccess and click Add permissions.

| Add permissions to Cognito_DoorlockUnauth_Role<br>Attach Permissions |             |                        |                                                                     |  |  |  |
|----------------------------------------------------------------------|-------------|------------------------|---------------------------------------------------------------------|--|--|--|
| Create policy                                                        |             |                        |                                                                     |  |  |  |
| Filter policies V Q. AmazonS3FullAccess                              |             |                        |                                                                     |  |  |  |
| Policy name 👻                                                        | Туре        | Used as                | Description                                                         |  |  |  |
| AmazonS3FullAccess                                                   | AWS managed | Permissions policy (1) | Provides full access to all buckets via the AWS Management Console. |  |  |  |

#### Figure 49. AmazonS3FullAccess policy

#### NOTE

- AmazonS3FullAccess policy is not recommended for production.
- 5. The attached policies appear in the list.
| Permissions Trust relationships                                                                                                    | Tags Access Advi                               | sor Revoke sessions   |
|----------------------------------------------------------------------------------------------------|------------------------------------------------|-----------------------|
| Permissions policies (3) Info         You can attach up to 10 managed policies.         C       Simulate 2         Remove         Q       Search | Add permissions<br>Filter by Type<br>All types | ▼<br>▼<br>< 1 > ⊗     |
| Policy name                                                                                                    | Туре                                           | ▼ Attached entities ▼ |
| □                                                                                                    | AWS managed                                    | 2                     |
| □                                                                                                    | AWS managed                                    | 2                     |
|                                                                                                    | Customer managed                               | 1                     |

Figure 50. Attached policies

## 6.1.5 Create Amazon S3 Bucket

Every object in Amazon S3 is stored in a bucket. Before storing data in Amazon S3, you need to create a bucket. To create S3 bucket:

- 1. In the Amazon S3 console, in the left navigation pane, select **Buckets**, and click **Create bucket**.
- 2. On the **Create bucket** page, in the **Bucket name** field, type a bucket name.
- For Region, choose the AWS region where you want the bucket to reside, and click Create bucket.
   When Amazon S3 successfully creates the bucket, the console displays an empty bucket in the Buckets pane.

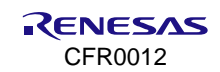

# 7. Build and Run Reference Application

Door lock reference application is available on the Renesas official website.

#### NOTE

Go to the Renesas website (https://www.renesas.com/us/en/products/wireless-connectivity/wi-fi/low-power-wi-fi), click Product Selector, check one of MOD devices, and scroll down to the Software Downloads section. Find "AWS IoT Reference" or type it in the search box, and then select the reference package and download.

For more detail, see DA16200 DA16600 FreeRTOS Getting Started Guide, Ref. [3].

# 7.1 Reference DA16200/DA16600 SDK Setting

### 7.1.1 Edit Endpoint

- 1. Change the AWS\_USER\_MQTT\_HOST in the **app\_aws\_user\_conf.h** file as follows:
  - AWS IoT > Settings

```
#define AWS_USER_MQTT_HOST "(account-specific-prefix).iot.(aws-region).amazonaws.com"
```

2. Build the SDK and then update the image.

### 7.1.2 Edit Thing Name

#### 7.1.2.1 Edit Thing Name with Console Command

You can directly rename things using the console commands without the need to build an SDK. Renesas recommends using console commands over other methods for changing a thing name.

If the test board is running, run the factory command first, and then proceed to NVRAM as follows.

| [/DA16200] #                                            |                           |
|---------------------------------------------------------|---------------------------|
| [/DA16200] # nvram                                      |                           |
| Command-List is changed, "NVRAM"                        |                           |
| [/DA16200/NVRAM] #                                      |                           |
| [/DA16200/NVRAM] # setenv APP_THINGNAME USER_THING_NAME | // write user thing name  |
| [/DA16200/NVRAM] # getenv                               | // read user thing name   |
| [/DA16200/NVRAM] # unsetenv APP_THINGNAME               | // remove user thing name |
| [/DA16200/NVRAM] #                                      |                           |

#### Then, complete the provisioning process.

```
[/DA16200] # nvram
Command-List is changed, "NVRAM"
[/DA16200/NVRAM] # setenv APP_THINGNAME APP-DOORLOCK-1
[/DA16200/NVRAM] # getenv
Total length (411)
APP_THINGNAME (STR,15) ..... APP-DOORLOCK-1
N1_Profile (STR,02) ..... 1
N1_mode (STR,02) ..... 1
N1_mode (STR,02) ..... 2
SYSMODE (STR,02) ..... 1
N1_ssid (STR,17) ..... "Renesas_DA16200"
N1_psk (STR,13) ..... "1234567890"
N1_proto (STR,04) ..... RSN
```

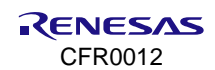

| N1_key_mgmt (STR,08) WPA-PSK     |
|----------------------------------|
| country_code (STR,03) KR         |
| 1:IPADDR (STR,09) 10.0.0.1       |
| 1:NETMASK (STR,14) 255.255.255.0 |
| 1:GATEWAY (STR,09) 10.0.0.1      |
| 1:DNSSVR (STR,08) 8.8.8.8        |
| USEDHCPD (STR,02) 1              |
| DHCPD_IPCNT (STR,03) 10          |
| DHCPD_TIME (STR,05) 3600         |
| DHCPD_S_IP (STR,09) 10.0.0.2     |
| DHCPD_E_IP (STR,10) 10.0.0.11    |
| DHCPD_DNS (STR,08) 8.8.8.8       |
| [/DA16200/NVRAM] #               |

### 7.1.2.2 Edit Thing Name in Configuration File

If the thing name does not exist in NVRAM, the predefined name located in the first header is stored in NVRAM. Change AWS\_USER\_MY\_THING\_NAME in the **app\_thing\_manager.h** file, then build the SDK and update the image:

```
/*
 * USER Thing name define
 * Generic SDK default : "DA16200"
 * AWS IOT default : "IOT-SENSOR-46" or "FAE-DOORLOCK-4" or "assigned_thing_name"
 */
#define APP_USER_MY_THING_NAME "FAE-DOORLOCK-4"
```

# 7.1.3 Edit Image File Name for OTA

To test the OTA update, edit the **app\_aws\_user\_conf.h** file in the DA16200 SDK and modify the file names to match the image file names that are uploaded to the Amazon S3 bucket.

```
#if defined(__BLE_COMBO_REF__)
#define RTOS_NAME "DA16600_FRTOS-GEN01.img"
#define BLE_NAME "DA16600_BLE_OTA.img"
#else
#define RTOS_NAME "DA16200_FRTOS-GEN01.img"
#endif
```

## 7.1.4 Connect Certificates to Thing

To authenticate the device with AWS IoT, the device must contain the **Root CA**, **Client Certificate**, and **Client Private Key**. For more information, see <a href="https://docs.aws.amazon.com/iot/latest/developerguide/iot-security-identity.html">https://docs.aws.amazon.com/iot/latest/developerguide/iot-security-identity.html</a>.

To add these certificates to the device, edit **app\_aws\_certi.h** and insert the certificates downloaded from AWS as follows:

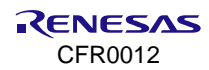

| <pre>"MITICPUTCALINGAWTBAGITTERNYESTM/jA054VB41kBn1j2kyjANBgkghkiG9w0BAQSF\n" \ "ADASMQswQQTDWQQGewJVUZEHMA0GA1UEChMSQM1hem9uARdvaFWTDVQQExBBbWF6\n" \ "DASMQswQQTDWQQGewJVUZEHMA0GA1UEChMSQM1hem9uARdvaFWTDVQQExBBbWF6\n" \ "DASMQswQQTDWQQGewJVUZEHMA0GA1UEChMSQM1hem9uARdvaFWTDVQQExBBbWF6\n" \ "DASMQswQQTDWQQGewJVUZEHMA0GA1UEChMSQW1hem9uARdvaFWTDVQQExBBbWF6\n" \ "DASMQswQQTDWQQGewJVUZEHMA0GA1UEChMSQW1hem9uARdvaFWTDVQQExBBbWF6\n" \ ""O/LIGUTUAMTBQtFHRBhBjrdkPSHCa2XV4cdFyQzR1b1dZwgJcJmApzyMZF06IQ6XU\n" \ "SMs1+yMRQ+hDK0JioaldXgjUKK642M4UWEU8062xJNDd2ZhwLnQdeXeGADDkpy\n" \ "SMs1+yMRQ+hDK0JioaldXgjUKK642M4UWEU8062xJNDd2ZhwLnQdeXeGADDkpy\n" \ "TKQREhCQDa2sG4q5WTF468SQrvG5\n" \ ""END CERTIFICATE\n" \ #define democonfigCLIENT_CERTIFICATE_FEM "BEGIN CERTIFICATE\n" \ "MITIDMjCQAKKgAwIBAgIVAIqSKvd/Qq2E92LeQNZGK/iPw2Q4A0GCSqGSID3DQEB\n" \ "WUAME0XS2BJBgNVBAsdQkFtYQevbiBXZWIgUZVydn1j2Q4gTz1BbWF6b24u29t\n" \ "TGCAbJQy2XprqPpBo3zuMqmSi55usIXj+2B4Xg9Zutim+8J7DHQbfHAGZwiAEN\n" \ "TGCAbJQy2XprqPpBo3zuMqmSi55usIXj+2B4Xg9Zutim+8J7DHQbfHAGZwiAEN\n" \ ""TGCAbJQy2XprqPpBo3zuMqmSi55usIXj+2B4Xg9Zutim+8J7DHQbfHAGZwiAEN\n" \ "DOIExCQE2DAnmfvAR8qSuLmEBKz2ILxQX5+CO4wes8R5E5NICK2QrKgr9NJKA=\n" \ ""END CERTIFICATE\n" \ #define democonfigCLIENT_FRIVATE_KEY_FEM "BEGIN RSA PRIVATE KEY\n" \ #define democonfigCLIENT_FRIVATE_KEY_FEM "BEGIN RSA PRIVATE KEY\n" \ #UTIBpAIRAAKCQQEA2FAGze8c4vALLogdeGK1fzD1166vD0p62x3C83TqSiCG84iz\n" \ ""UITBpAIRAAKCQQEA2FAGze8c4vALLogdeGK1fzD1166vD0p62x3C83TqSiC684iz\n" \ ""UITBpAIRAAKCQQEA2FAGze8c4vALLogdeGK1fzD1166vD0p62x3C83TqSiC684iz\n" \ ""UITBpAIRAAKCQQEA2FAGze8c4vALLogdeGK1fzD1166vD0p62x3C83TqSiC684iz\n" \ ""UITBpAIRAAKCQQEA2FAGZ8c4vALLogdeGK1fzD1166vD0p62x3C83TqSiC684iz\n" \ ""UITBpAIRAAKCQQEA2FAGZ8c4vALLogdeGK1fzD116fvD0p62x3C8TTqSiC684iz\n" \ ""UITBpAIRAAKCQQEA2FAGZ8c4ALLogdeGK1fzD1166vD0p62x3C8TTqSiC684iz\n" \ ""UITBpAIRAAKCQQEA2FASGE6c4ALLogdeGK1fzD116fvDAfz8c3GEVNTrR/Mo8\n" \ ""IITBpTFRISAbbUIJV-20XZGSC/HASJMWGKkeAZJWANDKkeAgV3NBBZEBKGZLXVY790\n" \ ""IITBFAIRAA</pre>                                                  | #define democonfigROOT_CA_PEM "BEGIN CERTIFICATE\n" \                  |
|----------------------------------------------------------------------------------------------------|------------------------------------------------------------------------|
| <pre>"ADASMQ:swCQYIDQQGewJUZEEMA0GALUECHMCQWIhem9uMRkwFwYDQQDExeBohF6\n" \ "b24gUm9vdGEDQSAv6#4XDTELMDUyAjAwEAwAFGXDTM4MDEx0ZwMDAwFGxOTEL\n" \ "b24gUm9vdGEDQSAv6#4XDTELMDUyAjAwEAwAFGXDTM4MDEx0ZwMDAwFGxOTEL\n" \ "b24gUm9vdGEDQSAv6#4XDTELMDUyAjAwEAwAFGXDTM4MDEx0ZwMDAwFGxOTEL\n" \ "b4dsinsvtremeter the the theory of the theory of theory of the theory of the theory of the theory of theory of theory of theory of theory of theory of the theory of the theory of the theory of the theory of the theory of the theory of the theory of the theory of theory of theory of the theory of the theory of theory of theory of theory of theory of t</pre> | "MIIDQTCCAimgAwIBAgITBmyfz5m/jAo54vB4ikPmljZbyjANBgkqhkiG9w0BAQsF\n" \ |
| <pre>"b24gUn9vdCBDQSAxMB4KDTE1MDUyAjAwADAwAFeXDTM4MDExN2AwADBwAFeoXOTEL\n" \ "o/ufQJVEMVT8QEPHEN8jrdkFSHCa2XV4odFyQzRlbldzwgJcJmApzyMZFo6IQ6XU\n" \ "SMs1+yARQ+hDKXJialdXgjUkK642M4W+EV8ob2xJNDd2ZmkInoQdeXeGADbkpy\n" \ "rcfKEDoonc2sG4qSMTP468Sgvvc5\n" \ "rcfKEDoonc2sG4qSMTP468Sgvvc5\n" \ "MIIIDWjCcAkKgAwIBadVLENVGvc2pkEd0AU2Gk/iEv204Au30CSqSID3DQEB\n" \ "CvUAME0xsEBJBqNVBasWQFrYXpvbiBXZBIgU2VydnjjZvvdfIzBWF6b24U29t\n" \ "TCaObDU22XprqPpBo3ZuMgnSi55uslXj+2B4XgPZutim++8J7DHQbfHAGZwiAFN\n" \ "TCaObDU22XprqPpBo3ZuMgnSi55uslXj+2B4XgPZutim++8J7DHQbfHAGZwiAFN\n" \ "TCaObDU22XprqPpBo3ZuMgnSi55uslXj+2B4XgPZutim++8J7DHQbfHAGZwiAFN\n" \ "TCaObDU22XprqPpBo3ZuMgnSi55uslXj+2B4XgPZutim++8J7DHQbfHAGZwiAFN\n" \ "TCaObDU22XprqPpBo3ZuMgnSi55uslXj+2B4XgPZUTM+VC2rKgrNXHA=\n" \ "TCaObDU22XprqPpBo3ZuMgnSi55uslXj+2B4XgPZUTM+\ "TCaObDU22KprqPBBo3ZuMgnSi55uslXj+2B4XgPZUMTOvX0+i02Be7w30\n" \ "TCaObDU22XprqPBBo3ZuMgnSi55uslXj+2D16EYDDp62x3CRTFZNba\n" \ "MIIIPAJIBAKCAQEA2fwZc4wLargdeGR1fzD116EYDDp62x3CRTFZNba\n" \ "TD1TEfSBobKsD1jV+2HzZVSXtgC5/fzsFJMWpeNRX+9vEFICCfxoygGM0VoVy\n" \ "TD1TEfSBbksU1jV+2HzZVSXtgC5/fzsFJMWpeNRX+9vEFICCfxoygGM0VoVy\n" \ "TCTGFBbksU1jV+2HzZVSXtgC5/fzsFJMWpeNRX+9vEFICCfxoygGM0VoVy\n" \ "TCTGFBbksU1jV+2HzZVSXtgC6/fzsFJMWpeNR</pre>     | "ADA5MQswCQYDVQQGEwJVUzEPMA0GA1UEChMGQW1hem9uMRkwFwYDVQQDExBBbWF6\n" \ |
| <pre> "o/utQJVtMT8QtPHRh8jrdkPSHCa2XV4cdFyQzRlbldZwgJcJmApzyMZFo6IQ6XU\n" \ "%MsI+yMRQ+hDKXJioaldXgjUKK642M4UwtEV8ob2xJNDd2ZhwLnoQdeXeGADbkpy\n" \ "%qKRfboQno2sG4q5WTP468SQvvG5\n" \ "~~~~END CERTIFICATE~~~~~\n"  #define democonfigCLIENT_CERTIFICATE_PEM "~~~~BEGIN CERTIFICATE~~~~~\n" \ "MIILUMJCCAKKgAwIEAgIVALqSKvd/Qq2E92LeQMN2Gk/iPw2GA4D0CSqGSID3DDEN\n" \ "~CMUMMEOXS2BJBgNVBASMQXFtYXpvb1EXZWIgUZVydmljZXdyTz1EbWF6b24UY29t\n" \ "MIILUMJCCAKKgAwIEAgIVALqSKvd/Qq2E92LeQMN2Gk/iPw2GA4D0CSqGSID3DDEN\n" \ "MUAMEOXS2BJBgNVBASMQXFtYXpvb1EXZWIgUZVydmljZXdyTz1EbWF6b24UY29t\n" \ "MIILUMJCCAKKgAwIEAgIVALqSKvd/Qq2E92LeQMN2Gk/iPw2GA4D0CSqGSID3DDEN\n" \ "MUILUMJCCAKKgAwIEAgIVALqSKvd/Qq2E92LeQMN2Gk/iPw2GA4D0CSqGSID3DDEN\n" \ "MUILUMFOGAKIIFNUPVdhc2hpbmd0b24g21VU2AeFv0xODEyMDYwNjQw\n" \ "TCaCMbJQy2XprqPpBo32UMqmSi55uslXj+2B4XgP2utim++8J7DHQbfHAGZwiAFN\n" \ "%0GKbJQ2XprqPpBo32UMqmSi55uslXj+2B4XgP2utim++8J7DHQbfHAGZwiAFN\n" \ "%0G62CQB2ADnmfvAR8gSuImIBfKz2IIxqX5+CO4wes8RH5pNICK2pKgr9NJkA=\n" \ "%0662CQB2ADnmfvAR8gSuImIBfKz2IIxqX5+CO4wes8RH5pNICK2pKgr9NJkA=\n" \ "%1HIpAITBAAKCAQEA2fwGze8cV4ALJcgdeGRLfzD1166YD0p62x3C8TqSiCGEMiz\" \ "%Uqk6n17/6CXFBodFAh6adTxet5tL5mGIgLnKYFtt7Iyj10T8hpxT1Xxp7YIZEDIw\n" \ "F19fptFRi5KncVhs9sICqJBmwKTDv6LUwIlefrofMv+6uX7gEhssGUeVnrrR/Mo8\n" \ "F19fptFRi5KncVhs9sICqJBmwKTDv6LUwIlefrofMv+6uX7gEhssGUeVnrrR/Mo8\n" \ "%2TTGFSAbksUIJV+2HZZVSXtgsCS/fzsFjMWYpeNRX3+9wtFfGCfxogqGM0JvOyY\n" \ "%2TTGFSAbksUIJV+2HZZVSXtgsCS/fzsFjMWYpeNRX3+9wtFfGCfxogqGM0JvOyY\n" \ "%2TTGFSAbksUIJV+2HZZVSXtgsCS/fzsFjMWYpeNRX3+9wtFfGCfxogqGM0JvOyY\n" \ "%2TTGFSAbksUIJV+2HZZVSXtgsCS/fzsFjMWYpeNRX3+9wtFfGCfxogqGM0JvOyY\n" \ "%2TTGFSAbksUIJV+2HZZVSXtgsCS/fzsFjMWYpeNRX3+9wtFfGCfxogqGM0JvOyY\n" \ "%2G1geirHUDYgog9XzGKATXc3K/m7JdyOcWkbf54nhzcEqjRv1DhCA=\n" \ "%2TTGFSAbksUIJV+2HZZVSTgsCS/fzsFjMWYpeNRX3+9wtFfGCfxogqGM0JvOyY\n" \ "%2G1geirHUDYgog9XzGKATXc3K/m7JdyOcWkbf54nhzcEqjRv1DhCA=\n" \ "%2TTGFSAbksUIJV+2HZZVSTgsCS/fzsF/MYPENRX3+9wtFfGCfxogqGM0JvOyY\n" \ "%2G1geirHUDYgog9XzGKATXc3K/m7JdyOcWkb654nhzcEqjRv1DhCA=\n" \ "%2TTGFSAbksUIJV+2</pre>         | "b24gUm9vdCBDQSAxMB4XDTE1MDUyNjAwMDAwMFoXDTM4MDExNzAwMDAwMFowOTEL\n" \ |
| <pre>"o/ufQJVLMVT8QtPHRh8jrdkPSHCa2XV4cdFyQzRlbldZwgJcJmApzyMZFo6IQ6XU\n" \ "SMsI+yMEQ+hDKXJioaldXgjUKK642M4UwtEV8ob2xJNDd2ZhwLnoQdeXeGADbkpy\n" \ "rqKrfboQnoZsG4q5WTP468SQvvG5\n" \ "r====END CERTIFICATE=====\n"  fdefine democonfigCLIENT_CERTIFICATE_FEM "=====BEGIN CERTIFICATE=====\n" \ "MIIDNjCCAKKgAwIBAgIVAIq5Kvd/Qq2E92LeQMN2Gk/iFw2G4A0GCSqGSTb3DQEB\n" \ "MUIDNjCCAKKgAwIBAgIVAIq5Kvd/Qq2E92LeQMN2Gk/iFw2G4A0GCSqGSTb3DQEB\n" \ "MUIDNjCCAKKgAwIBAgIVAIq5Kvd/Qq2E92LeQMN2Gk/iFw2G4A0GCSqGSTb3DQEB\n" \ "MUIDNjCCAKKgAwIBAgIVAIq5Kvd/Qq2E92LeQMN2Gk/iFw2G4A0GCSqGSTb3DQEB\n" \ "MUIDNjCCAKKgAwIBAgIVAIq5Kvd/Qq2E92LeQMN2Gk/iFw2G4A0GCSqGSTb3DQEB\n" \ "MUIDNGCASgBJBgNVBAsMQXFFYXpvbiBXZWIgUZVydnljZXMgTz1BbWF6b24UY29t\n" \ "IELUYY4gTDITZWF0dGxlIFNUFVdhc2hpbmd0b24gQz1VUzAeFw0xODEyMDYvNjQw\n" \ "IELUYY4gTDITZWF0dGxlIFNUFVdhc2hpbmd0b24gQz1VUzAeFw0xODEyMDYvNjQw\n" \ "TGOKbJQy2XprqPpBo3ZuWgmSi55uslXj+2B4XgPzutim++8J7DHQbfHAGZwiAFN\n" \ "90TNIhZBd187Ga07p0db03KcBqz8dEMaABCORK39LqJ52dQMT/owx0+i02Be7w30\n" \ "90T01hZBd187Ga07p0db03KcBqz8dEMaABCORK39LqJ52dQMT/owx0+i02Be7w30\n" \ "90T062CQE2A0nmfvAR8gSuImIBFKz2I1xQX5+C04wes8RH5pNICK2QrKgr9NJNA=\n" \ "90TMIEpAIBAAKCQQEA2fwGze8cV4ALJcgdeGRIfzDI166YD0p62x3CBITqSiC6B4iz\n" \ "WIIEpAIBAAKCQQEA2fwGze8cV4ALJcgdeGRIfzDI166YD0p62x3CBITqSiC6B4iz\n" \ "WIIEpAIBAAKCQQEA2fwGze8cV4ALJcgdeGRIfzDI166YD0p62x3CBITqSiC6B4iz\n" \ "Ugk6n17/6cXP8odFh6adfIxet5L5mGLgLnKYFtt7Iyj10T8hpxTI1xp7TYZRDlw\n" \ "FI9fptPRi5KncVhs9sICqJEmwKDv6LUwIlefrofM+6uX7gBssGUeVnrrR/Mo8\n" \ "EOP11QKBqQCDnAVbfrXC+455UNwxGHw4cZJwAvOkkeApV3WlBSZFbbGzIxrVy790\n" \ "PTTGfSAbksUljV+2HZZVSXtgsCS/fzsFjMWpeNRX3+9wtFfGCfxoyqGW0VOYYN" \ "Kg61geirHUDYgog9XzGKATXC3K/m7JdyOcWdbf54nhzcEqjRv1DhCA=\n" \ "Kg61geirHUDYgog9XzGKATXC3K/m7JdyOcWdbf54nhzcEqjRv1DhCA=\n" \ "</pre>                                                                                                    |                                                                        |
| <pre>"MsI+yMQ+hEXJioaldXgjUkK642M4UwtEV8ob2xJNDd2ZhwLnoQdeXeGADbkpy\n" \ "rqXRfboQnoZsG4q5WTP468SQvvG5\n" \ "rqXRfboQnoZsG4q5WTP468SQvvG5\n" \ "r====END CERTIFICATE=====-\n" #define democonfigCLIENT_CERTIFICATE_FEM "=====BEGIN CERTIFICATE=====-\n" \ "MIIDWjCCAkkgawIBAgIVAIqSKvd/Qq2E92leQMNZGk/iPw2G4A0GCSqGSIb3DQEE\n" \ "MUIDWjCCAkkgawIBAgIVAIqSKvd/Qq2E92leQMNZGk/iPw2G4A0GCSqGSIb3DQEE\n" \ "MUIDWjCCAkkgawIBAgIVAIqSKvd/Qq2E92leQMNZGk/iPw2G4A0GCSqGSIb3DQEE\n" \ "MUIDWjCCAkkgawIBAgIVAIqSKvd/Qq2E92leQMNZGk/iPw2G4A0GCSqGSIb3DQEE\n" \ "MUIDWjCCAkkgawIBAgIVAIqSKvd/Qq2E92leQMNZGk/iPw2G4A0GCSqGSIb3DQEE\n" \ "MUIDWjCCAkkgawIBAgIVEDAsMQkFtYXpvbiBXZWIgU2VydmjjZMgT21BbWF6b24UY29t\n" \ "MUIDWjCQAkgawIBAgNQkFtYXpvbiBXZWIgU2VydmjjZMgT21BbWF6b24UY29t\n" \ "Telavy4gTD1TZWF0dGx1IFNUPVdhc2hpbmd0b24gQ21VUzAeFw0xODEyMDYwNjQw\n" \ "TCaCwbJQy2XprqPpBo3ZuWqmSi55usIXj+2B4XgPZutim++8J7DHQbfHAGZwiAFN\n" \ "90TNIhZBd187Ga07p0db03KcBQs8dEMaABCORK39LqJ5ZdQMT/Owx0+i02Be7w30\n" \ "70062CQB2A0nmfvAR8gSuImIBfKz2I1xQX5+C04wes8RH5pNIOK2QrKgr9NJkA==\n" \ "70062CQB2A0nmfvAR8gSuImIBfKz2I1xQX5+C04wes8RH5pNIOK2QrKgr9NJkA==\n" \ "*Gefine democonfigCLIENT_FRIVATE_KEY_FEM "=====BEGIN RSA PRIVATE KEY=====\n" \ #define democonfigCLIENT_FRIVATE_KEY_FEM "======BEGIN RSA PRIVATE KEY=====\n" \ "MIIEpAIEAAKCAQA2AfwGza6v4ALJcgdeGRIfzD1166YD0p62x3C8ITqSiC6B4iz\n" \ "MIIEpAIEAAKCAQA2fwGze6v4ALJcgdeGRIfzD1166YD0p62x3C8ITqSiC6B4iz\n" \ "Ugk6n17/6cXF8odFAh6adTxet5L5mGLJnkYFt7Iyj10T8hpxT1Yxp7TYZRblw\n" \ "FI9fptPRi5KncVhs9sICqJemwTDv6LDwIlefrofMv+6uX7gEhssGUeVnrrR/Mo8\n" \ "EDPI1QKBqQCDnAVbfrXC+4S5UNwxGHw4cZJwAvOkkeApV3WIBSZFbbGzIxrVy790\n" \ "FITGFSAbksUIjV+2HZZVSXtgsCS/fzsFjMWYpeNRX3+9wtFfGCfxoygGNUJVOYY\n" \ "Kg61geirHUDYgog9XZGKATXC3K/m7JdyOcWdbf54nhzcEqjRv1DhCA=\n" \ "</pre>                                                                                                    | "o/ufQJVtMVT8QtPHRh8jrdkPSHCa2XV4cdFyQzR1b1dZwgJcJmApzyMZFo6IQ6XU\n" \ |
| <pre>"rqxRfboQno2sG4q5WTP468SQvvG5\n" \ "END CERTIFICATE\n" #define democonfigCLIENT_CERTIFICATE_PEM "BEGIN CERTIFICATE\n" \ "MIIDWjCCAkKgAwIBAgIVAIqSKvd/Qq2E92leQWN2Gk/iPw2GMA0GCSqGSIb3DQEB\n" \ "WUAME0xS2BJBqNVBAsMQkFtYXpvbiBXZWIgU2Vydnlj2XMgTz1BbWF6b24uY29t\n" \ "WUAME0xS2BJBqNVBAsMQkFtYXpvbiBXZWIgU2Vydnlj2XMgTz1BbWF6b24uY29t\n" \ "WUAME0xS2BJBqNVBASMQkFtYXpvbiBXZWIgU2Vydnlj2XMgTz1BbWF6b24uY29t\n" \ "WUAME0xS2BJBqNVBASMQkFtYXpvbiBXZWIgU2Vydnlj2XMgTz1BbWF6b24uY29t\n" \ "UGUAME0xS2BJBqNVBASMQkFtYXpvbiBXZWIgU2Vydnlj2XMgTz1BbWF6b24uY29t\n" \ "WUAME0xS2BJBqNVBASMQkFtYXpvbiBXZWIgU2Vydnlj2XMgTz1BbWF6b24uY29t\n" \ "UELuYY4gTD1TZWF0dGx1IFNUFVdhc2hpbmd0b24gQz1VUzAeFw0xODEyMDYwNjQw\n" \ "TcaCwbJQy2XprqPpBo3zuWqmSi55uslXj+2B4XgPZutim++8J7DHQbfHAGZwiAFN\n" \ "90TNIhZBd187Ga07p0db03KcBQs8dEMaABCORK39LgJ5ZdQMf/Owx0+i02Be7w30\n" \ "7006zCQB2A0nmfvAR8gsuImIBfKz211xQX5+C04wes8RH5pNICK2QrKgr9NJkA=\n" \ "7006zCQB2A0nmfvAR8gsuImIBfKz211xQX5+C04wes8RH5pNICK2QrKgr9NJkA=\n" \ "7006zCQB2A0nmfvAR8gsuImIBfKz211xQX5+C04wes8RH5pNICK2QrKgr9NJkA=\n" \ "7006zCQB2A0nmfvAR8gsuImIBfKz211xQX5+C04wes8RH5pNICK2QrKgr9NJkA=\n" \ "7006zCQB2A0nmfvAR8gsuImIBfKz211xQX5+C04wes8RH5pNICK2QrKgr9NJkA=\n" \ "7006zCQB2A0nmfvAR8gsuImIBfKz211xQX5+C04wes8RH5pNICK2QrKgr9NJkA=\n" \ "7006zCQB2A0mfvAR8gsuImIBfKz211xQX5+C04wes8RH5pNICK2QrKgr9NJkA=\n" \ "7006zCQB2A0mfvAR8gsuImIBfKz211xQX5+C04wes8RH5pNICK2QrKgr9NJkA=\n" \ "7006zCQB2A0mfvAR8gsuImIBfKz211xQX5+C04wes8RH5pNICK2QrKgr9NJkA=\n" \ "7006zCQB2A0mfvAR8gsuImIBfKz211xQX5+C04wes8RH5pNICK2QrKgr7YZRblw\n" \ "711EpAIBAAKCAQEA2fwGze8cV4ALJcgdeGR1fzD1166tD0p62x3C8ITqS1C6B4iz\n" \ "719fptFR15KncVhs9sICqJEmvKTDv6LUwIlefrofMv+6uX7gEhssGUeVnrrr/Mo8\n" \ "7EOP11QKBgQCDnAVbfrXC+455UNwxGHw4cZJwAvOkkeApV3WIBSZFbbGzIxrVy79O\n" \ "7ETTGfSAbksU1jV+2HZZVSXtgsCS/fzsFjMWpeNRX3+9wtFfGCfxoygGM0JvOyY\n" \ "72FTGfSAbksU1jV+2HZZVSXtgsCS/fzsFjMWpeNRX3+9wtFfGCfxoygGM0JvOyY\n" \ "%g61geirHUDYgog9XzGKATXc3K/m7JdyoC%dbf54hnzcEqjRv1DhCa=\n" \ "</pre>                                                                                                    | "5MsI+yMRQ+hDKXJioaldXgjUkK642M4UwtBV8ob2xJNDd2ZhwLnoQdeXeGADbkpy\n" \ |
| <pre>"END CERTIFICATE\n"  #define democonfigCLIENT_CERTIFICATE_FEM "BEGIN CERTIFICATE\n" \ "MIIDMJCCAKKgAwIBAgIVAIgSKvd/Qq2E92leQMN2GK/iPw2GMA0GCSqGSIb3DQEE\n" \ "GwUAME0xSzBJBgNVBAsMQkFtYXpvbiBXZWIgU2Vydnjj2XMgTz1BbwF6b24uY29t\n" \ "GwUAME0xSzBJBgNVBAsMQkFtYXpvbiBXZWIgU2Vydnjj2XMgTz1BbwF6b24uY29t\n" \ "GwUAME0xSzBJBgNVBASMQkFtYXpvbiBXZWIgU2Vydnjj2XMgTz1BbwF6b24uY29t\n" \ "GwUAME0xSzBJBgNVBASMQkFtYXpvbiBXZWIgU2Vydnjj2XMgTz1BbwF6b24uY29t\n" \ "TELuYy4gTD1T2WF0dGx1IFNUFVdho2hpbmd0b24gQ21VU2AeFw0xODEyADYwNjgw\n" \ "TcaCwbJQy2XprqPpBo3ZuWgmS155uslXj+2B4XgP2utim++8J7DHQbfHAGZwiAFN\n" \ "TcaCwbJQy2XprqPpBo3ZuWgmS155uslXj+2B4XgP2utim++8J7DHQbfHAGZwiAFN\n" \ "TcaCwbJQ92XprqPpBo3ZuWgmS155uslXj+2B4XgP2utim++8J7DHQbfHAGZwiAFN\n" \ "ToaCwbJQ92XprqPpBo3ZuWgmS155uslXj+2B4XgP2utim++8J7DHQbfHAGZwiAFN\n" \ "ToaCwbJQ92XprqPpBo3ZuWgmS155uslXj+2B4XgP2utim++8J7DHQbfHAGZwiAFN\n" \ "ToaCwbJQ92XprqPpBo3ZuWgmS155uslXj+2B4XgP2utim++8J7DHQbfHAGZwiAFN\n" \ "ToaCwbJQ92XprqPpBo3ZuWgmS155uslXj+2B4XgP2utim++8J7DHQbfHAGZwiAFN\n" \ "ToaCwbJQ92XprqPpBo3ZuWgmS155uslXj+2B4XgP2utim++8J7DHQbfHAGZwiAFN\n" \ "ToaCwbJQ92XprqPpBo3ZuWgmS155uslXj+2B4XgP2utim++8J7DHQbfHAGZwiAFN\n" \ "ToaCwbJQ92XprqPpBo3ZuWgmS155uslXj+2B4XgP2utim++8J7DHQbfHAGZwiAFN\n" \ "ToaCwbJQ92XprqPpBo3ZuWgmS155uslXj+2B4XgP2utim++8J7DHQbfHAGZwiAFN\n" \ "ToaCwbJQ92XprqPpBo3ZuWgmS155uslXj+2B4XgP2utim++8J7DHQbfHAGZwiAFN\n" \ "ToaCwbJQ92XgMarKaZeScV4ALJcgdeGR1fzD1166YD0p62x3C8ITqSiC6B4iz\n" \ "MIIEpAIBAAKCAQEA2fwGze8cV4ALJcgdeGR1fzD1166YD0p62x3C8ITqSiC6B4iz\n" \ "MIIEpAIBAAKCAQEA2fwGze8cV4ALJcgdeGR1fzD1166YD0p62x3C8ITqSiC6B4iz\n" \ "MIIEpAIBAAKCAQEA2fwGze8cV4ALJcgdeGR1fzD1166YD0p62x3C8ITqSiC6B4iz\n" \ "FI9fptPrI5KncVhs9sICqJEmvKTDv6UJWIIEfrofMv+6uX7gEhssGUeVnrrR/Mo8\n" \ "EDP11QKBgQCDnAVbfrXC+4S5UNwxGHw4cZJwAvOkkeApV3WIBSZFbbGzIxrVY790\n" \ "FITGfSAbksU1jV+2HZZVSxtgsCS/fzsFjMWYpeNRX3+9wtFfCCfxoygGW0JvOyY\n" \ "Kg6lgeirHUDYg0g9XzGKATXC3K/m7Jdy0cWdbf54nhzcEqjRv1DhCA=\n" \ "END RSA FRIVATE KEY\n" \ "</pre>                                                                                                | "rqXRfboQnoZsG4q5WTP468SQvvG5\n" \                                     |
| <pre>#define democonfigCLIENT_CERTIFICATE_PEM "BEGIN CERTIFICATE\n" \ "MIIDMjCCAkkgAwIBAgIVALqSKvd/Qq2E921eQMN2Gk/iFw2GMA0GCSqGSIb3DQEB\n" \ "GuUAME0xSzBJBgNVBASMQkFtYXpvbiBXZWIgU2VydnljZXMgTz1BbWF6b24uY29t\n" \ "GUUAME0xSzBJBgNVBASMQkFtYXpvbiBXZWIgU2VydnljZXMgTz1BbWF6b24uY29t\n" \ "IELuYy4gTDITZWF0dGx1IFNUFVdhc2hpbmd0b24gQz1VUzAeFw0xODEyMDYwNjQw\n" \ "TacAvbJQy2XprqPpBo3ZuMgmSi55uslXj+2B4XgPZutim++&amp;J7DHQbfHAGZwiAFN\n" \ "90TN1hZBdI87Ga07p0db03KcBQs8dBMaABCORK39LqJ5ZdQMT/Owx0+i02Be7w30\n" \ "90TN1hZBdI87Ga07p0db03KcBQs8dBMaABCORK39LqJ5ZdQMT/Owx0+i02Be7w30\n" \ "90TN1hZBdI87Ga07p0db03KcBQs8dBMaABCORK39LqJ5ZdQMT/Owx0+i02Be7w30\n" \ "90TN1hZBdI87Ga07p0db03KcBQs8dBMaABCORK39LqJ5ZdQMT/Owx0+i02Be7w30\n" \ "90TN1hZBdI87Ga07p0db03KcBQs8dBMaABCORK39LqJ5ZdQMT/Owx0+i02Be7w30\n" \ "90TN1hZBdI87Ga07p0db03KcBQs8dBMaABCORK39LqJ5ZdQMT/Owx0+i02Be7w30\n" \ "90TN1hZBdI87Ga07p0db03KcBQs8dBMAABCORK39LqJ5ZdQMT/Owx0+i02Be7w30\n" \ "90TN1hZBdI87Ga07p0db03KcBQs8dBMAABCORK39LqJ5ZdQMT/Owx0+i02Be7w30\n" \ "90TN1hZBdI87Ga07p0db03KcBQs8dBMAABCORK39LqJ5ZdQMT/Owx0+i02Be7w30\n" \ "90TN1hZBdI87Ga07p0db03KcBQs8dBMAABCORK39LqJ5ZdQMT/Owx0+i02Be7w30\n" \ "90TN1hZBdI87Ga07p0db03KcBQs8dBMAABCORK39LqJ5ZdQMT/Owx0+i02Be7w30\n" \ "MIIEpAIBAAKCAQEA2fwGze8cV4ALJcgdeGR1fzD1166YD0p62x3C8ITqSiC6B4iz\n" \ "WIIEpAIBAAKCAQEA2fwGze8cV4ALJcgdeGR1fzD1166YD0p62x3C8ITqSiC6B4iz\n" \ "WIIEpAIBAAKCAQEA2fwGze8cV4ALJcgdeGR1fzD1166YD0p62x3C8ITqSiC6B4iz\n" \ "WIIEpAIBAAKCAQEA2fwGze8cV4ALJcgdeGR1fzD116fYDvF6UX7gEhssGUeVnrrR/M08\n" \ "EDP11QKBqQCDnAVbfrXC+4S5UNwxGHw4cZJwAvOKkeApV3W1BSZFbbGzIxrVy790\n" \ "PETTGfSAbksU1jV+2HZZVSXtgsCS/fzsFjMWYpeNRX3+9wtFfGCfxoygGW0JvOyY\n" \ "Kg61geirHUDYg0g9XzGKATXC3K/m7JdyOcWdbf54nhzcEqjRv1DhCA=\n" \ "END RSA FRIVATE KEY\n" \ </pre>                                                                                                    | "END CERTIFICATE\n"                                                    |
| <pre>#define democonfigCLIENT_CERTIFICATE_PEM "BEGIN CERTIFICATE\n" \ "MIIDWjCCAkKyAwIBAGIVAIqSKvd/Qq2E92leQMN2GK/iPw2CMAOGCSqGSIb3DQEB\n" \ "CwUAMEOxS2BJBgNVBASMQkFtYXpvbiBXZWIgU2VydmljZXMgTz1EbWF6b24uY29t\n" \ "CwUAMEOxS2BJBgNVBASMQkFtYXpvbiBXZWIgU2VydmljZXMgTz1EbWF6b24uY29t\n" \ "TELuYy4gTD1TZWF0dGxlIFNUFVdhc2hptmd0b24gQz1VUzAeFw0xODEyMDYwNjQw\n" \ "TCaCMbJQy2XprqPpBo3ZuWqmSi55us1Xj+2B4XgPZutim++8J7DHQbfHAGZwiAFN\n" \ "90TN1hZBd187Ga07p0db03KcBQs8dEMAABCORK39IqJ5ZdQMT/Owx0+i02Be7w30\n" \ "90TN1hZBd187Ga07p0db03KcBQs8dEMAABCORK39IqJ5ZdQMT/Owx0+i02Be7w30\n" \ "90TN1hZBd187Ga07p0db03KcBQs8dEMAABCORK39IqJ5ZdQMT/Owx0+i02Be7w30\n" \ "90TN1hZBd187Ga07p0db03KcBQs8dEMAABCORK39IqJ5ZdQMT/Owx0+i02Be7w30\n" \ "90TN1hZBd187Ga07p0db03KcBQs8dEMAABCORK39IqJ5ZdQMT/Owx0+i02Be7w30\n" \ "90TN1hZBd187Ga07p0db03KcBQs8dEMAABCORK39IqJ5ZdQMT/Owx0+i02Be7w30\n" \ "90TN1hZBd187Ga07p0db03KcBQs8dEMAABCORK39IqJ5ZdQMT/Owx0+i02Be7w30\n" \ "90TN1hZBd187Ga07p0db03KcBQs8dEMAABCORK39IqJ5ZdQMT/Owx0+i02Be7w30\n" \ "90TN1hZBd187Ga07p0db03KcBQs8dEMAABCORK39IqJ5ZdQMT/Owx0+i02Be7w30\n" \ "90TN1hZBd187Ga07p0db03KcBQs8dEMAABCORK39IqJ5ZdQMT/Owx0+i02Be7w30\n" \ "90TN1hZBd187Ga07p0db03KcBQs8dEMAABCORK39IqJ5ZdQMT/Owx0+i02Be7w30\n" \ "90TN1hZBd187Ga07p0db03KcBQs8dEMAABCORK39IqJ5ZdQMT/Owx0+i02Be7w30\n" \ "MIIEpAIBAAKCAQEA2fwGze8cV4ALJcgdeGR1fzD1166YD0p62x3C8ITqSiC6B4iz\n" \ "MIIEpAIBAAKCAQEA2fwGze8cV4ALJcgdeGR1fzD1166YD0p62x3C8ITqSiC6B4iz\n" \ "MIIEpAIBAAKCAQEA2fwGze8cV4ALJcgdeGR1fzD1166YD0p62x3C8ITqSiC6B4iz\n" \ "MIEpAIBAAKCAQEA2fwGze8cV4ALJcgdeGR1fzD1166YD0p62x3C8ITqSiC6B4iz\n" \ "FI9fptPR15KncVhs9sICqJEmvKTDv6LUwIlefrofMv+6uX7gEhssGUeVnrrR/Mo8\n" \ "EOP11QKBgQCDnAVbfrXc+4S5UNwxGHw4cZJwAvOkkeApV3WlBSZFbbGzIxrVy790\n" \ "%g61geirHUDYgog9XzGKATXc3K/m7JdyOcWdbf54nhzcEqjRv1DhCA=\n" \ "%g61geirHUDYgog9XzGKATXc3K/m7JdyOcWdbf54nhzcEqjRv1DhCA=\n" \ "END RSA PRIVATE KEY\n" \ </pre>                                                                                                    |                                                                        |
| <pre>"MIIDWjCCAkKgAwIBAgIVAIqSKvd/Qq2E92LeQMN2Gk/iFw2GMAOGCSqGSIb3DQEB\n" \ "CwUAME0xSzBJBgNVBASMQkFtYXpvbiBXZWIgU2VydmljZXMgTz1BbWF6b24uY29t\n" \ "TEluYy4gTDITZWF0dGxlIFNUFVdhc2hpbmd0b24gQzIVUzAeFw0xODEyMDYwNjQw\n" \ "TcaCwbJQy2XprqPpBo3ZuWqmSi55uslXj+2B4XgP2utim++8J7DHQbfHAGZwiAFN\n" \ ""ToaCwbJQy2XprqPpBo3ZuWqmSi55uslXj+2B4XgP2utim++8J7DHQbfHAGZwiAFN\n" \ ""OofacQB2A0nmfvAR8gSuImIBfKz2I1xQX5+cO4wes8RH5pNIOK2QrKgr9NJkA=\n" \ ""END CERTIFICATE\n" \ #define democonfigCLIENT_PRIVATE_KEY_PEM "BEGIN RSA PRIVATE KEY\n" \ "MIIEpAIBAAKCAQEA2fwGze8cV4ALJcgdeGR1fzD1166YD0p62x3C8ITqSiC6B4iz\n" \ "F19fptPRi5KncVhs9sICqJEmwKTDv6LUwIlefrofMv+6uX7gEhssGUeVnrR/Mo8\n" \ "EOP11QKBgQCDnAVbfrXc+4S5UNwxGHw4cZJwAvOkkeApV3WlBSZFbbGzIxrVy790\n" \ "%g61geirHUDYgog9XzGKATXc3K/m7JdyOcWdbf54nhczEqjRv1DhCA=\n" \ "</pre>                                                                                                    | #define democonfigCLIENT_CERTIFICATE_PEM "BEGIN CERTIFICATE\n" \       |
| <pre>"CwUAME0xSzBJBGNVBAsMQkFtYXpvbiBXZWIgU2VydnljZXMgTz1BbWF6b24uY29t\n" \ "TEluYy4gTD1TZWF0dGx1IFNUFVdhc2hpbmd0b24gQz1VUzAeFw0xODEyMDYwNjQw\n" \ "TCaCwbJQy2XprqPpBo3ZuWqmSi55uslXj+2B4XgPZutim++8J7DHQbfHAGZwiAFN\n" \ "ToaCwbJQy2XprqPpBo3ZuWqmSi55uslXj+2B4XgPZutim++8J7DHQbfHAGZwiAFN\n" \ "To06zCQB2A0nmfvAR8gSuImIBfKz2I1xQX5+CO4wes8RH5pNIOK2QrKgr9NJkA=\n" \ "To06zCQB2A0nmfvAR8gSuImIBfKz2I1xQX5+CO4wes8RH5pNIOK2QrKgr9NJkA=\n" \ "To06zCQB2A0nmfvAR8gSuImIBfKz2I1xQX5+CO4wes8RH5pNIOK2QrKgr9NJkA=\n" \ "To06zCQB2A0nmfvAR8gSuImIBfKz2I1xQX5+CO4wes8RH5pNIOK2QrKgr9NJkA=\n" \ "To06zCQB2A0nmfvAR8gSuImIBfKz2I1xQX5+CO4wes8RH5pNIOK2QrKgr9NJkA=\n" \ "To06zCQB2A0nmfvAR8gSuImIBfKz2I1xQX5+CO4wes8RH5pNIOK2QrKgr9NJkA=\n" \ "To06zCQB2A0nmfvAR8gSuImIBfKz2I1xQX5+CO4wes8RH5pNIOK2QrKgr9NJkA=\n" \ "To06zCQB2A0nmfvAR8gSuImIBfKz2I1xQX5+CO4wes8RH5pNIOK2QrKgr9NJkA=\n" \ "To06zCQB2A0nmfvAR8gSuImIBfKz2I1xQX5+CO4wes8RH5pNIOK2QrKgr9NJkA=\n" \ "To06zCQB2A0nmfvAR8gSuImIBfKz2I1xQX5+CO4wes8RH5pNIOK2QrKgr9NJkA=\n" \ "To06zCQB2A0nmfvAR8gSuImIBfKz2I1xQX5+CO4wes8RH5pNIOK2QrKgr9NJkA=\n" \ "To06zCQB2A0nmfvAR8gSuImIBfKz2I1xQX5+CO4wes8RH5pNIOK2QrKgr9NJkA=\n" \ "To06zCQB2A0nmfvAR8gSuImIBfKz2I1xQX5+CO4wes8RH5pNIOK2QrKgr9NJkA=\n" \ "To06zCQB2A0nmfvAR8gSuImIBfKz2I1xQX5+CO4wes8RH5pNIOK2QrKgr9NJkA=\n" \ "MIEpAIBAAKCAQEA2fwGze8cV4ALJcgdeGR1fzD1166YD0p62x3C8ITqSiC6B4iz\n" \ "MIIEpAIBAAKCAQEA2fwGze8cV4ALJcgdeGR1fzD1166YD0p62x3C8ITqSiC6B4iz\n" \ "MIIEpAIBAAKCAQEA2fwGze8cV4ALJcgdeGR1fzD1166YD0p62x3C8ITqY77YZRDlw\n" \ "FI9fptPrFi5KncVhs9sICQJEmvKTDv6LUwIlefrofMv+6uX7gEhssGUeVnrrR/Mo8\n" \ "EOP11QKBgQCDnAVbfrXC+4S5UNwxGHw4cZJwAvOkkeApV3WlBSZFbbGzIxrVy790\n" \ "FEOFIIQKBgQCDnAVbfrXC3KgGHv4cZJwAvOkkeApV3WlBSZFbbGzIxrVy790\n" \ "Kg61geirHUDYgog9XzGKATXc3K/m7JdyOcWdbf54nhzcEqjRv1DhCA=\n" \ "END RSA FRIVATE KEY\n" \ "END RSA FRIVATE KEY\n" \ "END RSA FRIVATE KEY\n" \ "END RSA FRIVATE KEY\n" \ "END RSA FRIVATE KEY\n" \ "END RSA FRIVATE KEY\n" \ "END RSA FRIVATE KEY\n" \ "END RSA FRIVATE KEY</pre>                                                                                           | "MIIDWjCCAkKgAwIBAgIVAIqSKvd/Qq2E9ZleQWN2Gk/iPw2GMA0GCSqGSIb3DQEB\n" \ |
| <pre>"IELuYy4gTD1TZWF0dGx11FNUFVdhc2hpbmd0b24gQz1VUzAeFw0xODEyMDYwNjQw\n" \ "TcaCwbJQy2XprqPpBo3ZuWqmSi55us1Xj+2B4XgPZutim++&amp;J7DHQbfHAGZwiAFN\n" \ ""00TN1hZBd187Ga07p0db03KcBQs&amp;dBMaABC0RK39LqJ5ZdQMT/Owx0+i02Be7w30\n" \ ""00f2CQB2A0nmfvAR8gSuImIBfKz2I1xQX5+C04wes8RH5pN10K2QrKgr9NJkA=\n" \ "7006zCQB2A0nmfvAR8gSuImIBfKz2I1xQX5+C04wes8RH5pN10K2QrKgr9NJkA=\n" \ "To06zCQB2A0nmfvAR8gSuImIBfKz2I1xQX5+C04wes8RH5pN10K2QrKgr9NJkA=\n" \ "To06zCQB2A0nmfvAR8gSuImIBfKz2I1xQX5+C04wes8RH5pN10K2QrKgr9NJkA=\n" \ "To06zCQB2A0nmfvAR8gSuImIBfKz2I1xQX5+C04wes8RH5pN10K2QrKgr9NJkA=\n" \ "To06zCQB2A0nmfvAR8gSuImIBfKz2I1xQX5+C04wes8RH5pN10K2QrKgr9NJkA=\n" \ "To06zCQB2A0nmfvAR8gSuImIBfKz2I1xQX5+C04wes8RH5pN10K2QrKgr9NJkA=\n" \ "To06zCQB2A0nmfvAR8gSuImIBfKz2I1xQX5+C04wes8RH5pN10K2QrKgr9NJkA=\n" \ "To06zCQB2A0nmfvAR8gSuImIBfKz2I1xQX5+C04wes8RH5pN10K2QrKgr9NJkA=\n" \ "To06zCQB2A0nmfvAR8gSuImIBfKz2I1xQX5+C04wes8RH5pN10K2QrKgr9NJkA=\n" \ "TeNTIFLATE\n" #define democonfigCLIENT_PRIVATE_KEY_PEM "BEGIN RSA PRIVATE KEY\n" \ "MIIEpAIBAAKCAQEA2fwGze8cV4ALJcgdeGR1fzD1166YD0p62x3C8ITqSiC6B4iz\n" \ "MIIEpAIBAAKCAQEA2fwGze8cV4ALJcgdeGR1fzD1166YD0p62x3C8ITqSiC6B4iz\n" \ "Ugk6n17/6cXF8odFAh6adTxet5tL5mGLgLnkYftt7Iyj10T8hpxT1Yxp7TYZRblw\n" \ "F19fptPRi5Kncvhs9sICqJEmvKTDv6IUwIlefrofMv+6uX7gEhssGUeVnrrR/Mo8\n" \ "EOP11QKBgQCDnAVbfrXC+4S5UNwxGHw4cZJwAvOkkeApV3WlBSZFbbGzIxrVy790\n" \ "F2TTGfSAbksU1jV+2HZZVSXtgsCS/fzsFjMWpeNRX3+9wtFfGCfxoygGWUJvOyY\n" \ "Kg61geirHUDYgog9XzGKATXC3K/m7JdyOcWdbf54nhzcEqjRv1DhCA=\n" \ "END RSA PRIVATE KEY\n" \</pre>                                                                                                    | "CwUAME0xSzBJBgNVBAsMQkFtYXpvbiBXZWIgU2VydmljZXMgTz1BbWF6b24uY29t\n" \ |
| <pre> "TcaCwbJQy2XprqPpBo3ZuWqmSi55uslXj+2B4XgPZutim++8J7DHQbfHAGZwiAFN\n" \ ""90TNlhZBd187Ga07p0db03KcBQs8dBMaABCORK39LqJ5ZdQMT/Owx0+i02Be7w30\n" \ ""00facCQB2A0nmfvAR8gSuImIBfKZ2I1xQX5+CO4wes8RH5pNIOK2QrKgr9NJkA=\n" \ ""00facCQB2A0nmfvAR8gSuImIBfKZ2I1xQX5+CO4wes8RH5pNIOK2QrKgr9NJkA=\n" \ ""00facCQB2A0nmfvAR8gSuImIBfKZ2I1xQX5+CO4wes8RH5pNIOK2QrKgr9NJkA=\n" \ ""00facCQB2A0nmfvAR8gSuImIBfKZ2I1xQX5+CO4wes8RH5pNIOK2QrKgr9NJkA=\n" \ "To06zCQB2A0nmfvAR8gSuImIBfKZ2I1xQX5+CO4wes8RH5pNIOK2QrKgr9NJkA=\n" \ ""00facCQB2A0nmfvAR8gSuImIBfKZ2I1xQX5+CO4wes8RH5pNIOK2QrKgr9NJkA=\n" \ ""END CERTIFICATE\n" \ #define democonfigCLIENT_PRIVATE_KEY_PEM "BEGIN RSA PRIVATE KEY\n" \ #define democonfigCLIENT_PRIVATE_KEY_PEM "BEGIN RSA PRIVATE KEY\n" \ "MIIEpAIBAAKCAQEA2fwGze8cV4ALJcgdeGRlfzD1166YD0p62x3C8ITqSiC6B4iz\n" \ "MIIEpAIBAAKCAQEA2fwGze8cV4ALJcgdeGRlfzD1166YD0p62x3C8ITqSiC6B4iz\n" \ "Ugk6n17/6cXF8odFAh6adTxet5tL5mGLgLnkYFtt7Iyj10T8hpxT1Yxp7TYZRblw\n" \ "F19fptPRi5KncVhs9sICqJEmvKTDv6LUwIlefrofMv+6uX7gEhssGUeVnrrR/Mo8\n" \ "EOP11QKBgQCDnAVbfrXC+4S5UNwxGHw4cZJwAvOkkeApV3WlBSZFbbGzIxrVy790\n" \ "ReoF11QKBgQCDnAVbfrXC+4S5UNwxGHw4cZJwAvOkkeApV3WlBSZFbbGzIxrVy790\n" \ "Kg61geirHUDYgog9XzGKATXc3K/m7JdyOcWdbf54nhzcBqjRv1DhCA=\n" \ "END RSA PRIVATE KEY\n" \ </pre>                                                                                                    | "IEluYy4gTD1TZWF0dGx1IFNUPVdhc2hpbmd0b24gQz1VUzAeFw0xODEyMDYwNjQw\n" \ |
| <pre>"TcaCwbJQy2XprqPpBo3ZuWqmSi55uslXj+2B4XgPZutim++8J7DHQbfHAGZwiAFN\n" \ "90TNlhZBdI87Ga07p0db03KcBQs8dBMaABCORK39LqJ5ZdQMT/Owx0+iO2Be7w30\n" \ "7o06zCQB2A0nmfvAR8gSuImIBfKz2I1xQX5+cO4wes8RH5pNIOK2QrKgr9NJkA=\n" \ "7o06zCQB2A0nmfvAR8gSuImIBfKz2I1xQX5+cO4wes8RH5pNIOK2QrKgr9NJkA=\n" \ "7o06zCQB2A0nmfvAR8gSuImIBfKz2I1xQX5+cO4wes8RH5pNIOK2QrKgr9NJkA=\n" \ "END CERTIFICATE\n" #define democonfigCLIENT_PRIVATE_KEY_PEM "BEGIN RSA PRIVATE KEY\n" \ "MIIEpAIBAAKCAQEA2fwGze8cV4ALJcgdeGRlfzDl166YD0p62x3C8ITqSiC6B4iz\n" \ "ugk6n17/6cXF8odFAh6adTxet5tL5mGLgLnkYFtt7Iyj10T8hpxT1Yxp7TYZRblw\n" \ "F19fptPRi5KncVhs9sICqJEmvKTDv6LUwIlefrofMv+6uX7gEhssGUeVnrrR/Mo8\n" \ "EOP11QKBgQCDnAVbfrXC+4S5UNwxGHw4cZJwAvOkkeApV3WlBSZFbbGzIxrVy790\n" \ "Ref1geirHUDYgog9XzGKATXc3K/m7JdyOcWdbf54nhzcEqjRv1DhCA=\n" \ "wg61geirHUDYgog9XzGKATXc3K/m7JdyOcWdbf54nhzcEqjRv1DhCA=\n" \ "END RSA PRIVATE KEY\n" \</pre>                                                                                                    |                                                                        |
| <pre>"90TN1hZBd187Ga07p0db03KcBQs8dEMaABCORK39LqJ5ZdQMT/Owx0+i02Be7w30\n" \ "7o06zCQB2A0nmfvAR8gSuImIBfKz211xQX5+CO4wes8RH5pNIOK2QrKgr9NJkA=\n" \ "END CERTIFICATE\n" #define democonfigCLIENT_PRIVATE_KEY_PEM "BEGIN RSA PRIVATE KEY\n" \ "MIIEpAIBAAKCAQEA2fwGze8cV4ALJcgdeGR1fzD1166YD0p62x3C8ITqSiC6B4iz\n" \ "ugk6n17/6cXF8odFAh6adTxet5tL5mGLgLnkYFtt7Iyj10T8hpxT1Yxp7TYZRblw\n" \ "F19fptPRi5KncVhs9sICqJEmvKTDv6LUwIlefrofMv+6uX7gEhssGUeVnrrR/Mo8\n" \ "EOP11QKBgQCDnAVbfrXC+4S5UNwxGHw4cZJwAvOkkeApV3WIBSZFbbGzIxrVy790\n" \ "TETTGfSAbksU1jV+2HzZVSXtgsCS/fzsFjMWYpeNRX3+9wtFfGCfxoygGW0JvOyY\n" \ "kg61geirHUDYgog9XzGKATXc3K/m7JdyOcWdbf54nhzcEqjRv1DhCA=\n" \ "END RSA PRIVATE KEY\n" \</pre>                                                                                                    | "TcaCwbJQy2XprqPpBo3ZuWqmSi55uslXj+2B4XgPZutim++8J7DHQbfHAGZwiAFN\n" \ |
| <pre>"7006zCQB2A0nmfvAR8gSuImIBfKz2I1xQX5+CO4wes8RH5pNIOK2QrKgr9NJkA=\n" \ "END CERTIFICATE\n" #define democonfigCLIENT_PRIVATE_KEY_PEM "BEGIN RSA PRIVATE KEY\n" \ "MIIEpAIBAAKCAQEA2fwGze8cV4ALJcgdeGR1fzD1166YD0p62x3C8ITqSiC6B4iz\n" \ "ugk6n17/6cXF8odFAh6adTxet5tL5mGLgLnkYFtt7Iyj10T8hpxT1Yxp7TYZRblw\n" \ "F19fptPRi5KncVhs9sICqJEmvKTDv6LUwIlefrofMv+6uX7gEhssGUeVnrrR/Mo8\n" \ "EOP11QKBgQCDnAVbfrXC+4S5UNwxGHw4cZJwAvOkkeApV3WIBSZFbbGzIxrVy79O\n" \ "TeTTGfSAbksUljV+2HZZVSXtgsCS/fzsFjMWYpeNRX3+9wtFfGCfxoygGW0JvOyY\n" \ "kg61geirHUDYgog9XzGKATXc3K/m7JdyOcWdbf54nhzcEqjRv1DhCA=\n" \ "END RSA PRIVATE KEY\n" \</pre>                                                                                                    | "90TN1hZBdI87Ga07p0db03KcBQs8dBMaABC0RK39LqJ5ZdQMT/Owx0+i02Be7w30\n" \ |
| <pre>"END CERTIFICATE\n" #define democonfigCLIENT_PRIVATE_KEY_PEM "BEGIN RSA PRIVATE KEY\n" \ "MIIEpAIBAAKCAQEA2fwGze8cV4ALJcgdeGRlfzDl166YD0p62x3C8ITqSiC6B4iz\n" \ "ugk6n17/6cXF8odFAh6adTxet5tL5mGLgLnkYFtt7Iyj10T8hpxTlYxp7TYZRblw\n" \ "F19fptPRi5KncVhs9sICqJEmvKTDv6LUwIlefrofMv+6uX7gEhssGUeVnrrR/Mo8\n" \ "EOP11QKBgQCDnAVbfrXC+4S5UNwxGHw4cZJwAvOkkeApV3WlBSZFbbGzIxrVy790\n" \ "7ETTGfSAbksUljV+2HZZVSXtgsCS/fzsFjMWYpeNRX3+9wtFfGCfxoygGW0JvOyY\n" \ "kg61geirHUDYgog9XzGKATXc3K/m7JdyOcWdbf54nhzcEqjRv1DhCA=\n" \</pre>                                                                                                    | "7006zCQB2A0nmfvAR8gSuImIBfKz2I1xQX5+CO4wes8RH5pNIOK2QrKgr9NJkA=\n" \  |
| <pre>#define democonfigCLIENT_PRIVATE_KEY_PEM "BEGIN RSA PRIVATE KEY\n" \ "MIIEpAIBAAKCAQEA2fwGze8cV4ALJcgdeGRlfzDl166YD0p62x3C8ITqSiC6B4iz\n" \ "ugk6n17/6cXF8odFAh6adTxet5tL5mGLgLnkYFtt7Iyj10T8hpxTlYxp7TYZRblw\n" \ "F19fptPRi5KncVhs9sICqJEmvKTDv6LUwIlefrofMv+6uX7gEhssGUeVnrrR/Mo8\n" \ "EOP11QKBgQCDnAVbfrXC+4S5UNwxGHw4cZJwAvOkkeApV3WlBSZFbbGzIxrVy790\n" \ "7ETTGfSAbksUljV+2HZZVSXtgsCS/fzsFjMWYpeNRX3+9wtFfGCfxoygGW0JvOyY\n" \ "kg61geirHUDYgog9XzGKATXc3K/m7JdyOcWdbf54nhzcEqjRv1DhCA=\n" \ "END RSA PRIVATE KEY\n" \</pre>                                                                                                    | "END CERTIFICATE\n"                                                    |
| <pre>#define democonfigCLIENT_PRIVATE_KEY_PEM "BEGIN RSA PRIVATE KEY\n" \ "MIIEpAIBAAKCAQEA2fwGze8cV4ALJcgdeGRlfzDl166YD0p62x3C8ITqSiC6B4iz\n" \ "ugk6n17/6cXF8odFAh6adTxet5tL5mGLgLnkYFtt7Iyj10T8hpxT1Yxp7TYZRblw\n" \ "F19fptPRi5KncVhs9sICqJEmvKTDv6LUwIlefrofMv+6uX7gEhssGUeVnrrR/Mo8\n" \ "EOP11QKBgQCDnAVbfrXC+4S5UNwxGHw4cZJwAvOkkeApV3WlBSZFbbGzIxrVy790\n" \ "7ETTGfSAbksUljV+2HZZVSXtgsCS/fzsFjMWYpeNRX3+9wtFfGCfxoygGW0JvOyY\n" \ "kg61geirHUDYgog9XzGKATXc3K/m7JdyOcWdbf54nhzcEqjRv1DhCA=\n" \</pre>                                                                                                    |                                                                        |
| <pre>"MIIEpAIBAAKCAQEA2fwGze8cV4ALJcgdeGR1fzD1166YD0p62x3C8ITqSiC6B4iz\n" \ "ugk6n17/6cXF8odFAh6adTxet5tL5mGLgLnkYFtt7Iyj10T8hpxT1Yxp7TYZRblw\n" \ "F19fptPRi5KncVhs9sICqJEmvKTDv6LUwIlefrofMv+6uX7gEhssGUeVnrrR/Mo8\n" \ "EOP11QKBgQCDnAVbfrXC+4S5UNwxGHw4cZJwAvOkkeApV3WlBSZFbbGzIxrVy790\n" \ "7ETTGfSAbksUljV+2HZZVSXtgsCS/fzsFjMWYpeNRX3+9wtFfGCfxoygGW0JvOyY\n" \ "kg61geirHUDYgog9XzGKATXc3K/m7JdyOcWdbf54nhzcEqjRv1DhCA=\n" \ "END RSA PRIVATE KEY\n" \</pre>                                                                                                    | #define democonfigCLIENT_PRIVATE_KEY_PEM "BEGIN RSA PRIVATE KEY\n" \   |
| <pre>"ugk6n17/6cXF8odFAh6adTxet5tL5mGLgLnkYFtt7Iyj10T8hpxT1Yxp7TYZRblw\n" \ "F19fptPRi5KncVhs9sICqJEmvKTDv6LUwIlefrofMv+6uX7gEhssGUeVnrrR/Mo8\n" \ "EOP11QKBgQCDnAVbfrXC+4S5UNwxGHw4cZJwAvOkkeApV3WlBSZFbbGzIxrVy790\n" \ "7ETTGfSAbksUljV+2HZZVSXtgsCS/fzsFjMWYpeNRX3+9wtFfGCfxoygGW0JvOyY\n" \ "kg61geirHUDYgog9XzGKATXc3K/m7JdyOcWdbf54nhzcEqjRv1DhCA=\n" \ "END RSA PRIVATE KEY\n" \</pre>                                                                                                    | "MIIEpAIBAAKCAQEA2fwGze8cV4ALJcgdeGR1fzD1I66YD0p62x3C8ITqSiC6B4iz\n" \ |
| <pre>"F19fptPRi5KncVhs9sICqJEmvKTDv6LUwIlefrofMv+6uX7gEhssGUeVnrrR/Mo8\n" \ "EOP11QKBgQCDnAVbfrXC+4S5UNwxGHw4cZJwAvOkkeApV3WlBSZFbbGzIxrVy790\n" \ "7ETTGfSAbksUljV+2HZZVSXtgsCS/fzsFjMWYpeNRX3+9wtFfGCfxoygGW0JvOyY\n" \ "kg61geirHUDYgog9XzGKATXc3K/m7JdyOcWdbf54nhzcEqjRv1DhCA==\n" \ "END RSA PRIVATE KEY\n" \</pre>                                                                                                    | "ugk6n17/6cXF8odFAh6adTxet5tL5mGLgLnkYFtt7Iyj10T8hpxT1Yxp7TYZRblw\n" \ |
| <pre> "EOP11QKBgQCDnAVbfrXC+4S5UNwxGHw4cZJwAvOkkeApV3WlBSZFbbGzIxrVy79O\n" \ "7ETTGfSAbksUljV+2HZZVSXtgsCS/fzsFjMWYpeNRX3+9wtFfGCfxoygGW0JvOyY\n" \ "kg61geirHUDYgog9XzGKATXc3K/m7JdyOcWdbf54nhzcEqjRv1DhCA==\n" \ "END RSA PRIVATE KEY\n" \</pre>                                                                                                    | "Fl9fptPRi5KncVhs9sICqJEmvKTDv6LUwIlefrofMv+6uX7gEhssGUeVnrrR/Mo8\n" \ |
| "EOP11QKBgQCDnAVbfrXC+4S5UNwxGHw4cZJwAvOkkeApV3WlBSZFbbGzIxrVy79O\n" \<br>"7ETTGfSAbksUljV+2HZZVSXtgsCS/fzsFjMWYpeNRX3+9wtFfGCfxoygGW0JvOyY\n" \<br>"kg61geirHUDYgog9XzGKATXc3K/m7JdyOcWdbf54nhzcEqjRv1DhCA==\n" \<br>"END RSA PRIVATE KEY\n" \                                                                                                    |                                                                        |
| "7ETTGfSAbksUljV+2HZZVSXtgsCS/fzsFjMWYpeNRX3+9wtFfGCfxoygGW0JvOyY\n" \<br>"kg61geirHUDYgog9XzGKATXc3K/m7JdyOcWdbf54nhzcEqjRv1DhCA==\n" \<br>"END RSA PRIVATE KEY\n" \                                                                                                    | "EOP11QKBgQCDnAVbfrXC+4S5UNwxGHw4cZJwAvOkkeApV3WlBSZFbbGzIxrVy790\n" \ |
| "kg61geirHUDYgog9XzGKATXc3K/m7JdyOcWdbf54nhzcEqjRv1DhCA==\n" \<br>"END RSA PRIVATE KEY\n" \                                                                                                    | "7ETTGfSAbksUljV+2HZZVSXtgsCS/fzsFjMWYpeNRX3+9wtFfGCfxoygGW0JvOyY\n" \ |
| "END RSA PRIVATE KEY\n" \                                                                                                    | "kg61geirHUDYgog9XzGKATXc3K/m7JdyOcWdbf54nhzcEqjRv1DhCA==\n" \         |
|                                                                                                    | "END RSA PRIVATE KEY\n" \                                              |

# 7.2 Reference Application in DA16200/DA16600

The following components shown in Figure 51 are required to run the application in DA16200/DA16600 through an Internet connection and AWS IoT server:

- AWS IoT reference application package
- DA16200/DA1660 EVB
- Router: Connection to internet
- Mobile device: Android/iOS application
- AWS account.

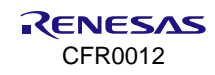

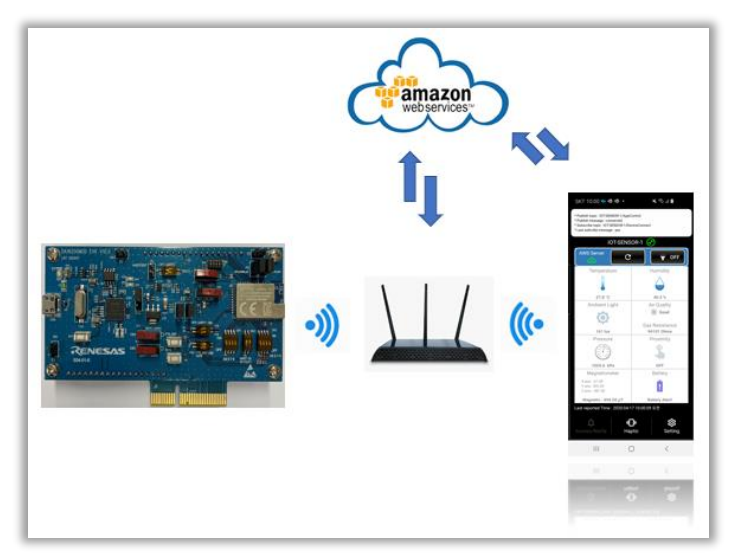

Figure 51. Architecture of AWS IoT

Install the mobile application by searching for **DA16200** or **DA16600** in the Google Pay Store or the Apple App Store on the mobile devices.

Provisioning is required for connection between DA16200/DA16600 and Router before connecting DA16200/DA16600 with AWS IoT hub. The provisioning can be done with the Renesas Wi-Fi Provisioning app on either an Android or iOS device. For details on how to install and provision the mobile app, see Ref. [4]. When provisioning is completed, select AWS IoT to open AWS application on mobile device.

# 7.2.1 Open Door

Figure 52 shows message flows of opening the door.

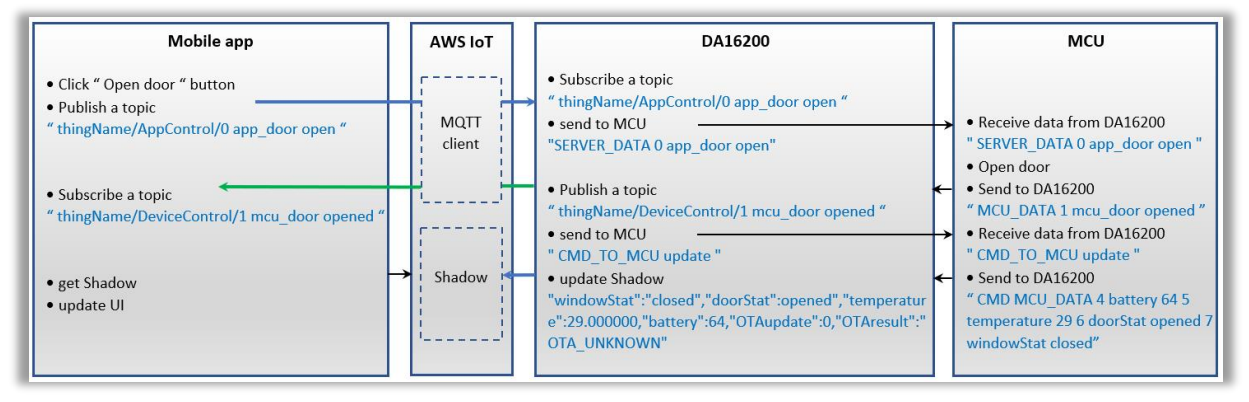

Figure 52. Message flows of opening door

The operation of **opening door** in Android app is shown in Figure 54.

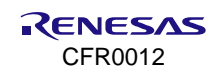

| PST-DOORLOCK-3                                                                                                    |   | PST-DOORLO                                                                                                    | оск-з                                                                                                    |                                                                                                    | PST-DOORLOCK-3                                                         |   |                     |
|----------------------------------------------------------------------------------------------------|---|----------------------------------------------------------------------------------------------------|----------------------------------------------------------------------------------------------------|----------------------------------------------------------------------------------------------------|------------------------------------------------------------------------|---|---------------------|
| AWS Server Device                                                                                                    |   | AWS Server                                                                                                    | AWS Serve                                                                                                    | er Device                                                                                                    |                                                                        |   |                     |
| AWS IOT MQTT client                                                                                                    |   | AWS IOT MQTT client                                                                                                    |                                                                                                    | AWS IOT MQTT client                                                                                                    |                                                                        | A | AWS IOT MQTT client |
| Publish topic: IPST000R.DOK.3/AppCentel<br>Publish message: 3 pag.dore folios<br>Subunche topic: (DOK.DOK.3).dok-RoberControl<br>Last subinthe message: 1 mou_door closed                                                                                                    |   | Publish topic : PST/DO0RLOCK-3/AppControl<br>Publish message : 0 app, door open<br>Subscribe topic : PST/DO0RLOCK-3/DeviceControl<br>Last subcribe message : 1 mcu_door closed                                                                                                    |                                                                                                    | Publish topic : PST-DOORLO<br>Publish message : 0 app, do<br>Subscribe topic : PST-DOORL<br>Last subcribe message : 1 m | IX-31/AppCentrol<br>or open<br>OCK-3/Device-Control<br>ixu_door opened |   |                     |
| AWS IoT Shadow                                                                                                    |   | AWS IOT Sh                                                                                                    |                                                                                                    | AWS IoT Shadow                                                                                                    |                                                                        |   |                     |
| (<br>densed') {<br>betacome' have sor'<br>}<br>'monoff' {<br>'monoff' {<br>'mo |   | factor The door is being on<br>the factor is being on<br>the factor is being on<br>t | (<br>'desired': {<br>'welcome': 'aws-iot'<br>'percented': {<br>'avstored': 'aws-iot',<br>'organized': 'organized',<br>'barrey': 44,<br>'barrey': 43, | nr,                                                                                                    |                                                                        |   |                     |
| Last reported Time : 2022-09-16 08:07:15 ± 건                                                                                                    | , | Last reported Time : 2022-09-16 08:06:56 표전                                                                                                    |                                                                                                    | Last reported Time : 202                                                                                                | 2-09-16 08:07:03 초전                                                    |   |                     |
| Request Update Shadow                                                                                                    |   | Request Update Shadow                                                                                                    |                                                                                                    |                                                                                                    | Request Update Shadow                                                  |   |                     |
| Open door                                                                                                    |   | Open door The door is clo                                                                                                    | sed                                                                                                    | Close door                                                                                                    | The door is opened                                                     |   |                     |
| Open window The window is closed                                                                                                    |   | Open window The window is                                                                                                    | closed                                                                                                    | Open window                                                                                                    | The window is closed                                                   |   |                     |
| OTA Upda                                                                                                    |   |                                                                                                    | OTA Update                                                                                                    |                                                                                                    | OTA Update                                                             |   |                     |

Figure 53. Open dooring on mobile app

| Device Shadow state                                                                                                    |
|----------------------------------------------------------------------------------------------------|
| {     "state": {         "desired": {             "welcome": "aws-iot"             "welcome": "aws-iot"             "welcome": "aws-iot"        |
| <pre>""""""""""""""""""""""""""""""""""""</pre>                                                                                                 |
| <pre>"windowStat": "closed",<br/>"doorStat": "opened",<br/>"temp": 44,<br/>"battery": 75,<br/>"doorState": false,<br/>"coorMathed", "coo"</pre> |
| "doorStateChange": 1,<br>"DoorOpenMode": 0,<br>"temperature": 40,                                                                               |

Figure 54. Shadow state when door is open

When the operation of opening door is completed, the console logs of the DA16200 appear as follows:

```
Count : 0, cmdNum = 4

mqtttype = 1

index(=3) matched

data type(shadow) = 0

call update sensor(need to be set variable): battery = 63

Count : 1, cmdNum = 5

mqtttype = 1

index(=2) matched

data type(shadow) = 2

call update sensor(need to be set variable): temperature = 28.000000
```

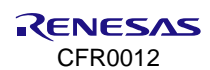

```
Count : 2, cmdNum = 6
mqtttype = 1
index(=1) matched
data type(shadow) = 1
call update sensor(need to be set variable): doorStat = opened
Count : 3, cmdNum = 7
mqtttype = 1
index(=0) matched
data type(shadow) = 1
call update sensor (need to be set variable): windowStat = closed
release response
publish (shadow sensor update) OK -
                                 payload:
"{"state":{"reported":{"windowStat":"closed","doorStat":"opened","temperature":28.0
00000,"battery":63,"OTAupdate":0,"OTAresult":"OTA UNKNOWN"}},"clientToken":"PST-DOORLOCK-3-0"}"
```

# 7.2.2 Close Door

Figure 55 shows message flows of closing door.

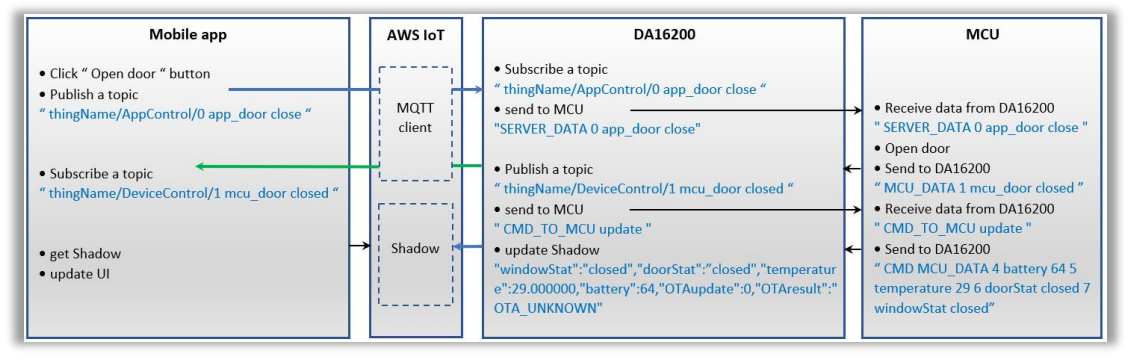

Figure 55. Message flows of closing door

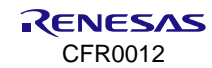

The operation of **closing door** in Android app is shown in Figure 56.

| PST-DOORLOCK-3                                                                                                    |            |   | PST-DOORLOCK-3                                                                                                    |                                                                     |            |                                                                                                    | PST-DOORLOCK-3                                                                                                    |                                                                                           |            |
|----------------------------------------------------------------------------------------------------|------------|---|----------------------------------------------------------------------------------------------------|---------------------------------------------------------------------|------------|----------------------------------------------------------------------------------------------------|----------------------------------------------------------------------------------------------------|-------------------------------------------------------------------------------------------|------------|
| AWS Server I                                                                                                    | Device     |   | AWS Serve                                                                                                    | er                                                                  | Device     |                                                                                                    | AWS Serve                                                                                                    | r D                                                                                       | evice      |
| AWS IOT MQTT client                                                                                                    |            |   | A                                                                                                    | WS IOT MQTT client                                                  |            |                                                                                                    | A                                                                                                    | WS IOT MQTT client                                                                        |            |
| Publish hopic: PST-DODR,OCK:3/AppControl<br>Publish message: 0 app_Goor open<br>Subscribe topic: PSTDODR,OCK://pvviceControl<br>Last subcribe message: 1 mot_door opened                                                                                                    |            |   | Publish topic : PST-DOORLOC<br>Publish message : 0 app_doo<br>Subscribe topic : PST-DOORLS<br>Last subcribe message : 1 me                                                                                                    | X-3/AppControl<br>or close<br>OCK-3/DeviceControl<br>Cu_door opened |            |                                                                                                    | Publish topic : PST-DOORLOC<br>Publish message : 0 app_doo<br>Subscribe topic : PST-DOORLI<br>Last subcribe message : 1 me | K-3/AppControl<br>r close<br>DCK-3/DeviceControl<br>DCK-3/DeviceControl<br>su_door closed |            |
| AWS IoT Shadow                                                                                                    |            |   |                                                                                                    | AWS IoT Shadow                                                      |            |                                                                                                    |                                                                                                    | AWS IoT Shadow                                                                            |            |
| {     designed" (     designed" (     designedsigned" (     designed" (     designed" (     designed" (     de |            |   | The door is being closed<br>Fond<br>To any of the door is being closed<br>To any of the door is being closed<br>To any of the door is |                                                                     |            | (<br>'desired': {<br>'welcome': 'aws-iot'<br>'bwelcome': 'aws-iot',<br>'0'TAupdate': 0,<br>'0'TAupdate': 0,<br>'0'TAupdate': 0,<br>'welcome': 'aws-iot',<br>'otoritat': 'closed',<br>'don'tat': 'closed',<br>'tamp': 44,<br>'battery': 64, | ne,                                                                                                    |                                                                                           |            |
| Last reported Time : 2022-09-16 08:07:03 ± だ                                                                                                    |            | · | Last reported Time : 2022                                                                                                    | 2-09-16 08:07:03 エゼ                                                 |            |                                                                                                    | Last reported Time : 2022                                                                                                  | 2-09-16 08:07:15 ±?!                                                                      |            |
| Request Update Shadow                                                                                                    |            |   |                                                                                                    | Request Update Shadow                                               |            |                                                                                                    |                                                                                                    | Request Update Shadow                                                                     |            |
| Close door The door is opened                                                                                                    |            |   | Close door                                                                                                    | The door is opened                                                  |            |                                                                                                    | Open door                                                                                                    | The door is closed                                                                        |            |
| Open window The window is closed                                                                                                    |            |   | Open window                                                                                                    | The window is closed                                                |            |                                                                                                    | Open window                                                                                                    | The window is closed                                                                      |            |
|                                                                                                    | OTA Update |   |                                                                                                    |                                                                     | OTA Update |                                                                                                    |                                                                                                    |                                                                                           | OTA Update |

Figure 56. Closing door on mobile app

Figure 57 shows the state of Shadow on the AWS IoT Hub when the operation for closing door is completed.

| Device Shadow state                                                                                                    |
|----------------------------------------------------------------------------------------------------|
| <pre>{     "state": {         "desired": {             "welcome": "aws-iot"         },         "reported": {             "welcome": "aws-iot",             "OIAundate": 0         }     } } </pre> |
| "OTAresult": "OTA_UNKNOWN",<br>"windowStat": "closed",<br>"doorStat": "closed",                                                                                                    |
| "temp": 44,<br>"battery": 76,<br>"doorState": false,<br>"openMethod": "app",<br>"doorStateChange": 1,<br>"DoorOpenMode": 0,<br>"temperature": 41,                                                  |

Figure 57. Shadow state when door is closed

When the operation of closing door is completed, the console logs of the DA16200/DA16600 appears as follows:

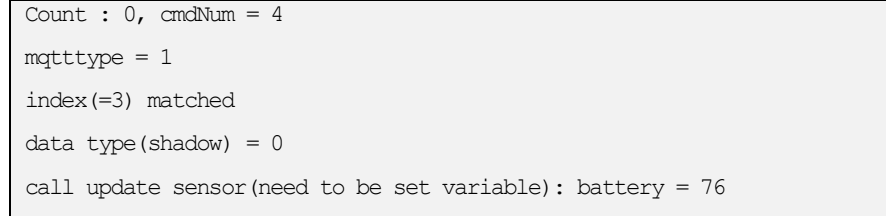

```
Count : 1, cmdNum = 5
mqtttype = 1
index(=2) matched
data type(shadow) = 2
call update sensor(need to be set variable): temperature = 41.000000
Count : 2, cmdNum = 6
mqtttype = 1
index(=1) matched
data type(shadow) = 1
call update sensor(need to be set variable): doorStat = closed
Count : 3, cmdNum = 7
mqtttype = 1
index(=0) matched
data type(shadow) = 1
call update sensor(need to be set variable): windowStat = closed
release response
publish (shadow sensor update) OK - payload:
"{"state": {"reported": {"windowStat":"closed", "doorStat":"closed", "temperature": 41.0
00000, "battery":76, "OTAupdate":0, "OTAresult":"OTA UNKNOWN"}}, "clientToken":"PST-DOORLOCK-3-0"}"
```

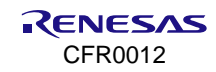

# 7.3 Reference Application in Host MCU

Application in the host MCU can control DA16200/DA16600 and connection between the host MCU and mobile phone through AWS IoT server using AT commands. Figure 58 shows the AWS IoT using firmware images for AT commands and the host MCU.

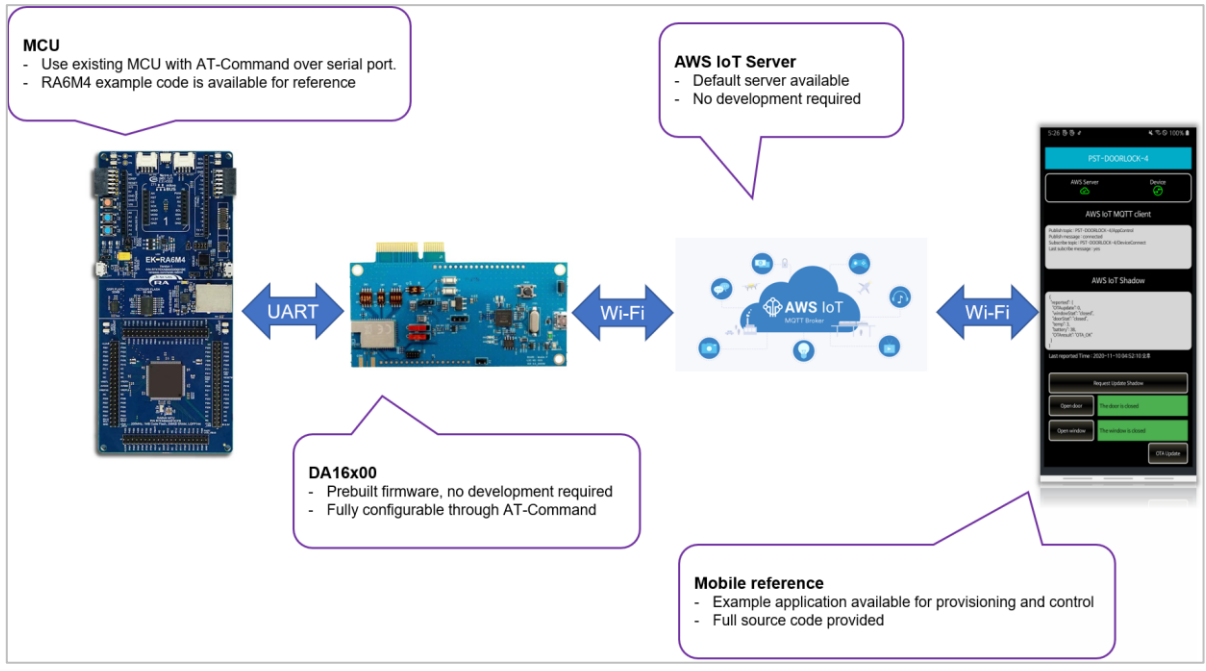

Figure 58. AWS IoT using firmware images for AT commands and host MCU

## 7.3.1 Download Package for Door Lock Reference Application in Host MCU

A firmware image for AT command and application in MCU are available on the official Renesas website (https://www.renesas.com/us/en/products/wireless-connectivity/wi-fi/low-power-wi-fi).

The contents of the package are the following:

- DA16200 or \DA16600
  - Firmware images for the DA16200/DA16600 Wi-Fi devices.
  - Tera Term script for downloading the firmware images to the DA16200/DA16600 Wi-Fi device.
- DA16200\Script (\DA16600\Script)
  - Tera Term script that demonstrates how to use AT commands for AWS IoT using a personal computer and the DA16200/DA16600.
  - · Getting Stared with AT commands for AWS IoT
    - Introduces the DA16200/DA16600 AT commands for AWS IoT and describes how to set up the development environment and test the examples.
    - Describes how to connect an external host to the DA16200/DA16600 EVK for using the AT commands for AWS IoT.
    - $_{\odot}\,$  Describes the AT commands for AWS IoT command list.
- MCU
  - Sample project based on the RA6M4 development environment which demonstrates how to use AT commands for AWS IoT.

### 7.3.2 Hardware Connections between DA16200/DA16600 and Host MCU

The hardware components shown in Figure 59 are required to run door lock reference application using AT commands and the host MCU:

- DA16200/DA16600 EVK
- EK-RA6M4 board

- Windows laptop or personal computer.
- In addition, the following hardware connections are required for each operation:
- UART0: Programming firmware images and monitoring logs from DA16200/DA16600.
- UART1 or UART2: AT command interface between MCU and DA16200/DA16600.
- GPIO from the MCU to the DA16200/DA16600 to wake up the DA16200/DA16600 from DPM Low-power mode (DPM LPM).
- GPIO from the DA16200/DA16600 to the host MCU to wake up the MCU in Sleep mode.

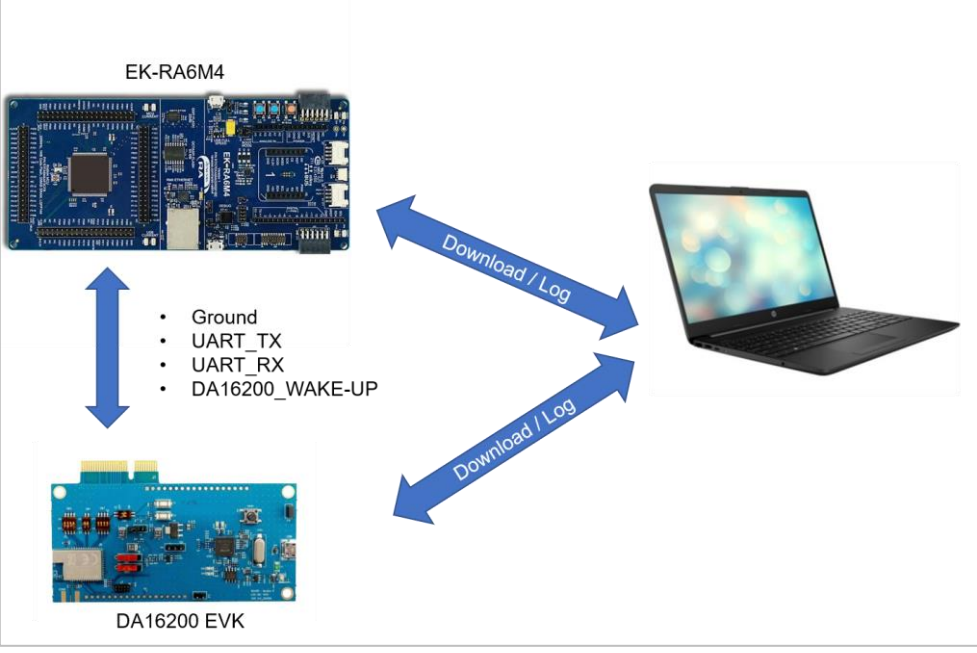

Figure 59. Hardware configuration

Table 1 shows the pin connections between the DA16200/DA16600 EVK and the EK-RA6M4 board.

|  | Table | 1. | Pin | connection |
|--|-------|----|-----|------------|
|--|-------|----|-----|------------|

|                 | DA16200 EVK   |              | DA            | 16600 EVK    | EK-RA6M4 board |          |
|-----------------|---------------|--------------|---------------|--------------|----------------|----------|
| Function        | Pin<br>number | Pin name     | Pin<br>number | Pin name     | Pin number     | Pin name |
| Ground          | J3.18         | GND          | J2.12         | GND          | J24-7          | GND      |
| UART_TX         | J4.11         | TX1/GPIOA_4  | J2.2          | TX2/GPIOC_6  | J23-2          | D1/TXD   |
| UART_RX         | J4.12         | RX1/GPIOA_5  | J2.4          | RX2/GPIOC_7  | J23-1          | D0/RXD   |
| DA16200_WAKE_UP | J3.11         | RTC_WAKE_UP2 | SW1           | RTC_WAKE_UP2 | J23-6          | D5/PWM   |
| MCU_WAKE_UP     | J4.18         | GPIOA_11     | J2.9          | GPIOA_11     | None           | None     |

### 7.3.2.1 UART Connection for AT Commands

Table 2 shows the default configuration of UART1 (DA16200 EVB) or UART2 (DA16600 EVB) for AT commands.

#### Table 2. Default configuration for UART1 or UART2

| Settings  | Value  |
|-----------|--------|
| Baud Rate | 115200 |
| Data Bits | 8      |
| Parity    | None   |

| Settings                         | Value |
|----------------------------------|-------|
| Stop Bits                        | 1     |
| Flow Control (Hardware/Software) | None  |

The DA16200 EVB uses GPIOA\_4 and GPIOA\_5 for UART1 TX and UART1 RX, and the DA16600 EVB uses GPIOC\_6 and GPIOC\_7 for UART2 TX and UART2 RX by default. In addition, GND needs to be connected to the host MCU as shown in Figure 60.

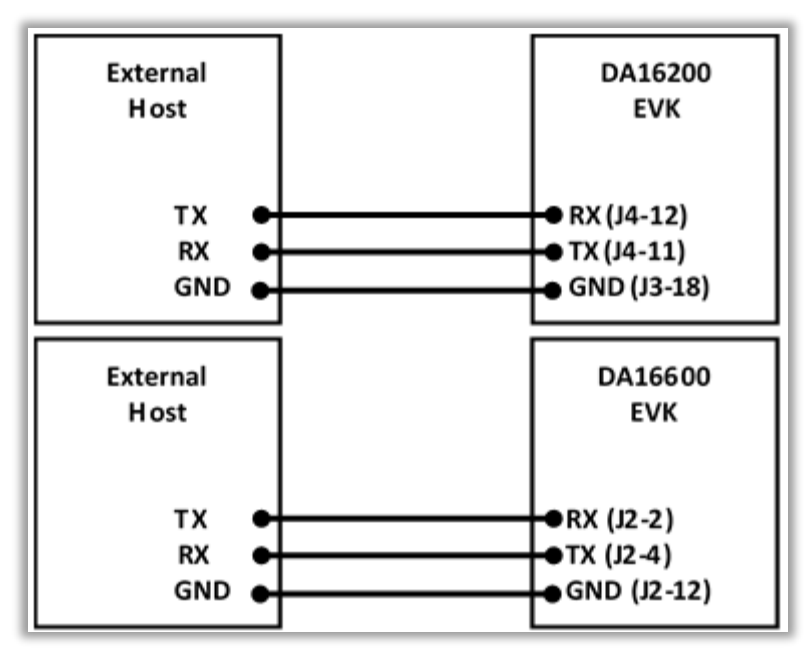

Figure 60. Default UART hardware connection

If the GPIO pin configuration is changed using AT commands, other connections for UART1 can be used as shown in Figure 61. The following AT command is used for GPIOA\_2 for UART1 TX and GPIOA\_3 for UART1 RX. Table 3 shows the pin combination for UART1.

AT+AWS=SET NV\_PIN\_BMUX BMUX\_UART1d

// GPIOA 2 and GPIOA 3 for UART1

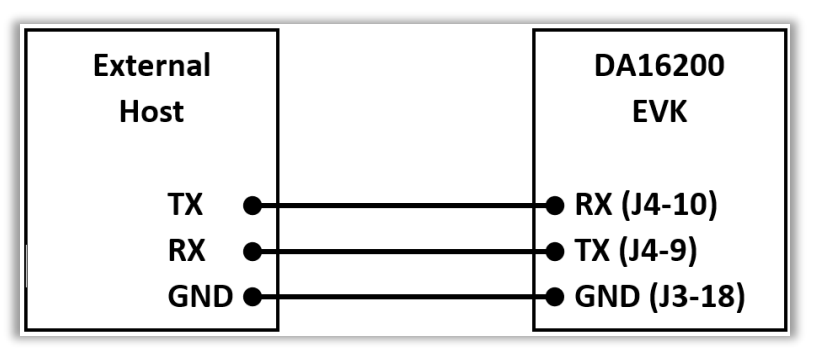

Figure 61. Example of UART1 connection

#### Table 3. UART1 pin configuration

| PIN MUX  | GPIO    | Signal name |
|----------|---------|-------------|
| PIN_AMUX | GPIOA_0 | ТХ          |
|          | GPIOA_1 | RX          |
| PIN_BMUX | GPIOA_2 | ТХ          |
|          | GPIOA_3 | RX          |
| PIN_CMUX | GPIOA_4 | ТХ          |

| PIN MUX  | GPIO    | Signal name |  |  |
|----------|---------|-------------|--|--|
|          | GPIOA_5 | RX          |  |  |
| PIN_DMUX | GPIOA_6 | ТХ          |  |  |
|          | GPIOA_7 | RX          |  |  |

When Dynamic Power Management (DPM) mode is enabled and DA16200/DA16600 is in DPM LPM, the host MCU must wake up the DA16200/DA16600 from DPM LPM using RTC\_WAKE\_UP. Then, the host MCU can send or receive data over the network in DPM Fully Functional Mode (FFM). The wake-up event is triggered when the GPIO pin of the host MCU changes from Low to High and then back to Low.

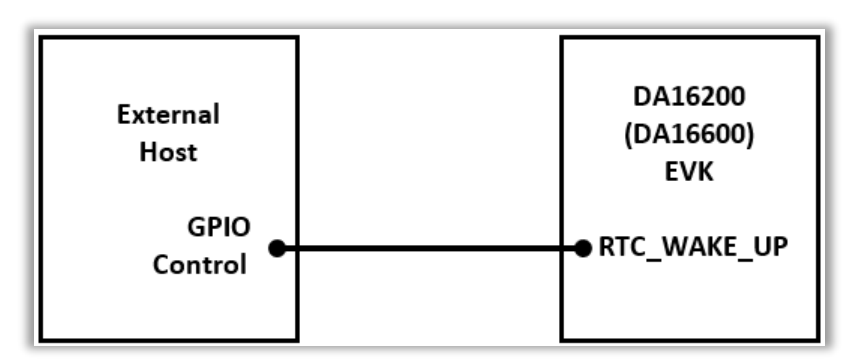

Figure 62. Hardware connection for waking up DA16200/DA16600

The host MCU may be in Sleep mode when DA16200/DA16600 wakes up from DPM LPM and needs to send responses to the host MCU. In this scenario, the DA16200/DA16600 needs to wake up the host MCU from sleep using GPIO as shown in Figure 62. This connection is not required if the host MCU does not use sleep mode. GPIOA\_11 is available on DA16200/DA16600 EVB for waking up the host MCU by default (see Figure 63) and it can be configured using the following AT commands:

| AT+AWS SET APP_MCU_WKAEUP_PORT GPIO_UNIT_A | // GPIO_A port |
|--------------------------------------------|----------------|
| AT+AWS SET APP MCU WKAEUP PIN GPIO PIN11   | // GPIO 11     |

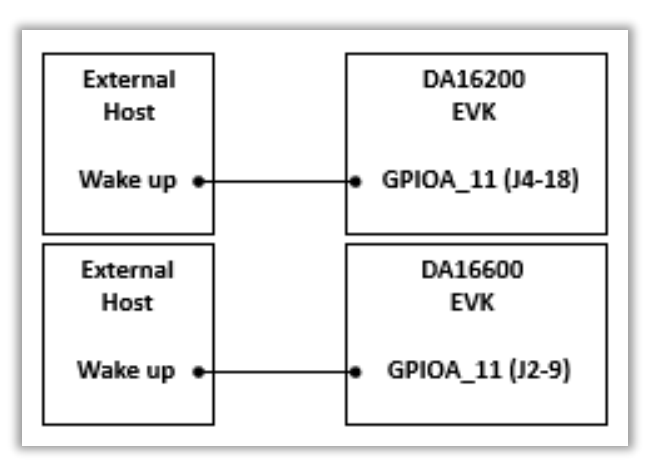

#### Figure 63. Default pin configuration for waking up host MCU

Other GPIOs in the DA16200 EVB can be used for waking up the host MCU as shown in Table 4. For example, GPIOC\_6 can be configured for waking up the host MCU using the following AT commands (see Figure 64):

| AT+AWS SET APP_MCU_WKAEUP_PORT GPIO_UNIT_C | // GPIO_C port |
|--------------------------------------------|----------------|
| AT+AWS SET APP_MCU_WKAEUP_PIN GPIO_PIN6    | // GPIO_6      |

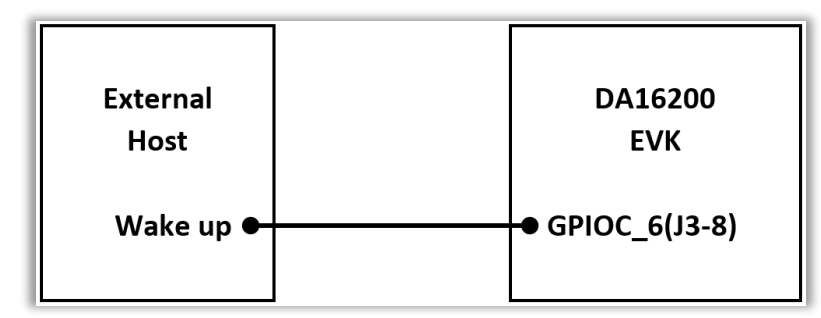

Figure 64. Another pin configuration for waking up host MCU

#### Table 4. GPIO pin configuration

| Port        | PIN MUX  | GPIO     |
|-------------|----------|----------|
| GPIO_UNIT_A | PIN_AMUX | GPIOA_0  |
|             |          | GPIOA_1  |
|             | PIN_BMUX | GPIOA_2  |
|             |          | GPIOA_3  |
|             | PIN_CMUX | GPIOA_4  |
|             |          | GPIOA_5  |
|             | PIN_DMUX | GPIOA_6  |
|             |          | GPIOA_7  |
|             | PIN_EMUX | GPIOA_8  |
|             |          | GPIOA_9  |
|             | PIN_FMUX | GPIOA_10 |
|             |          | GPIOA_11 |
| GPIO_UNIT_C | PIN_UMUX | GPIOC_6  |
|             |          | GPIOC_7  |
|             |          | GPIOC_8  |

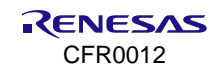

## 7.3.3 Programming Firmware Images for DA16200/DA16600

When using an EVB for the first time, the firmware must be updated to the latest version. For more details, see DA16200 DA16600 FreeRTOS Getting Started Guide, Ref. [3]. After programming the firmware image, factory reset is required to enter the AWS IoT configuration setting mode. This can be done by pushing the "Factory\_RST" button for 5 seconds as shown in Figure 65 and Figure 66.

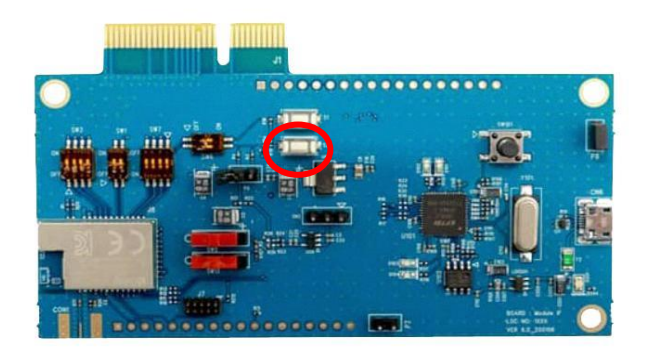

Figure 65. Factory reset button on DA16200 EVB

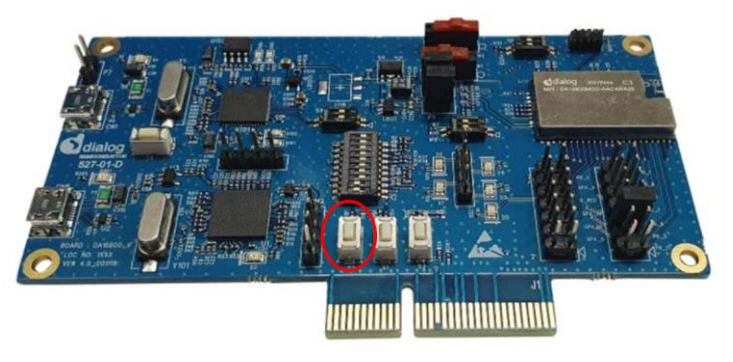

Figure 66. Factory reset button on DA16600 EVB

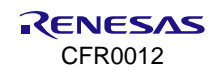

The logs from DA16200 are as follows:

```
[/bal6200]#
Factory reset ready.
Factory Reseting....
DA16200 concurrent factory reset AP mode = 1 ("AP_ONLY")....
DA16200 concurrent factory reset AP mode = 1 ("AP_ONLY")....
....
(app_set_customer_ap_configure] set AP config mode = 0
apps_reboot_ap_mode Customer configuration ...
...
default_ssid = "Dialog_DA16200" ..., ap_config_param->ssid_name
FW = 1234567890
FW = 1234567890 completed
...
apps_reboot_ap_mode IPADDR_CUSTOMER...
....
apps_reboot_ap_mode customer_dhcpd_flag == DHCPD_CUSTOMER..
.....
OK
```

#### The logs from DA16600 are as follows:

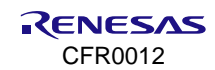

\* - OS Type : FreeRTOS 10.4.3 \* - Serial Flash : 4 MB \* - SDK Version : V3.2.8.0 AWS-ATCMD Doorlock Ref. QFN GEN \* - F/W Version : FRTOS-GEN01-01-f017bfdf51-006558 \* - F/W Build Time : Sep 5 2023 17:17:05 \* – Boot Index : 0 gpio wakeup enable 00000402 [combo] dpm\_boot\_type = 0 >>> UART1 : Clock=80000000, BaudRate=115200 >>> UART1 : DMA Enabled ... [combo] BLE BOOT MODE 0 [combo] BLE FW VER to transfer .... >>> v 6.0.14.1114.3 (id=1) at bank 1 [combo] BLE FW transfer done System Mode : Station Only (0) >>> Start DA16X Supplicant ... >>> DA16x Supp Ver2.7 - 2022 03 >>> MAC address (sta0) : d4:3d:39:40:72:16 >>> sta0 interface add OK >>> Start STA mode... by default, rf meas btcoex(1, 0, 0) >>> UART2 : Clock=80000000, BaudRate=115200 >>> UART2 : DMA Enabled ... [UART ready notification] <<< GAPM\_DEVICE\_READY\_IND AWS IOT dev name="DA16200", len=7 IoT dev\_name="DA16200", len=7 [combo] Advertising... [/DA16600] #

After the factory reset, the DA16200/DA16600 is now ready to enter the AWS IoT Configuration Settings.

## 7.3.4 Configure Components for Testing

The following information are required for testing the application with AWS IoT server:

#### Unique thing name

The information can be set in the source code for the host MCU or using the provided scripts in the downloaded package. For how to run the macro script, see Ref. [3]. The scripts are in the following location:

#### \DA16x00\_img\script\doorlock.ttl

;In order to use this script on DA16200, the console should be prompt ;after setting the DA16200 to STA mode, SNTP client enable, and no DPM mode in easy setup through the console. ;set configurations with DA16200's console ;set features sendln "user" ;set board type sendln "SET APP\_BOARD\_FEATURE EVK" mpause 400 ;set your thingname ;sendln "SET APP\_THINGNAME FAE-DOORLOCK-4" mpause 400 ;set broker address sendln "SET AMS\_BROKER alkzdt4nun8bnh-ats.iot.ap-northeast-2.amazonaws.com" mpause 400

#### The MCU source code can be found in the following file:

### \MCU\RA6M4\Src\atcmd\at\_cmd.c.

| #define MAX_RETRY_SEND_COUNT 10                         |                     |                     |
|---------------------------------------------------------|---------------------|---------------------|
| /* AWS features, configurations, and certification keys | */                  |                     |
| const char* cmd_set_cfg[MAX_CFG_NUM] =                  |                     |                     |
| {                                                       |                     |                     |
| "\r\nAT+"PLATFORM" SET AWS_USE_FP 0\r\n",               |                     |                     |
| "\r\nAT+"PLATFORM" SET APP_BOARD_FEATURE EVK\r\n",      |                     |                     |
| "\r\nAT+"PLATFORM" SET APP_THINGNAME FAE-DOORLOCK-4\r\  | \n",                |                     |
| "\r\nAT+"PLATFORM" SET AWS_BROKER a1kzdt4nun8bnh-ats.i  | iot.ap-northeast-2. | amazonaws.com\r\n", |
| "\r\nAT+"PLATFORM" SET APP_LPORT 1883\r\n",             |                     |                     |
| "\r\nAT+"PLATFORM" SET APP_SUBTOPIC /AppControl\r\n",   |                     |                     |
| "\r\nAT+"PLATFORM" SET APP_PUBTOPIC /DeviceControl\r\r  | ı",                 |                     |
| "\r\nAT+"PLATFORM" CFG 0 app_door 1 2\r\n",             | /* mcu sub.         | str */              |
| "\r\nAT+"PLATFORM" CFG 1 mcu_door 1 0\r\n",             | /* mcu pub.         | str */              |
| "\r\nAT+"PLATFORM" CFG 2 app_window 1 2\r\n",           | /* mcu sub.         | str */              |
| "\r\nAT+"PLATFORM" CFG 3 mcu_window 1 0\r\n",           | /* mcu pub.         | str */              |
| "\r\nAT+"PLATFORM" CFG 4 battery 0 1\r\n",              | /* shadow int *     | /                   |
| "\r\nAT+"PLATFORM" CFG 5 temperature 2 1\r\n",          | /* shadow float     | */                  |

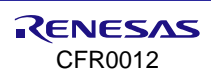

| "\r\nAT+"PLATFORM"                         | CFG 6 doorStat 1 $1\r\n''$ ,                  | /* shadow  | str */   |                |   |
|--------------------------------------------|-----------------------------------------------|------------|----------|----------------|---|
| "\r\nAT+"PLATFORM"                         | CFG 7 windowStat 1 $1\r\n''$ ,                | /* shadow  | str */   |                |   |
| "\r\nAT+"PLATFORM"                         | CFG 8 app_shadow 1 $2\r\n''$ ,                | /* mcu sub | - :      | str */         |   |
| "\r\nAT+"PLATFORM"                         | CFG 9 mcu_shadow 1 $0\r\n"$ ,                 | /* mcu pub | - :      | str */         |   |
| "\r\nAT+"PLATFORM"                         | SET SLEEP_MODE 3\r\n",                        |            |          |                |   |
| "\r\nAT+"PLATFORM"                         | SET USE_DPM 1\r\n",                           |            |          |                |   |
| "\r\nAT+"PLATFORM"                         | SET RTC_TIME 1740\r\n",                       |            |          |                |   |
| "\r\nAT+"PLATFORM"                         | SET DPM_KEEP_ALIVE 30000\r\n",                |            |          |                |   |
| "\r\nAT+"PLATFORM"                         | SET USE_WAKE_UP 0\r\n",                       |            |          |                |   |
| "\r\nAT+"PLATFORM"                         | SET TIM_WAKE_UP 10\r\n",                      |            |          |                |   |
| "\r\nAT+"PLATFORM"<br>GPIO_UNIT_C */       | SET APP_MCU_WKAEUP_PORT GPIO_UNIT_A           | r\n", /*   | GPIO_UN  | IT_A or        |   |
| "\r\nAT+"PLATFORM"<br>or GPIO_PIN6~GPIO_PI | SET APP_MCU_WKAEUP_PIN GPIO_PIN11\r\<br>N8 */ | n" /*      | GPIO_PIN | NO ~ GPIO_PIN1 | 1 |
| 1.                                         |                                               |            |          |                |   |

#### 57

### 7.3.5 Test without Host MCU

If the host MCU is not available, the AWS IoT commands can be tested with the script provided in the downloaded package.

Door lock for two-way communication:

\DA16x00 img\script\doorlock.ttl.

#### NOTE

The example script only supports initial value setting. To fully verify the operation of the AT commands, use the host MCU for interacting with the server and application.

### 7.3.6 Test with Host MCU

The e<sup>2</sup>studio is required for building source code for the host MCU and programing the images to the host MCU. Visit the Renesas website (https://www.renesas.com/us/en/software-tool/e-studio) for downloading and installing the e<sup>2</sup>studio. After installing the e<sup>2</sup>studio, complete the following steps for building and programming.

1. Import the project file to \MCU\RA6M4\.

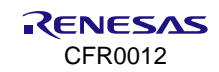

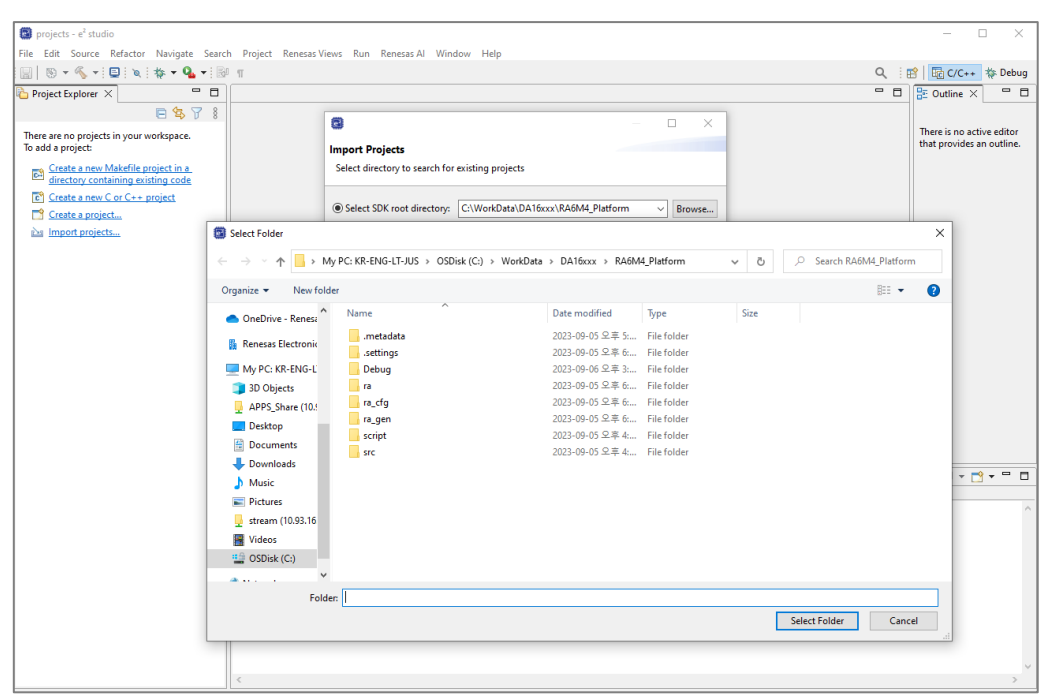

Figure 67. e<sup>2</sup>studio project file

#### NOTE

When connecting to the RA6M4 MCU for the first time or changing the configuration, complete the step 2 to set up the FSP configuration.

#### 2. To set FSP configuration of the RA6M4 MCU, select **configurations.xml**.

| 😨 workspace - RA6M4_DA16x00_ATcmd/configuration.xml - e* studio                                                                           |                                                                                                    |  |  |  |  |  |
|----------------------------------------------------------------------------------------------------|----------------------------------------------------------------------------------------------------|--|--|--|--|--|
| File Edit Navigate Search Project                                                                                                    | Renesas Views Run Window Help                                                                                               |  |  |  |  |  |
| 🔦 🗱 🔳 🔯 Debug                                                                                                    | 🗸 💽 RA6M4_DA16x00_ATcmd.elf 💿 🗸 🏟 🗄 😭 🕶 🔚 🐚   🥸 🕶 🗞 🕶 🖬 ! 🖳 🐘   🕪 💷 📾 🕺 🐟 🕼 ! 🔛 💷 🖓 🐟 🕼 ! 🔅                                 |  |  |  |  |  |
| 10a • 8a m • m 🗑 🖏 💩 🚳                                                                                                    | Ø : 参 タ ▼ : 월 ▼ 初 ▼ や ヴ ゆ ▼ ウ ▼   ┏ C/C++ ☆ Debug                                                                           |  |  |  |  |  |
| Noject Explorer 🗙 🗖 🗖                                                                                                    | 🖻 at_cmd.c 🛛 🕸 [RA6M4_DA16x00_ATcmd] FSP Configuration X                                                                    |  |  |  |  |  |
|                                                                                                    | Stacks Configuration O<br>Generate Project Content                                                                          |  |  |  |  |  |
| > 📴 ra                                                                                                    | Threads 🔄 New Thread 🔬 Remove 😑 HAL/Common Stacks 💿 New Stack > 🚊 Extend Stack > 🔬 Remove                                   |  |  |  |  |  |
| > 23 ra_gen<br>> 29 src<br>> 29 Debug                                                                                                    | ✓                                                                                                    |  |  |  |  |  |
| > 🍃 ra_cfg<br>> 🍃 script<br>👹 configuration.xml<br>📄 R7FA6M4AF3CFB.pincfg                                                                 | ⊕ g_uart0 UART (r_sci_uart)     ⊕ g_spi0 SPi (r_spi)     ⊕ g_external_irq0 External IRQ (r_jcu)     ⊕ freeRTOS Heap 4     □ |  |  |  |  |  |
| <ul> <li>ra_ctg.txt</li> <li>RA6M4_DA16x00_ATcmd.elf.jlit</li> <li>RA6M4_DA16x00_ATcmd.elf.lat</li> <li>O Developer Assistance</li> </ul> |                                                                                                    |  |  |  |  |  |
|                                                                                                    | v in Console v v v v v v v v v v v v v v v v v v v                                                                          |  |  |  |  |  |
|                                                                                                    | Objects 💿 New Object > 🎪 Remove                                                                                             |  |  |  |  |  |
|                                                                                                    | <ul> <li>g_update_console_event Event Group</li> <li>g_start_menu_binary_semaphore Binary Semap</li> </ul>                  |  |  |  |  |  |
|                                                                                                    |                                                                                                    |  |  |  |  |  |
| < >                                                                                                    | Summary BSP Clocks Pins Interrupts Event Links Stacks Components                                                            |  |  |  |  |  |

#### Figure 68. FSP configuration

- 3. Use the thing name received from the FAE to test without setting up a server.
- 4. Change the thing name to the received name.

| 🕲 workspace - RA6_DA16x00_Interface/src/atcmd/at_cmd.c - e <sup>a</sup> studio                                                                                                    |       |                   |       |                                                                                                    |         |        |             |           |
|----------------------------------------------------------------------------------------------------|-------|-------------------|-------|----------------------------------------------------------------------------------------------------|---------|--------|-------------|-----------|
| File Edit Source Refactor Navigate Search Pr                                                                                                    | rojec | t Renesas Vie     | ws Ru | tun Renesas Al Window Help                                                                                                    |         |        |             |           |
| 📑 • 🔛 🐚   🛞 • 🐔 • 🛗   🖻   🔌   D> 00                                                                                                    |       | N 3. 9.1          | e   🗟 | 5 元: 株 + 💁 - 1월 : 않 + 않 + 🕑 + 🕑 - 1월 🥒 - 1월 🗉 - 1 🍂 한 - 1월 - 4 - 4 - 1 🛃                                                                                                    | Q       | : 😭    | 0 C/C++     | to the De |
| 🍋 Project Explorer 🗙 📄 😫 🍟 🗖                                                                                                    |       | at_cmd.c $\times$ | 🖻 at_ | L_cmd.h                                                                                                    |         |        |             |           |
| V 💕 RA6_DA16x00_Interface (in RA6M4_Platfo                                                                                                    |       | 195               |       | "jkzSswF07r51XgdIGn9w/xZchMB5hbgF/X++ZRGjD8ACtPhSNzkE1akxehi/oCr0\r\n"                                                                                                    |         |        |             | ^         |
| > 💒 Binaries                                                                                                    |       | 196               |       | <pre>"Epn3o0WC4zxe9Z2etciefC7IpJ50CBRLbf1wbWsaY71k5h+3zvDyny67G7fyUIhz\r\n"</pre>                                                                                                    |         |        |             |           |
| > 🔊 Includes                                                                                                    |       | 197               |       | "ksLi4xaNmjICq44Y3ekQEe5+NauQrz4wlHrQMz2nZQ/1/I6eYs9HRCwBXbsdtTLS\r\n"                                                                                                    |         |        |             |           |
| > 😫 ra                                                                                                    |       | 198               |       | "R914LtD+gdwyah61/j2V/OeBHRDJELqYzmp\r\n"                                                                                                    |         |        |             |           |
| > 😝 ra gen                                                                                                    |       | 200               |       | END_CER(1F1CA(E{P\/n})                                                                                                    |         |        |             |           |
| Y CA STC                                                                                                    |       | 201               | 6     | ⊖ #else                                                                                                    |         |        |             | 100       |
| X (a atomd                                                                                                    |       | 202               |       | <pre>const char *cmd_set_aws_cfg[MAX_CFG_NUM] = {</pre>                                                                                                    |         |        |             |           |
| > P at cmd c                                                                                                    |       | 203               |       | "\r\nAT+"PLATFORM" SET AWS_USE_FP 0\r\n",                                                                                                    |         |        |             |           |
|                                                                                                    |       | 204               |       | "\r\nAT+"PLATFORM" SET APP_BOARD_FEATURE EVK\r\n",                                                                                                    |         |        |             |           |
| > 🖪 at_cmd.h                                                                                                    |       | 205               |       | "\r\nAT+PLATFORM" SET APP_THINGNAME FAE-DOORLOCK-4\r\n",                                                                                                    |         |        |             |           |
| > 🗁 da16xx_peri                                                                                                    |       | 200               |       | <pre>\\r\nAl+ PLAIFORM SEI AWS_BROKEK alkZotAnunsonn-ats.lot.ap-nortneast-z.amaZonaWs.com/r\n,<br/>"\\p\At."DLATEOM" SET AND LOOPT 1923\p\s". "\\p\at."DLATEOM" SET ADD SUBTORIC (AppCostnol)p\s"</pre>                                                                                                    |         |        |             |           |
| > board_cfg.h                                                                                                    |       | 207               |       | ("INAT PLATFORM SET APP_LFORT 1005/("), ("INIT PLATFORM SET APP_SOFORT(), AppContol("),<br>"\chat_"Distion" SET ADD DIBTODIT (Davis control(")," "\chat_"Distion" (C.G.G.app door 1.2);)" //                                                                                                    | *       | sub i  | ctn */      |           |
| > 🖻 common_init.c                                                                                                    |       | 209               |       | "\r\nAT+"PLATEORM" CF6 1 mcu door 1 0\r\n", " mcu dub, str #/                                                                                                    | me of . | 300. 2 | 8.60. /     |           |
| > b common_init.h                                                                                                    |       | 210               |       | "\r\nAT+"PLATFORM" CFG 2 app window 1 2\r\n", /* mcu sub. str */                                                                                                    |         |        |             |           |
| > common_support.c                                                                                                    |       | 211               |       | "\r\nAT+"PLATFORM" CFG 3 mcu_window 1 0\r\n", /* mcu pub. str */                                                                                                    |         |        |             |           |
| > b common support.h                                                                                                    |       | 212               |       | "\r\nAT+"PLATFORM" CFG 4 battery 0 1\r\n", /* shadow int */                                                                                                    |         |        |             |           |
| > Common utils h                                                                                                    |       | 213               |       | "\r\nAT+"PLATFORM" CFG 5 temperature 2 1\r\n", /* shadow float */                                                                                                    |         |        |             |           |
| > Common_duish                                                                                                    |       | 214               |       | "\r\nAT+"PLATFORM" CF6 6 doorStat 1 1\r\n", /* shadow str */                                                                                                    |         |        |             |           |
| > in nai_entry.c                                                                                                    |       | 215               |       | "\\\AI+PLAIFONN CFG / WINDOWSTAT 1 1\\\\", Shadow Str -/                                                                                                    |         |        |             |           |
| > [c] main_thread_entry.c                                                                                                    |       | 210               |       | <pre>\r\nAl+PLAIFORM CFG 9 app_shadow 1 2(r\n , / mcu sub.str */<br/>"\r\nAl+PLAIFORM CFG 9 mcu shadow 1 2(r\n , / mcu sub.str */</pre>                                                                                                    |         |        |             |           |
| Image: Contract of the second second seco |       | 218               |       | <pre>('()naT+*PLATFORM' CFG 9 mcd_sindow 1 0'('), / mcd publ 201 / for path 1 / platform' SFT SIFEP MODE 3 / platform' SFT SIFEP MODE 3 / platform' SFT SIFEP MOD</pre> | T RTC   | TIME : | 1740\c\n"   |           |
| > ic rxcmd_thread_entry.c                                                                                                    |       | 219               |       | "\\nat+"PLATFORM" SET DPM KEEP ALIVE 30000\\n". "\\nat+"PLATFORM" SET USE WAKE UP 0\\n".                                                                                                    | inte_   |        | 1140 (1 (1) | ·         |
| > is system_monitor_entry.c                                                                                                    |       | 220               |       | "\r\nAT+"PLATFORM" SET TIM WAKE_UP 10\r\n", "\r\nAT+"PLATFORM" SET APP_MCU_WKAEUP_PORT GPIO_UNIT_A\r\n                                                                                                    | . /* /  | GPIO_  | UNIT_A or   |           |
| > C txcmd_thread_entry.c                                                                                                    |       | 221               |       | "\r\nAT+"PLATFORM" SET APP_MCU_WKAEUP_PIN GPIO_PIN11\r\n", /* GPIO_PIN0 ~ GPIO_PIN11 or GPIO_PIN6~GPIO                                                                                                    | PIN8    | */     |             |           |
| > c usb_console_entry.c                                                                                                    |       | 222<br>223        |       | );                                                                                                    |         |        |             |           |

Figure 69. Thing name in MCU source code

5. To build a new project, select **project > Build Project**.

| Sworkspace - RA6_DA16    | x00_Interface/src/atcmd/at                                                                                                    | _cmd.c - e <sup>2</sup> studio |                                                                                                    |       |
|--------------------------|----------------------------------------------------------------------------------------------------|--------------------------------|----------------------------------------------------------------------------------------------------|-------|
| File Edit Source Refacto | or Navigate Search Pro                                                                                                    | ject Renesas Views Run R       | enesas Al Window Help                                                                                                    |       |
|                          | - 🗟 🕒 🔪 🕪 💷                                                                                                    | = M 3. ⊕ .e   ≂ 72             | 🎄 = 🎭 = 🕸 🕍 = 🛍 = 🖻 = 🧭 = 🤔 🔗 = 🗟 🗉 💷 🖉 = 🖗 = 🖗 = 🏷 = 🏷 = 🖓 = 🖓 = 🖓 = 🎼 👘 🖉                                                                                                    | C++   |
| Project Explorer ×       | 🖻 😫 🍸 🕴 🗖 🚺                                                                                                    | 💽 at_cmd.c × 💽 at_cmd.         | h l                                                                                                    |       |
| ~ 😂 RA6_DA16x00_In**     | rface (in DAGMA Distfo                                                                                                    | 105                            | "jkz5swF07r51XgdIGn9w/xZchMB5hbgF/X++ZRGjDBACtPhSNzkE1akxeh1/ocr0\r\n"                                                                                                    | ^     |
| > 💸 Binaries             | New                                                                                                    | >                              | <pre>"Epn3o0WC4zxe9Z2etciefC7IpJ50CBRLbf1wbWsaY71k5h+3zvDyny67G7fyUIhz\r\n"</pre>                                                                                                    |       |
| > 🔊 Includes             | Go Into                                                                                                    |                                | "ksLi4xaNmjICq44Y3ekQEe5+NauQrz4wlHrQMz2nZQ/1/I6eYs9HRCwBXbsdtTLS\r\n"                                                                                                    |       |
| > 🥵 ra                   | Open in New Window                                                                                                    |                                | <pre>wsi4tLorgawyanoi/jav/oeonkniozatyzmp/r/n "FND CERTFICATE/r/n":</pre>                                                                                                    |       |
| > 🥵 ra_gen               | Show In                                                                                                    | Alt+Shift+W >                  |                                                                                                    |       |
| Y 😕 src                  | Show in Local Terminal                                                                                                    | >                              | se                                                                                                    |       |
| Y 🗁 atcmd 🛛 👔            | Сору                                                                                                    | Ctrl+C                         | st char "cmd_set_aws_ctg[MAX_C+G_NUM] = {                                                                                                    |       |
| > 💽 at_cmd.c 🍵           | Paste                                                                                                    | Ctrl+V                         | "\r\nt+"PLATFORM"SET APP BOARD FEATURE EVK\r\n",                                                                                                    |       |
| > 🖻 at_cmd.h 🔰           | Contraction Contraction Contractic Contractic Contr | Delete                         | "\r\nAT+"PLATFORM" SET APP_THINGNAME FAE-DOORLOCK-4\r\n",                                                                                                    |       |
| > 🗁 da16xx_peri          | Source                                                                                                    | >                              | "\r\nAT+"PLATFORM" SET AWS_BROKER alkzdtAnun8bnh-ats.iot.ap-northeast-2.amazonaws.com\r\n",                                                                                                    |       |
| > h board_cfg.h          | Move                                                                                                    |                                | <pre>`\r\nAi+ PLAIFORM' SEI APP_LPOKI 1883/r\n', '\r\nAi+ PLAIFORM' SEI APP_SUBIDIL /AppControllr\n',<br/>'\r\nAi+"PLAFEORM' SET APP PURTOPIC (DeviceControllr\n', '\r\nAi+"PLAIFORM' SEI APP_SUBIDIL /CEE and and the set<br/>'\r\nAi+"PLAFEORM' SET APP_URITOPIC (DeviceControllr\n', '\r\nAi+"PLAIFORM' SEI APP_SUBIDIL /CEE and and the set<br/>'\r\nAi+"PLAFEORM' SET APP_LPOKI 1883/r\n', '\r\nAi+"PLAIFORM' SEI APP_SUBIDIL /AppControllr\n', '\r\nAi+"PLAIFORM' SEI APP_SUBIDIL /AppControllr\n', '\r\n', '\r</pre> | 6     |
| > 🖻 common_ini           | Rename                                                                                                    | F2                             | "\r\nAT+"PLATFORM" CFG 1 mcu door 1 0\r\n", /* mcu pub. str */                                                                                                    |       |
| > 🗈 common_ini 📐         | Import                                                                                                    |                                | "\r\nAT+"PLATFORM" CFG 2 app_window 1 2\r\n", /* mcu sub. str */                                                                                                    |       |
| > 🖻 common_su            | Export                                                                                                    |                                | "\r\nAT+"PLATFORM" CF6 3 mcu_window 1 0\r\n", /* mcu pub. str */                                                                                                    |       |
| > h common_su            | Renesas FSP Export                                                                                                    | >                              | "In that "PLATFORM" CFG 5 temperature 2 1/r/n", /* shadow float */                                                                                                    |       |
| > 🖻 common_uti           | Build Project                                                                                                    |                                | "\r\nAT+"PLATFORM" CFG 6 doorStat 1 1\r\n", /* shadow str */                                                                                                    |       |
| > C hal_entry.c          | Clean Project                                                                                                    |                                | "\r\nAT+"PLATFORM" CFG 7 windowStat 1 1\r\n", /* shadow str */                                                                                                    |       |
| > C main_thread          | Refresh                                                                                                    | F5                             | <pre>\r\nAi+ PLAIFORMT CF0 &amp; app_shadow 1 2\r\n , / mcu sub str */ ''\r\nAi+PLAIFORMT CF0 &amp; mcu shadow 1 2\r\n , / mcu sub str */</pre>                                                                                                    |       |
| > c r_usb_pcdc_(         | Close Project                                                                                                    |                                | "\r\nAT+"PLATFORM" SET SLEEP_MODE 3\r\n", "\r\nAT+"PLATFORM" SET USE_DPM 1\r\n", "\r\nAT+"PLATFORM" SET RTC_TIME 1740\r                                                                                                    | ·\n", |
| > ic rxcmd_threa         | Close Unrelated Project                                                                                                    |                                | "\r\nAT+"PLATFORM" SET DPM_KEEP_ALIVE 30000\r\n", "\r\nAT+"PLATFORM" SET USE_WAKE_UP 0\r\n",                                                                                                    |       |
| > system_mon             | Build Targets                                                                                                    | ,                              | "\r\nai+"PLATFORM" SET IIM WAKE UP 10/r\n", "\r\nai+"PLATFORM" SET APP_MCU WKAEUP_10RT GPIO_UNIT_A\r\n", /" GPIO_UNIT_A                                                                                                    | or =  |
| b txcmd_threa            | Index                                                                                                    | >                              | CONTRACTOR STATES AND AND AND AND AND AND AND AND AND AND                                                                                                    |       |
|                          |                                                                                                    |                                |                                                                                                    |       |

Figure 70. Build project

6. To set the connection to the RA6M4 MCU, select **Debug Configurations**.

| workspace - RA6_DA16x00_Interface/src/atcmd/a | t_cmd.c - e <sup>2</sup> studio |                                                            |                                                                                                    |                                       |
|-----------------------------------------------|---------------------------------|------------------------------------------------------------|----------------------------------------------------------------------------------------------------|---------------------------------------|
| File Edit Source Refactor Navigate Search Pr  | oiect Renesas View              | s Run Renesas Al Window Help                               |                                                                                                    |                                       |
|                                               | H N 3. 5. 8                     | = ::: * • • • • : > :: = : · · · · · · · · · · · · · · · · | - ( <b>a</b> + ( <b>a</b>   <b>a</b>   <b></b> | Q 😭 🖬 C/C++ 🎄 De                      |
| Project Explorer × E 😫 🍸 🛔 📟 🗖                | at_cmd.c ×                      | at_cmd.r C 1 RA6_DA16x00_Interface Debug                   |                                                                                                    |                                       |
| V SRA6 DA16x00 Interface (in RA6M4 Platfo     | 195                             | Debug As >>                                                | (++7RGiD8ACtPhSNzkF1akxehi/oCrA\r\n"                                                                                                    | ^                                     |
| > Rinaries                                    | 196                             | Debug Configurations                                       | 1wbWsaY71k5h+3zvDvnv67G7fvUIhz\r\n"                                                                                                    |                                       |
| ) Shares                                      | 197                             | Organize Favorites                                         | rQMz2nZQ/1/I6eYs9HRCwBXbsdtTLS\r\n"                                                                                                    |                                       |
| > Ap includes                                 | 198                             | -usteconEnvirontilitationumpiced                           | -zmp\r\n"                                                                                                    |                                       |
| > 🛃 ra                                        | 199                             | "END CERTIFICATE\r\n";                                     |                                                                                                    |                                       |
| > 🥵 ra_gen                                    | 200                             |                                                            |                                                                                                    |                                       |
| Y 🐸 src                                       | 201                             | e #else                                                    |                                                                                                    |                                       |
| Y 🕞 atcmd                                     | 202                             | <pre>const char *cmd_set_aws_cfg[MAX_CFG_N</pre>           | JM] = {                                                                                                    |                                       |
| ) B at ends                                   | 203                             | "\r\nAT+"PLATFORM" SET AWS_USE_FP                          | 0\r\n",                                                                                                    |                                       |
| > D at with                                   | 204                             | "\r\nAT+"PLATFORM" SET APP_BOARD_                          | EATURE EVK\r\n",                                                                                                    |                                       |
| 2 🔤 at_cmd.n                                  | 205                             | "\r\nAT+"PLATFORM" SET APP_THINGN                          | VME FAE-DOORLOCK-4\r\n",                                                                                                    |                                       |
| > 🗁 da16xx_peri                               | 206                             | "\r\nAT+"PLATFORM" SET AWS_BROKER                          | alkzdt4nun8bnh-ats.iot.ap-northeast-2.amazonaws.com\r\n",                                                                                                    |                                       |
| > h board_cfg.h                               | 207                             | "\r\nAI+"PLATFORM" SET APP_LPORT                           | 1883\r\n", "\r\nAI+"PLAIFORM" SET APP_SUBTOPIC /AppControl\r\n",                                                                                                    | 1 1 1 1 1 1 1 1 1 1 1 1 1 1 1 1 1 1 1 |
| > common init.c                               | 208                             | "\r\nAI+"PLATFORM" SET APP_PUBTOP                          | IC /DeviceControl\r\n", "\r\nAl+"PLAIFORM" CFG 0 app_door 1 2\r\n"                                                                                                    | , /* mcu sub. str */                  |
| > Common init h                               | 209                             | (r(nAI+ PLATFORM CFG 1 mcu_door                            | 1 O(r\n , /- mcu pub. str -/                                                                                                    |                                       |
|                                               | 210                             | (r\nAI+ PLATFORM CFG 2 app_wind                            | ow 1 2\r\n , /* mcu sub. str */                                                                                                    |                                       |
| > [c] common_support.c                        | 211                             | "\n\nAT+ PLATFORM CFG 4 bottom                             | a laar / chadey int #/                                                                                                    |                                       |
| > h common_support.h                          | 212                             | "\s\sAT+"PLATFORM" CFG 5 tomograf                          | ine 2 the " /* chades float */                                                                                                    |                                       |
| > A common_utils.h                            | 213                             | "\c\nAT+"PLATFORM" CFG 6 doorStat                          | 1 1\n\n" /* shadow stn */                                                                                                    |                                       |
| > c hal entry.c                               | 215                             | "\r\nAT+"PLATFORM" CFG 7 windowSt                          | at 1 1\r\n" /* shadow str */                                                                                                    |                                       |
| > R main thread entruc                        | 216                             | "\r\nAT+"PLATEORM" (EG 8 ann shad                          | aw 1 2\r\n", /* mcu sub, str */                                                                                                    |                                       |
| in an curead endyc                            | 217                             | "\r\nAT+"PLATFORM" CEG 9 mcu shad                          | 1 0\r\n", /* mcu pub, str */                                                                                                    |                                       |
| > [c] r_usb_pcdc_descriptor.c                 | 218                             | "\r\nAT+"PLATFORM" SET SLEEP MODE                          | 3\r\n", "\r\nAT+"PLATFORM" SET USE DPM 1\r\n", "\r\nAT+"PLATFORM"                                                                                                    | SET RTC TIME 1740\r\n".               |
| ic rxcmd_thread_entry.c                       | 219                             | "\r\nAT+"PLATFORM" SET DPM KEEP A                          | IVE 30000\r\n", "\r\nAT+"PLATFORM" SET USE WAKE UP 0\r\n".                                                                                                    | -                                     |
| > is system_monitor_entry.c                   | 220                             | "\r\nAT+"PLATFORM" SET TIM WAKE U                          | P 10\r\n", "\r\nAT+"PLATFORM" SET APP_MCU_WKAEUP_PORT GPIO_UNIT_A\                                                                                                    | r\n", /* GPIO_UNIT_A or 💼             |
| > is tecminate thread entry.c                 | 221                             | "\r\nAT+"PLATFORM" SET APP_MCU_WK                          | AEUP_PIN GPIO_PIN11\r\n", /* GPIO_PIN0 ~ GPIO_PIN11 or GPIO_PIN6~G                                                                                                    | PIO_PIN8 */                           |
| ) I ush console entruc                        | 222                             | };                                                         |                                                                                                    |                                       |
| abl_consore_enuy.c                            | 223                             |                                                            |                                                                                                    |                                       |
| > [C] usb_console_main.c                      | 224                             | const char *cmd set arure cfg[MAX (FG                      | NIM] = {"\r\rAT+"PLATFORM" SET APP BOARD FEATURE EVK\r\n"                                                                                                    |                                       |

Figure 71. Debug configurations

7. On the **Debugger** tab, change the configuration as shown in Figure 72, and then click **Apply** > **Debug**.

| Bebug Configurations                                               |                                  |                          |           | - D X                 |
|--------------------------------------------------------------------|----------------------------------|--------------------------|-----------|-----------------------|
| Create, manage, and run configurations                             |                                  |                          |           | to-                   |
| 🖺 🕼 🐌 🔚 🗶 🖻 🏷 🗕                                                    | Name: RA6M4_DA16x00_ATcmd.elf    |                          |           |                       |
| type filter text                                                   | 📄 Main 🎋 Debugger 🕨 Startup 🎙    | Source Common            |           |                       |
| C/C++ Application     C/C++ Remote Application     FASE Script     | Debug hardware: J-Link ARM       | Target Device: R7FA6M44  | AF        |                       |
| GDB Hardware Debugging                                             | GDB Settings Connection Settings | Debug Tool Settings      |           |                       |
| C GDB Simulator Debugging (RH850)                                  | GDB Connection Settings          |                          |           |                       |
| ✓                                                                  | Autostart local GDB server       | Host name or IP address: | localhost |                       |
| RA6M4_DA16x00_A1cmd.elf     Renesas Simulator Debugging (RX, RL78) | Connect to remote GDB server     | GDB port number:         | 61234     |                       |
|                                                                    |                                  | Connection timeout (s):  | 30 ~      |                       |
|                                                                    | GDB                              |                          |           |                       |
|                                                                    | GDB Command: arm-none-eabi-g     | db                       |           |                       |
|                                                                    | Step Mode                        |                          |           |                       |
|                                                                    |                                  |                          |           |                       |
|                                                                    |                                  |                          |           |                       |
|                                                                    | Additional GDB Server Arguments  |                          |           |                       |
|                                                                    |                                  |                          |           | ^                     |
|                                                                    |                                  |                          |           |                       |
|                                                                    |                                  |                          |           |                       |
|                                                                    |                                  |                          |           |                       |
|                                                                    |                                  |                          |           |                       |
|                                                                    |                                  |                          |           |                       |
| Filter matched 9 of 12 items                                       |                                  |                          |           | Re <u>v</u> ert Apply |
| ?                                                                  |                                  |                          |           | Debug Close           |

#### Figure 72. Set debug configurations

The following shows the console output of the DA16200 after a factory mode reset.

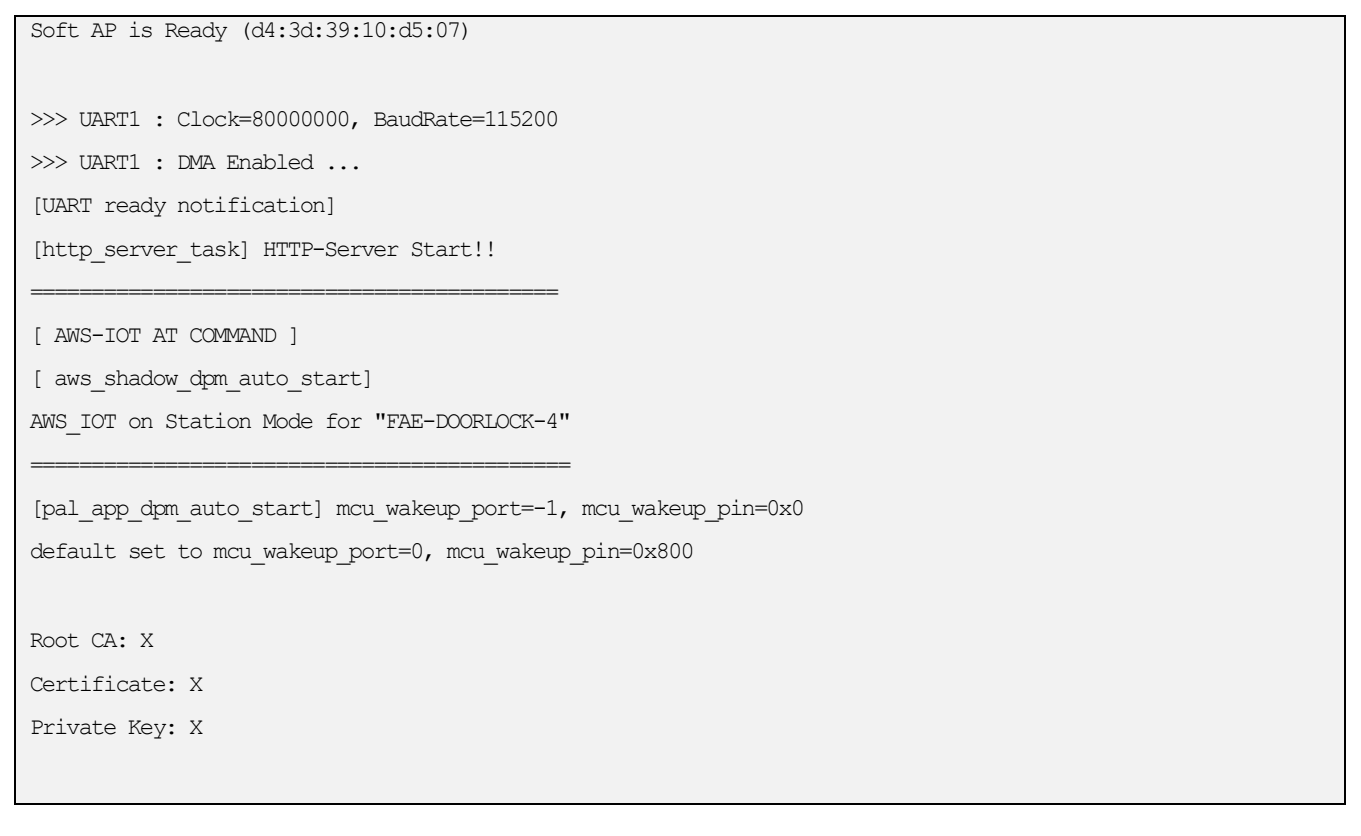

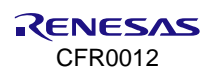

nvram read string(thingname) error

invalid APP feature...can't start APP Platform thread...check again

.. UART ready

\_\_\_

The following shows the console output of the DA16200 when setting the AWS IoT configuration with AT commands from an MCU.

argc num = 2 argv[0]: AT+AWS argv[1]: CFG 3 mcu window 1 0 Att[3] number : 3 Att[3] name : mcu\_window Att[3] data type: 1 Att[3] MQTT type: 0 argc num = 2 argv[0]: AT+AWS argv[1]: CFG 4 battery 0 1 Att[4] number : 4 Att[4] name : battery Att[4] data type: 0 Att[4] MQTT type: 1 argc num = 2 argv[0]: AT+AWS argv[1]: CFG 5 temperature 2 1 Att[5] number : 5 Att[5] name : temperature Att[5] data type: 2

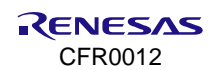

Att[5] MQTT type: 1

The following shows the console output of the DA16200 after the Soft AP was configured and it is waiting to be provisioned by the mobile application.

Soft AP is Ready (d4:3d:39:10:d5:07) >>> UART1 : Clock=80000000, BaudRate=115200 >>> UART1 : DMA Enabled ... [UART ready notification] [http server task] HTTP-Server Start!! [ AWS-IOT AT COMMAND ] [ aws shadow dpm auto start] AWS\_IOT on Station Mode for "FAE-DOORLOCK-4" [pal app dpm auto start] mcu wakeup port=0, mcu wakeup pin=0x800 Root CA: O Certificate: 0 Private Key: O subscribe index=0, name=app\_door subscribe index=2, name=app window newNode index=4 newNode index=5 newNode index=6 newNode index=7 subscribe index=8, name=app\_shadow shadow item count = 4, (integer#=1, string#=2, float#=1) current shadowConut = 4pkey=windowStat, pdata=test current shadowConut = 3pkey=doorStat, pdata=test current shadowConut = 2pkey=temperature, pdata=16.500000 current shadowConut = 1pkey=battery, pdata=2700 AWS IOT AP Mode FAE-DOORLOCK-4 +ATPROV=STATUS 1 [Start Provisioning with TCP/TLS] .. Soft AP Mode [app provision switch client thread] Create...(status=0) [10] [app provision TCP server thread] Create ... [app provision TLS server thread] Create TLS... >>> Start Provisioning Server (TLS) ... Wait Accept (TLS) ... [app find home ap] Wi-Fi Scan request success. [app\_find\_home\_ap:518] (0) iptime\_justin / 3 / -34 / 2447 [app find home ap:518] (1) AP-101-201 / 3 / -66 / 2432 [app find home ap:518] (2) SK WiFiGIGA551A 2.4G / 3 / -78 / 2422 [app\_find\_home\_ap:518] (3) SK\_WiFiGIGA551A / 3 / -79 / 2422 [app find home ap:518] (4) SK WiFi3801 / 3 / -94 / 2412 [app\_find\_home\_ap:518] (5) NIS-HomeAP11N / 0 / -74 / 2447 [app provision\_TCP\_server\_thread] socket().. status=1 Wait Accept...

CFR0012

# 7.4 Mobile App Demo

Install the mobile application by searching for **DA16200** or **DA16600** in the Google Pay Store or the Apple App Store on the mobile devices.

### 7.4.1 Open Door

| Publish<br>Publish<br>Subscri<br>Last sub | topic : APP-DOO<br>message : door<br>be topic : APP-DO<br>boribe message : | RLOCK-1/AppCo<br>Open <3> 2022-1<br>OORLOCK-1/Dev<br>opened | ontrol<br>0-27 04:03:4<br>iceControl | 5 오후                  |  |
|-------------------------------------------|----------------------------------------------------------------------------|-------------------------------------------------------------|--------------------------------------|-----------------------|--|
|                                           | AP                                                                         | P-DOORL                                                     | OCK-1                                |                       |  |
|                                           | AWS Serv                                                                   | er                                                          | Dev                                  | ice                   |  |
| Bat<br>Ter                                | tery : <mark>%</mark><br>nperature : <mark></mark>                         | °C                                                          |                                      | c                     |  |
|                                           | (                                                                          |                                                             |                                      |                       |  |
| Last rep                                  | The c                                                                      | 100r was (<br>22-10-27 04:03:                               | Opened!<br>49 २३                     |                       |  |
| Acce                                      | Â<br>ss∕Notify                                                             | + <b>O</b><br>Add User                                      |                                      | <b>رژئ</b><br>Setting |  |

Figure 73. Opened status on application

| The<br>con | Device Shadow document contains the reported, desired, and delta values nected to AWS IoT. |
|------------|--------------------------------------------------------------------------------------------|
|            | Edit                                                                                       |
| De         | evice Shadow state                                                                         |
| {          |                                                                                            |
|            | "state": {                                                                                 |
|            | "desired": {                                                                               |
|            | "welcome": "aws-iot"                                                                       |
|            | },                                                                                         |
|            | "reported": {                                                                              |
|            | "welcome": "aws-iot",                                                                      |
|            | "doorState": true,                                                                         |
|            | "openMethod": "app",                                                                       |
|            | "doorStateChange": 1,                                                                      |
|            | "doorOpenMode": 0,                                                                         |
|            | "OTAupdate": 0,                                                                            |
|            | "OTAresult": "OTA_UNKNOWN",                                                                |
|            | "temperature": 4294967296,                                                                 |
|            | "battery": 4294967296                                                                      |
|            | }                                                                                          |
|            | 1                                                                                          |

Figure 74. Opened status on AWS IoT console

- [Current Status]
  - Opened, Battery: \_\_%, Temperature: \_\_ °C (Real values are displayed on door lock ref. board)
  - Mobile APP (User): **Opened image button**
  - AWS (Server)
    - "doorState": true
    - o "temperature": 4294967296
    - o "battery": 4294967296

### NOTE

A value of 4294967296 for the temperature or battery fields indicates the function is not available.

• DA16200 (Thing): The status of the device is displayed as shown in the red text.

INFO] [DoorLockDemo] [prvEventCallback:728]

Incoming Publish Topic Name: (Command) APP-DOORLOCK-1/AppControl matches subscribed topic.

Incoming Publish Message : doorOpen

open comm

[openControl]

| [INFO] | [DoorLockDemo] | [controlDoorLoc] | k:1555] publish | ı (command r   | response) O | к – | payload: '  | 'opened''  |    |
|--------|----------------|------------------|-----------------|----------------|-------------|-----|-------------|------------|----|
| DEBUG: | [aws_dpm_app_  | door_work:1974]  | previous MQTT   | result = $0$ , | doorLock    | CMD | (=1: 0-idle | e, 1-open, | 2- |
| close, | 3-auto close)  |                  |                 |                |             |     |             |            |    |

CFR0012

[INFO] [DoorLockDemo] [aws\_dpm\_app\_door\_work:2030] publish (shadow doorlock update) OK - payload:
"{"state":{"reported":{"doorState":true,"openMethod":"app","doorStateChange":1,"doorOpenMode":0,"OTAupdat
e":0,"OTAresult":"OTA\_UNKNOWN"}}"
terreturn ID = 5
last user Timer ID = 5
last doorOpenFlag state: "true"
last FOTA Stat: 0
last FOTA Url: ""

## 7.4.2 Close Door

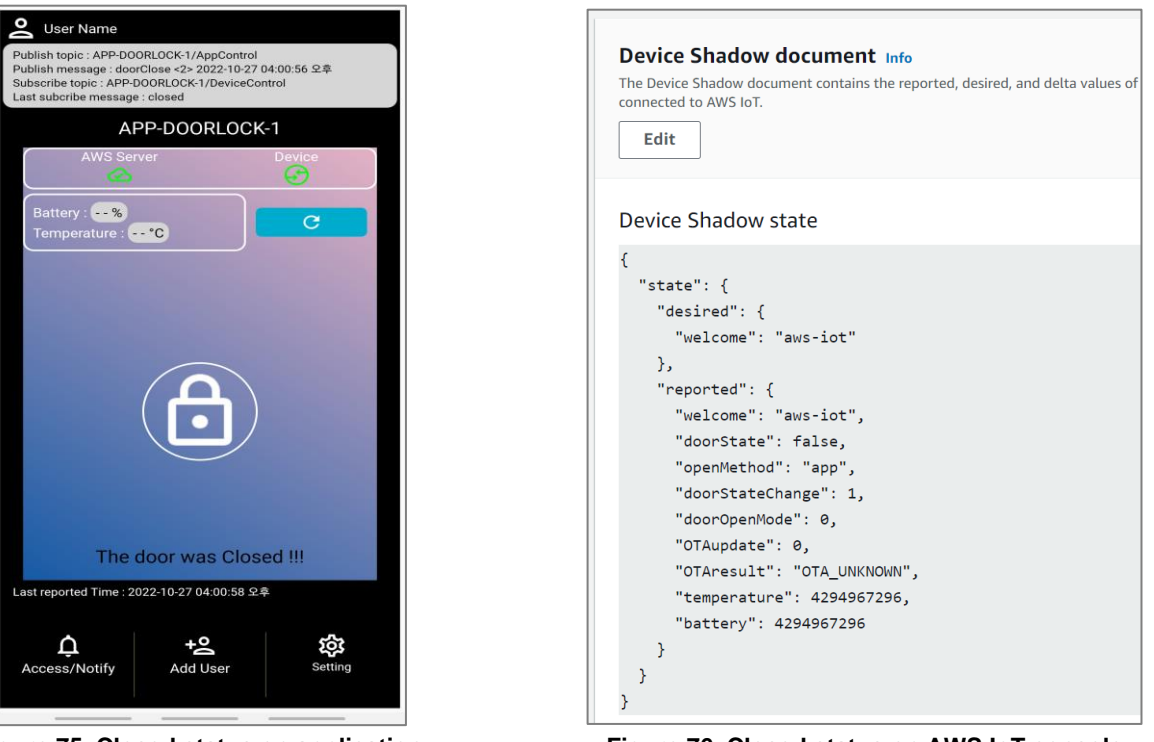

Figure 75. Closed status on application

Figure 76. Closed status on AWS IoT console

- [Current Status]
  - Closed, Battery: \_\_%, Temperature: \_\_°C (Real values are displayed on door lock ref. board)
  - Mobile APP (User): Closed image button
  - AWS (Server)
  - "doorState": false
  - o "temperature": 4294967296
  - "battery": 4294967296

#### NOTE

A value of 4294967296 for the temperature or battery fields indicates the function is not available.

• DA16200 (Thing): The status of the device is displayed as shown in the red text.

[INFO] [DoorLockDemo] [prvEventCallback:728]

Incoming Publish Topic Name: (Command) APP-DOORLOCK-1/AppControl matches subscribed topic.

Incoming Publish Message : doorClose

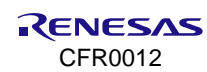

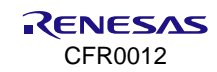

# 8. OTA Update

Over the Air (OTA) is the process of updating the DA16200/DA16600 firmware image through Wi-Fi using an AWS S3 bucket.

Figure 77 shows the setting up process of the OTA update.

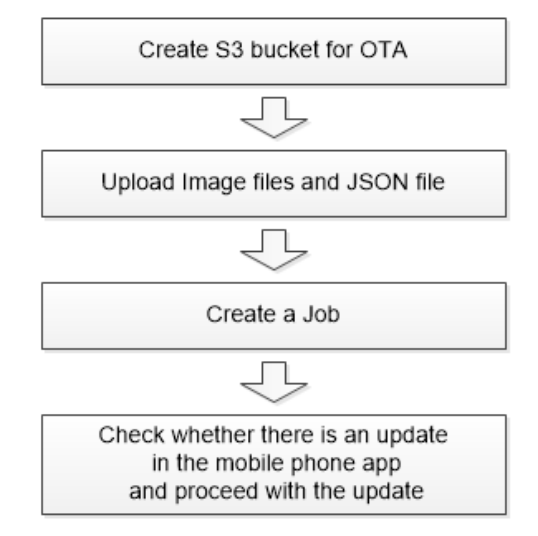

Figure 77. OTA update

# 8.1 Create S3 Bucket

For OTA update, create a new bucket in S3:

1. In the Amazon S3 console, click Create bucket.

| Amazon S3 X                                                                                                 | Amazon S3                                                                                                    |
|----------------------------------------------------------------------------------------------------|----------------------------------------------------------------------------------------------------|
| Buckets<br>Access Points                                                                                    | Account snapshot     Storage lens provides visibility into storage usage and activity trends. Learn more 🖓                                                        |
| Object Lambda Access Points<br>Multi-Region Access Points<br>Batch Operations<br>IAM Access Analyzer for S3 | Buckets (1) Info         Buckets are containers for data stored in S3. Learn more 2         C       Copy ARN         Empty       Delete         Create bucket     |
| Block Public Access settings for this account                                                               | Q. Find buckets by name         < 1 >         ⊗           Name         ▲   AWS Region         ▼   Access         ▼   Creation date         ▼                      |
| Storage Lens     Dashboards     AWS Organizations settings                                                  | mytestdoorlock-log         Asia Pacific (Sydney) ap-<br>southeast-2         Bucket and objects not<br>public         October 20, 2023,<br>15:00:50<br>(UTC+09:00) |

Figure 78. Create bucket for OTA update

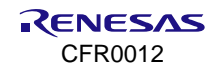

2. Enter a Bucket name, apply the settings as shown in Figure 79–Figure 81, and click Create bucket.

| Sellerat Co                                                                                          | nfiguration                                                                                                    |
|----------------------------------------------------------------------------------------------------|----------------------------------------------------------------------------------------------------|
| Bucket name                                                                                          |                                                                                                    |
| mytest-ota                                                                                           |                                                                                                    |
| Bucket name mu                                                                                       | ist be unique within the global namespace and follow the bucket naming rules. See rules for bucket naming 🕻                                                                                                    |
| AWS Region                                                                                           |                                                                                                    |
| Asia Pacific (                                                                                       | Seoul) ap-northeast-2                                                                                                    |
|                                                                                                    |                                                                                                    |
| Object Ow<br>Control ownersh<br>determines who                                                       | nership Info<br>ip of objects written to this bucket from other AWS accounts and the use of access control lists (ACLs). Object ownership<br>can specify access to objects.                                                                                                    |
| Object Ow<br>Control ownersh<br>Jetermines who<br>O ACLs dis<br>All object<br>Access to<br>only poli | nership       Info         ip of objects written to this bucket from other AWS accounts and the use of access control lists (ACLs). Object ownership can specify access to objects.         iabled (recommended)         is in this bucket are owned by this account.         this bucket and its objects is specified using dees. |

Figure 79. Bucket configuration – general and object ownership

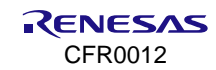

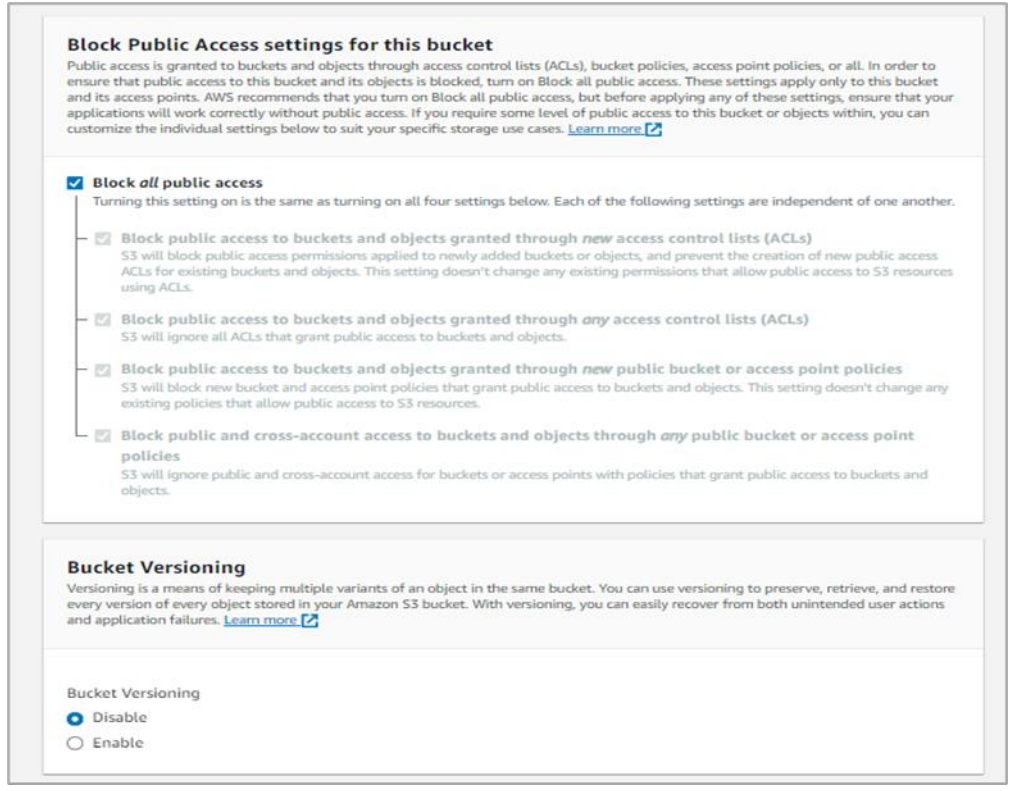

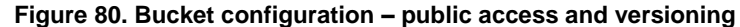

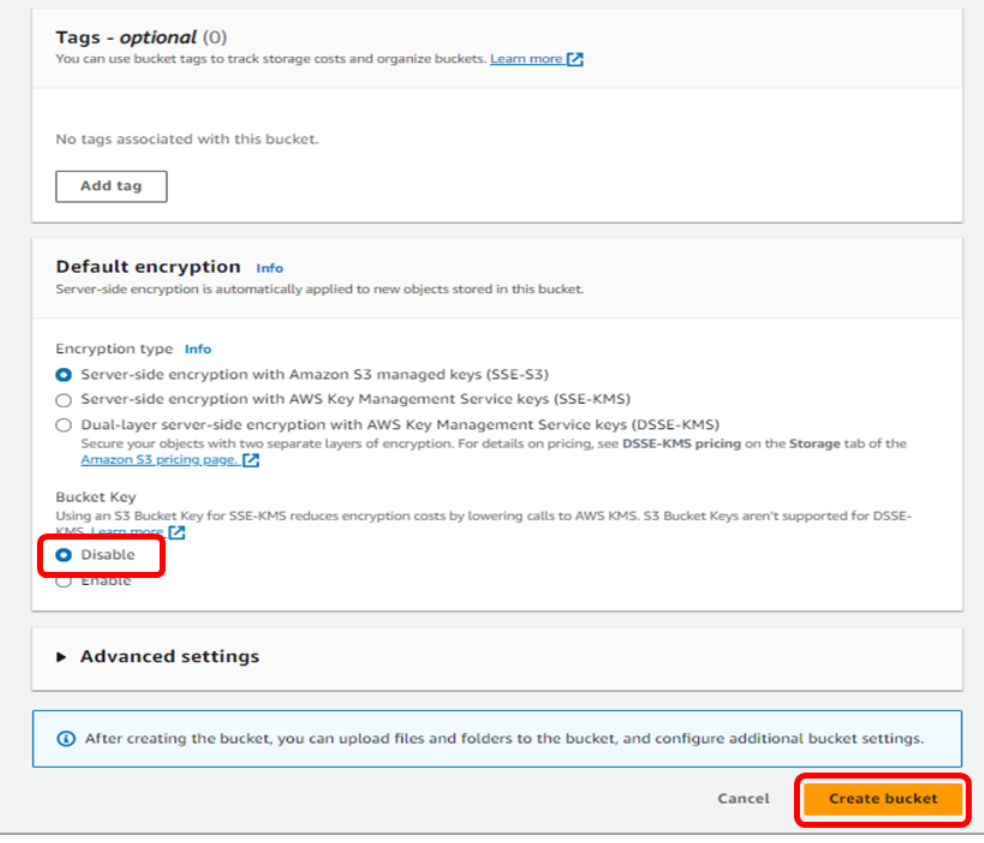

Figure 81. Bucket configuration – bucket key

3. Select the created bucket in the Buckets list.

| o upload  | ully created bucket "mytes<br>d files and folders, or to cor | s <b>t-ota"</b><br>nfigure additional bucket settings, c | choose <b>View details</b> .      |            | View details                                                            |
|-----------|--------------------------------------------------------------|----------------------------------------------------------|-----------------------------------|------------|-------------------------------------------------------------------------|
| mazon     | S3 > Buckets                                                 |                                                          |                                   |            |                                                                         |
| ► A<br>St | account snapshot                                             | o storage usage and activity trends. <u>Lear</u>         | n more 🔀                          | View Stora | ge Lens dashboard                                                       |
| Buck      | kets (2) Info                                                | l in 53. Learn more 🖸                                    | Copy ARN Emp                      | ty Delete  | Create bucket                                                           |
|           |                                                              |                                                          |                                   |            |                                                                         |
| Q         | Find buckets by name                                         |                                                          |                                   |            | < 1 > 🕲                                                                 |
| ٩         | Find buckets by name                                         | AWS Region                                               | ▼ Access                          | ▽   (      | < 1 > 🕲                                                                 |
| م<br>0    | Find buckets by name Name Mytest-ota                         | AWS Region Asia Pacific (Seoul) ap-northeas              | Access      Bucket and objects no | ▼   c      | < 1 ><br>Creation date  ▼<br>Dectober 23, 2023,<br>16:18:57 (UTC+09:00) |

Figure 82. Created buckets for OTA

4. Click the Permissions tab, and then click Edit.

This bucket must be modified for public access in the next step.

# NOTE

Use public buckets for development environments only due to security concerns.

| ytest                                                                                                    | -Ota Info                                                                                                    |
|----------------------------------------------------------------------------------------------------|----------------------------------------------------------------------------------------------------|
| Objects                                                                                                    | Properties Permissions Metrics Management Access Points                                                                                                    |
| Permissi                                                                                                    | ons overview                                                                                                    |
| Access                                                                                                    |                                                                                                    |
| Bucket and                                                                                                    | objects not public                                                                                                    |
|                                                                                                    |                                                                                                    |
| Block pu<br>Public access<br>to all your S3<br>you turn on E<br>some level of<br>more 2<br>Edit               | blic access (bucket settings)<br>is granted to buckets and objects through access control lists (ACLs), bucket policies, access point policies, or all. In order to ensure that public access<br>buckets and objects is blocked, turn on Block all public access. These settings apply only to this bucket and its access points. AWS recommends that<br>lock all public access, but before applying any of these settings, ensure that your applications will work correctly without public access. If you require<br>public access to your buckets or objects within, you can customize the individual settings below to suit your specific storage use cases. Learn                   |
| Block pu<br>Public access<br>to all your S3<br>you turn on B<br>some level of<br>more<br>Edit<br>Block all pu | blic access (bucket settings)<br>is granted to buckets and objects through access control lists (ACLs), bucket policies, access point policies, or all. In order to ensure that public access<br>buckets and objects is blocked, turn on Block all public access. These settings apply only to this bucket and its access points. AWS recommends that<br>lock all public access, but before applying any of these settings, ensure that your applications will work correctly without public access. If you require<br>public access to your buckets or objects within, you can customize the individual settings below to suit your specific storage use cases. Learn<br>buckets access |

Figure 83. Edit bucket for public access

5. Clear all checkboxes, and then click Save changes.

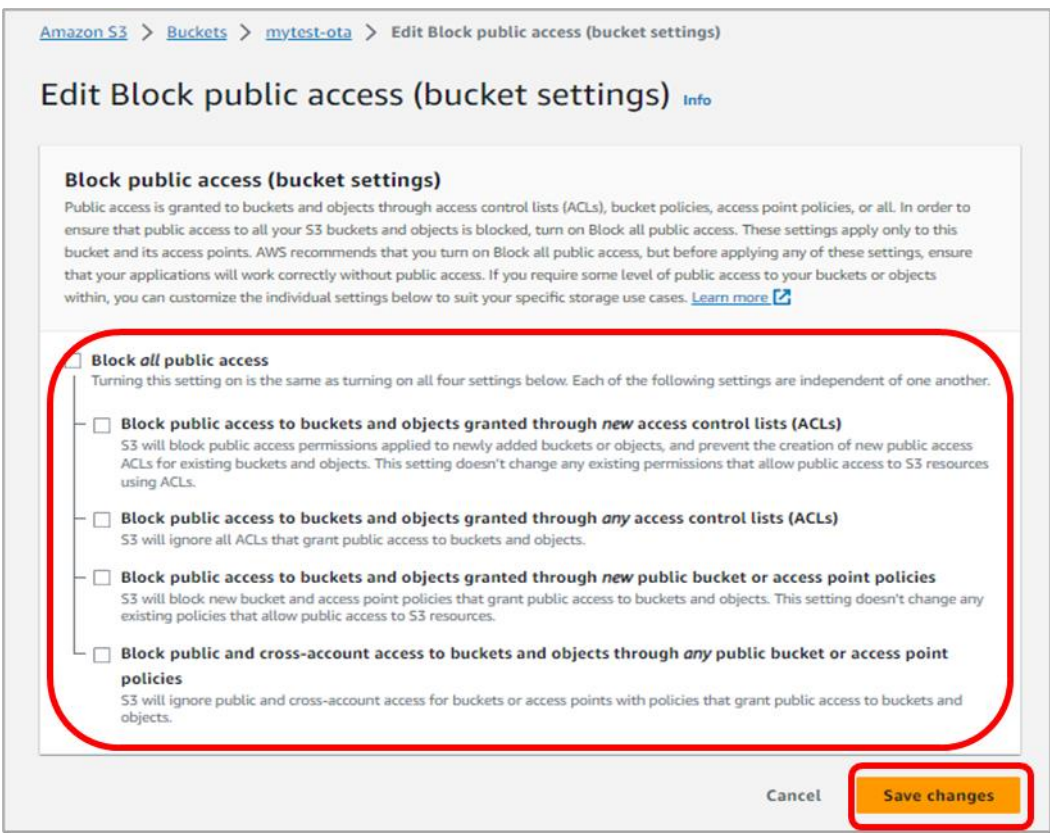

Figure 84. Public access settings for bucket

6. To save the settings, type "confirm", and then click **Confirm**.

| Lait   | block public access (backet settings)                                                                                                    |   |
|--------|----------------------------------------------------------------------------------------------------|---|
| ▲      | Updating the Block Public Access settings for this bucket will affect this<br>bucket and all objects within. This may result in some objects becoming<br>public. |   |
| To con | firm the settings, enter confirm in the field.                                                                                                    |   |
| confi  | irm                                                                                                    |   |
|        |                                                                                                    | _ |

#### Figure 85. Confirm settings

7. On the Permissions tab, verify that all block options of public access are off.

| Objects                                                            | Properties Permissions Metrics Management Access Points                                                                                                    |
|--------------------------------------------------------------------|----------------------------------------------------------------------------------------------------|
| Permissi                                                           | ons overview                                                                                                    |
| Access                                                             |                                                                                                    |
| Bucket and                                                         | objects not public                                                                                                    |
|                                                                    |                                                                                                    |
| Block pu                                                           | blic access (bucket settings)                                                                                                    |
| Public access                                                      | is granted to buckets and objects through access control lists (ACLs), bucket policies, access point policies, or all. In order to ensure that public access<br>buckets and objects is blocked, turn on Block all public access. These settings apply only to this bucket and its access points. AWS recommends that |
| to all your S3                                                     | buckets and objects is bounded, and of book an public access. These sectings apply only to this bucket and its access points. Any recommends and                                                                                                    |
| to all your S3<br>you turn on E                                    | lock all public access, but before applying any of these settings, ensure that your applications will work correctly without public access. If you requir                                                                                                    |
| to all your S3<br>you turn on E<br>some level of<br>more.          | lock all public access, but before applying any of these settings, ensure that your applications will work correctly without public access. If you requir<br>public access to your buckets or objects within, you can customize the individual settings below to suit your specific storage use cases. Learn         |
| to all your S3<br>you turn on E<br>some level of<br>more C<br>Edit | lock all public access, but before applying any of these settings, ensure that your applications will work correctly without public access. If you requir<br>public access to your buckets or objects within, you can customize the individual settings below to suit your specific storage use cases. Learn         |

### Figure 86. Settings updated

8. Click Access Control List (ACL) > Edit and next to Everyone, select Read Bucket ACL, and then click Save changes.

| NOTE                                                                                                    |  |
|----------------------------------------------------------------------------------------------------|--|
| To avoid ACLs, visit https://docs.aws.amazon.com/AmazonS3/latest/userguide/about-object-ownership.html. |  |

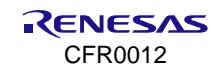

| Access control list (AC<br>Grant basic read/write permission                                                                                                    | :L)<br>is to other AWS accounts.                                                                    | Learn more 🛛                                                                                  |  |
|----------------------------------------------------------------------------------------------------|----------------------------------------------------------------------------------------------------|-----------------------------------------------------------------------------------------------|--|
| Grantee                                                                                                    | Objects                                                                                             | Bucket ACL                                                                                    |  |
| Bucket owner (your AWS<br>account)<br>Canonical ID:<br>D a6eb71d66033da0db971<br>067ac0e717331d427a9098625<br>cc8c21f4e8c623db400                                  | <ul><li>✓ List</li><li>✓ Write</li></ul>                                                            | <ul><li>✓ Read</li><li>✓ Write</li></ul>                                                      |  |
| Everyone (public access)<br>Group:<br>D http://acs.amazonaws.co<br>m/groups/global/AllUsers                                                                        | List                                                                                                | Read                                                                                          |  |
| Authenticated users group<br>(anyone with an AWS<br>account)<br>Group:<br>D http://acs.amazonaws.co<br>m/groups/global/Authenticated<br>Users                      | List<br>Write                                                                                       | Read Write                                                                                    |  |
| S3 log delivery group<br>Group:<br>D http://acs.amazonaws.co<br>m/groups/s3/LogDelivery                                                                            | List                                                                                                | Read     Write                                                                                |  |
| When you grant acce<br>access the objects in<br>Learn more [2]<br>I understand the<br>Access for other AWS acco<br>No other AWS accounts associated<br>Add grantee | ss to the Everyone or a<br>this bucket.<br>effects of these chang<br>unts<br>clated with the resour | Authenticated users group grantees, anyone in the world can<br>ges on my objects and buckets. |  |

Figure 87. Public access for everyone

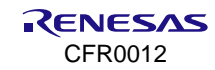

9. The bucket policy must be added as shown in Figure 88 and Table 5.

"User Bucket Name" in Table 5 is the name of the S3 bucket created for an OTA update.

| Bucket policy<br>The bucket policy, written in JSON, provides access to the objects stored in the bucket. Bucket policies<br>Policy examples  Policy generator                                                                                                    | don't apply to objects owned by other accounts. Learn more 🔀                                |
|----------------------------------------------------------------------------------------------------|---------------------------------------------------------------------------------------------|
| Bucket ARN  anniawsis3:::mytest-ota Policy                                                                                                    |                                                                                             |
| 1 ▼ []<br>2 "Version": "2012-10-17",<br>3 ▼ "Statement": [                                                                                                    | Edit statement                                                                              |
| <pre>9 5 "sid": "",<br/>6 "Effect": "Allew",<br/>7 "Principal1: "",<br/>8 " "Action": [<br/>9 "slicetObject",<br/>10 "slicitBucketCetocation",<br/>11 "slicitBucket"<br/>12 ],<br/>13 " "Resource": [<br/>14 "arniawsis1::mytest-ota/*",<br/>15 "arniawsis1::mytest-ota"<br/>16 ]<br/>17 }<br/>18 ]<br/>19 ************************************</pre> | Select a statement<br>Select an existing statement in the policy or<br>add a new statement. |
| JSON Ln 19, Col 1                                                                                                    |                                                                                             |

Figure 88. Bucket policy editor

#### Table 5. Bucket policy in JSON format

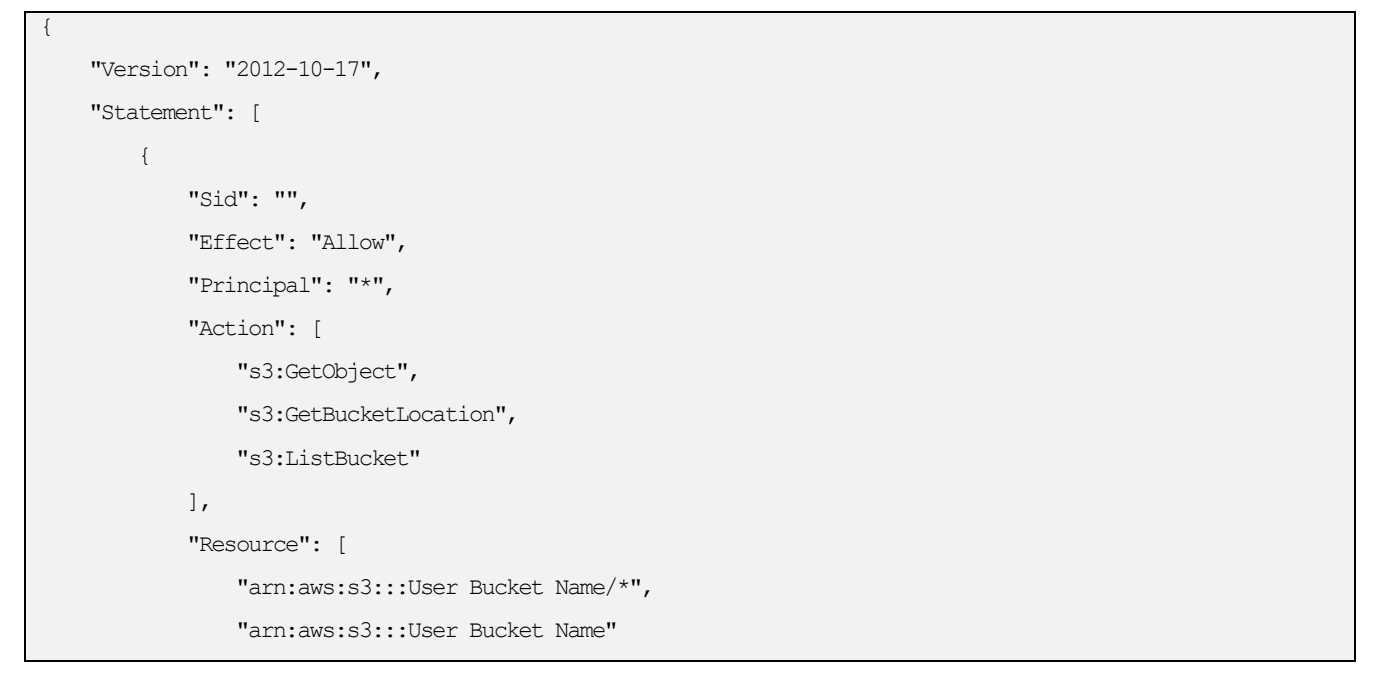

] } }

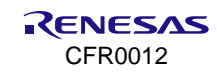
# 8.2 Upload Image File and JSON File

- 1. Rename the image files as follows:
- RTOS Image: DA16200\_FRTOS-GEN01.img
- 2. To upload the image files and JSON file for the OTA update, click Upload.

| azon 53 > diasemi-ota-test3                                                                                                    |      |
|----------------------------------------------------------------------------------------------------|------|
| Objects         Properties         Permissions         Metrics         Management         Access Points                                                                                                    |      |
| Objects (0)         Objects are the fundamental entities stored in Amazon S3. You can use Amazon S3 inventory [2] to get a list of all objects in your bucket. For others to access your objects, you'll need to explicitly grant permissions. Learn more [2]         C       C copy S3 URI       C copy URL       Download       Open [2]       Delete       Actions V       Create folder       [1]       Upload         Q. Find objects by prefix       V       V       V       V       V       V       V | them |
| Name         ▲         Type         ▼         Last modified         ▼         Size         ▼         Storage class                                                                                                    | ~    |
| No objects<br>You don't have any objects in this bucket.                                                                                                    |      |

Figure 89. Upload files

- 3. Drag and drop or add files to upload.
- 4. There is one IMG file for DA16200 OTA update, and the JSON file is a path setting file for the update. The important thing is that the names of the two files for the update should be the same as in Figure 90.

| mazon 53                                                                                   | 3 > diasemi-ota-test3 > Uploa                                                                                                    | ıd                                                                                                    |                   |                   |             |           |
|--------------------------------------------------------------------------------------------|----------------------------------------------------------------------------------------------------|----------------------------------------------------------------------------------------------------|-------------------|-------------------|-------------|-----------|
| Inlo                                                                                       |                                                                                                    |                                                                                                    |                   |                   |             |           |
| Jpius                                                                                      | ad                                                                                                    |                                                                                                    |                   |                   |             |           |
|                                                                                            |                                                                                                    |                                                                                                    |                   |                   |             |           |
| dd the fil<br>3 REST AI                                                                    | es and folders you want to upload to<br>PI. Learn more 🔀                                                                                                    | o S3. To upload a file                                                                                                    | larger than 160   | 5B, use the AWS C | LI, AWS SDK | or Amazoi |
|                                                                                            | Drag and drop files and folder                                                                                                    | rs you want to upload                                                                                                    | l here, or choose | Add files, or Add | folders.    |           |
| Files a                                                                                    | and folders (2 Total, 963.1 k                                                                                                    | (B)                                                                                                    | Remove            | Add files         | Add         | folder    |
| All files a                                                                                | and folders in this table will be uploaded.                                                                                                    |                                                                                                    |                   |                   |             |           |
| 0.5                                                                                        |                                                                                                    |                                                                                                    |                   |                   |             |           |
| Q FI                                                                                       | nd by name                                                                                                    | _                                                                                                    |                   |                   | <           | 1 2       |
| ✓                                                                                          | Name 🔺                                                                                                    | Folder                                                                                                    | ~                 | Гуре              | ⊽ Si        | ze        |
| <b>~</b>                                                                                   | DA16200_FRTOS-GEN01.img                                                                                                    | -                                                                                                    | -                 |                   | 90          | 53.0 KB   |
| <b>~</b>                                                                                   | find_path.json                                                                                                    |                                                                                                    |                   | polication (icon  | 11          |           |
|                                                                                            |                                                                                                    |                                                                                                    |                   | ipplication/json  |             | J7.0 B    |
| _                                                                                          |                                                                                                    |                                                                                                    |                   | plication/json    | 1           | J7.0 В    |
|                                                                                            |                                                                                                    |                                                                                                    |                   | ppication/json    |             | J7.0 В    |
| Desti                                                                                      | nation                                                                                                    |                                                                                                    |                   | ppication/json    |             | J7.0 B    |
| <b>Destin</b>                                                                              | nation                                                                                                    |                                                                                                    |                   | ppication/json    |             | J7.0 B    |
| Destina<br>Destina<br>s3://dia                                                             | nation<br>tion<br>ssemi-ota-test3                                                                                                    |                                                                                                    |                   | ppication/json    |             | J7.0 B    |
| Destina<br>s3://dia                                                                        | nation<br>tion<br>ssemi-ota-test3                                                                                                    |                                                                                                    |                   | ppication         |             | J7.0 B    |
| Destina<br>Destina<br>s3://dia                                                             | nation<br>tion<br>semi-ota-test3<br>stination details                                                                                                    |                                                                                                    | tion              | ppication/json    |             | J7.0 B    |
| Destina<br>s3://dia<br>Dessina                                                             | nation<br>tion<br>ssemi-ota-test3<br>stination details<br>ket settings that impact new objects store                                                                                                    | d in the specified destina                                                                                                    | , tion.           | ppication         |             |           |
| Destina<br>Destina<br>s3://dia<br>b Des<br>Buch                                            | nation<br>tion<br>ssemi-ota-test3<br>stination details<br>et settings that impact new objects store                                                                                                    | d in the specified destina                                                                                                    | tion.             | ppincation/json   |             |           |
| Destina<br>s3://dia<br>b Des<br>Buck                                                       | nation<br>tion<br>issemi-ota-test3<br>stination details<br>ket settings that impact new objects store<br>iissions                                                                                                    | d in the specified destina                                                                                                    | ation.            | ppincarton/json   |             |           |
| Destina<br>s3://dia<br>b Des<br>Buck                                                       | nation<br>tion<br>ssemi-ota-test3<br>stination details<br>ket settings that impact new objects store<br>iissions<br>ublic access and access to other AWS acco                                                          | d in the specified destina                                                                                                    | tion.             | ppincarton/json   |             | 7.08      |
| Destina<br>s3://dia<br>b Des<br>Bud                                                        | nation<br>tion<br>ssemi-ota-test3<br>stination details<br>tet settings that impact new objects store<br>issions<br>ubble access and access to other AWS acco<br>erties                                                 | d in the specified destina                                                                                                    | ation.            | ppincarton/json   |             | 7.08      |
| Destina<br>Destina<br>s3://dia<br>b Des<br>Bucl<br>b Perm<br>Grant p<br>b Propu<br>Specify | nation<br>tion<br>issemi-ota-test3<br>stination details<br>let settings that impact new objects store<br>lissions<br>ublic access and access to other AWS acco<br>erties                                               | d in the specified destina<br>unts.<br>nd more.                                                                                                    | , stion.          | ppinearton/json   |             | 7.08      |
| Destina<br>s3://dia<br>b Des<br>Buck<br>Grant p<br>Specify                                 | nation<br>tion<br>semi-ota-test3<br>stination details<br>ket settings that impact new objects store<br>iissions<br>ublic access and access to other AWS acco<br>erties<br>storage class, encryption settings, tags, ar | d in the specified destination of the specified destination of the specifi | stion.            | ppincarcon/json   | ancel       | Upload    |

Figure 90. Ready to upload

The JSON information for the OTA update is as follows:

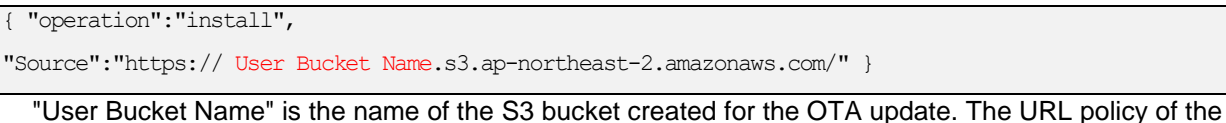

"User Bucket Name" is the name of the S3 bucket created for the OTA update. The URL policy of the "Source" can be changed by AWS. 5. Click the uploaded file name to check it.

| Amazon S3 > diasemi-ota-test3 > DA16200_FRTOS-GEN01.img |                                                                                    |
|---------------------------------------------------------|------------------------------------------------------------------------------------|
| DA16200_FRTOS-GEN01.img                                 | Copy S3 URI 🗄 Download Open 🖾 Object actions 🔻                                     |
| Properties Permissions Versions                         |                                                                                    |
| Object overview                                         |                                                                                    |
| Owner                                                   | S3 URI                                                                             |
| AWS Region                                              | s3://diasemi-ota-test3/DA16200_FRTOS-GEN01.img                                     |
| Asia Pacific (Seoul) ap-northeast-2                     | Amazon Resource Name (ARN)                                                         |
| Last modified                                           | arr:aws:s3:::diasemi-ota-test3/DA16200_FRTOS-GEN01.img                             |
| June 9, 2021, 18:08:56 (UTC+09:00)                      | Entity tag (Etag)                                                                  |
| Size                                                    | ☐ d9cf9cb27b1bf20c7b36cb96619c7595                                                 |
| 963.0 KB                                                |                                                                                    |
| Туре                                                    | Object URL                                                                         |
| img                                                     | Inttps://diasemi-ota-tests.ss.ap-nortneast-z.amazonaws.com/DA16200_FRTOS-GEN01.img |
| Key                                                     |                                                                                    |
| D DA16200_FRTOS-GEN01.img                               |                                                                                    |

Figure 91. URL of source

6. Check if the files are uploaded correctly. You can delete and/or reupload files to the bucket on the **Actions** tab.

| Amazo  | n S3 > diasemi-ota-test3                                                                              |                        |                                                                       |                                                                  |          |
|--------|----------------------------------------------------------------------------------------------------|------------------------|-----------------------------------------------------------------------|------------------------------------------------------------------|----------|
| dia    | semi-ota-test3                                                                                        |                        |                                                                       |                                                                  |          |
| Public | y accessible                                                                                          |                        |                                                                       |                                                                  |          |
| Ob     | ects Properties Permissions Metrics Mana                                                              | agement Acces          | is Points                                                             |                                                                  |          |
|        |                                                                                                    |                        |                                                                       |                                                                  |          |
| Ob     | <b>jects</b> (2)<br>cts are the fundamental entities stored in Amazon S3. You can use <b>Amazon S</b> | 3 inventory 🔽 to get a | list of all objects in your bucket. For others to access your objects | , you'll need to explicitly grant them permissions. Learn more 🏹 |          |
|        | 🖞 🗇 Copy S3 URI 🗇 Copy URL 😢 Downloa                                                                  | ad Open 🖄              | Delete Actions  Create folder                                         | ি Upload                                                         |          |
| Q      | Find objects by prefix                                                                                |                        |                                                                       | <                                                                | 1 > 💿    |
|        | Name 🔺                                                                                                | Type ⊽                 | Last modified                                                         |                                                                  | $\nabla$ |
|        | DA16200_FRTOS-GEN01.img                                                                               | img                    | June 9, 2021, 18:08:56 (UTC+09:00)                                    | 963.0 KB Standard                                                |          |
|        |                                                                                                    |                        |                                                                       |                                                                  |          |

#### Figure 92. Uploaded files

As a result, a publicly accessible bucket is created.

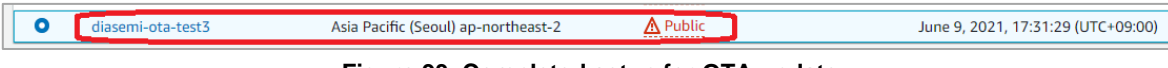

Figure 93. Completed setup for OTA update

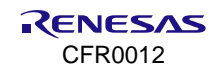

# 8.3 Create Job

AWS IoT Jobs is a service that allows you to define a set of remote operations that are sent to and executed on one or more devices connected to AWS IoT.

For an OTA update, go to the **IoT Core** service in AWS Management Console. OTA is the process of replacing a product with a newer version of the same product. A Job must be created and registered to perform an OTA update. It is a task to access the file uploaded to the bucket of the S3 service. If the server operator registers this Job at the desired time, the test thing proceeds with the OTA update.

1. In the AWS Management Console, go to IoT core > Manage > Remote Actions > Jobs, and click Create job. Figure 94. Create job

| Jobs<br>Jobs de<br>or insta | (4) Info<br>fine a set of remote operations to ser<br>lling new applications, use job templa | nd to and run o<br>ates to create re | n one or more de<br>eusable jobs. | vices that | t are connected to AWS | IoT. If you ha | ve remote oper | ations that are frequently pe | rformed, such as rebooting |
|-----------------------------|----------------------------------------------------------------------------------------------|--------------------------------------|-----------------------------------|------------|------------------------|----------------|----------------|-------------------------------|----------------------------|
| C                           | Edit Cancel                                                                                  | Delete                               | Create job                        |            |                        |                |                |                               |                            |
| Q F                         | ilter jobs                                                                                   |                                      |                                   | All        | status values          | •              | All types      | •                             | < 1 > 💿                    |
|                             | Name                                                                                         | $\bigtriangledown$                   | Туре                              | $\nabla$   | Status                 |                | $\nabla$       | Created date                  | •                          |
|                             | kj_002                                                                                       |                                      | Snapshot                          |            | ⊘ Completed            |                |                | October 26, 2022, 17:5        | 56:44 (UTC+0900)           |
|                             | kj_001                                                                                       |                                      | Snapshot                          |            | ⊘ Completed            |                |                | October 26, 2022, 17:5        | 54:15 (UTC+0900)           |
|                             | 800p3y9ggnnr                                                                                 |                                      | Snapshot                          |            | O Completed            |                |                | September 05, 2022, 1         | 4:13:19 (UTC+0900)         |
|                             | 9h4b3b0aztp4                                                                                 |                                      | Snapshot                          |            | ⊘ Completed            |                |                | September 05, 2022, 1         | 3:59:51 (UTC+0900)         |

Figure 94. Create job

2. Select Create custom job and click Next.

| Create job Info<br>Jobs define remote operations to send to and run on devices that are connected to AWS IoT. Create a custom job, a FreeRTOS<br>over-the-air (OTA) update job, or a Greengrass V1 Core update job. |
|----------------------------------------------------------------------------------------------------|
| Job type                                                                                                    |
| • Create custom job<br>Create a job to send an executable job file to one or more devices connected to AWS IoT.                                                                                                    |
| Create FreeRTOS OTA update job<br>Send a request to acquire an executable job file from one of your S3 buckets to one or more devices connected to AWS IoT.                                                         |
| Create Greengrass V1 Core update job<br>Create a snapshot job to update one or more Greengrass V1 Core devices with the latest Greengrass V1 Core or OTA agent<br>version.                                          |
| Cancel                                                                                                    |

Figure 95. Create custom job

3. In the **Name** field, enter the job name and click **Next**.

| Step 1<br>Custom job properties | Custom job properties Info                                                                                                    |
|---------------------------------|----------------------------------------------------------------------------------------------------|
| Step 2<br>File configuration    | Job properties                                                                                                    |
| Step 3<br>Job configuration     | Name          ota_job1          Enter a unique name that contains only alphanumeric characters, hyphens, or underscores. Job names can't contain any spaces.         Description - optional |
|                                 | Description The description can have up to 2,028 characters.                                                                                                    |
|                                 | ► Tags - optional                                                                                                    |
|                                 | Cancel                                                                                                    |

#### Figure 96. Enter job name

4. Select the devices to update. The thing to select is available in the list of options.

| Step 1<br>Custom job properties | File configuration                                                                                                    |
|---------------------------------|----------------------------------------------------------------------------------------------------|
| Step 2<br>File configuration    | Job targets info<br>A custom job is a remote operation that is sent to and runs on one or more devices connected to AWS IoT. Job targets are the things and<br>thing groups that represent the devices that should run this job.                                                                                    |
| Step 3<br>Job configuration     | Things to run this job<br>Choose existing things<br>APP-DOORLOCK-1 ×<br>Thing groups to run this job                                                                                                    |
|                                 | Job document - new info<br>Job documents specify the remote action to send to and run on devices that are connected to AWS IoT. Jobs that are used often can be<br>converted to a Job template for quicker deployment. AWS provides some public templates under job templates to help accelerate<br>implementation. |
|                                 | • From file<br>Specify a job file located in S3. This job can be converted<br>to a job template later allowing it to be reused.                                                                                                    |
|                                 | Job file<br>A JSON file to upload to 53.<br>S3 URL                                                                                                    |
|                                 | Q s3://bucket/object.json View 🖾 Browse S3                                                                                                    |
|                                 | Cancel Previous Next                                                                                                    |

Figure 97. Select thing for OTA update

5. Under Job file, click Browse S3 and select the S3 URL and click Next.

| Step 1<br>Custom job properties | File configuration                                                                                                    |
|---------------------------------|----------------------------------------------------------------------------------------------------|
| Step 2<br>File configuration    | Job targets info<br>A custom job is a remote operation that is sent to and runs on one or more devices connected to AWS IoT. Job targets are the things and<br>thing groups that represent the devices that should run this job.                                                                                                    |
| Step 3<br>Job configuration     | Things to run this job Choose existing things APP-DOORLOCK-1 X Thing groups to run this job                                                                                                    |
|                                 | Choose existing thing groups                                                                                                    |
|                                 | Job document - new infe         Job documents specify the remote action to send to and run on devices that are connected to AWS IoT. Jobs that are used often can be converted to a job template for quicker deployment. AWS provides some public templates under job templates to help accelerate implementation.            • From file         Specify a job file located in S3. This job can be converted to a job template to reuse a job document and job configurations. You can customize the file and its configurations. You can customize the file and its configurations. |
|                                 | Job file         A JSON file to upload to \$3.         S3 URL         Q s3://diasemi-ota-test3/find_path.json  X         View I         Browse \$3    No pre-signing URL found To use pre-signing URL, a placeholder snippet is required in the job file.                                                                                                    |
|                                 | Cancel Previous Next                                                                                                    |

Figure 98. Select JSON for OTA update

6. Under Job run type, select Snapshot and click Submit.

| Step 1<br>Custom job properties | Job configuration Info                                                                                                    |
|---------------------------------|----------------------------------------------------------------------------------------------------|
| Step 2<br>File configuration    | Job configuration                                                                                                    |
| Step 3<br>Job configuration     | Job run type         Configure how your job will deploy to the job targets.         Snapshot         Your job deploys and completes execution for current devices added to thing groups in current job target list.         Continuous         Your job continues to deploy to devices that are added to the thing groups in the job target list. |
|                                 | Additional configurations - optional <ul> <li>Rollout configuration</li> <li>Job executions timeout configuration</li> </ul>                                                                                                    |
|                                 | Job executions retry configuration - new     Abort configuration     Cancel Previous Submit                                                                                                    |

Figure 99. Job run type

|    |                  | Contraction and the second second | 100 C |                    |               |           |                          |                  |   |
|----|------------------|-----------------------------------|-------|--------------------|---------------|-----------|--------------------------|------------------|---|
| C  | Edit Cancel Dele | te Create jo                      | b     |                    |               |           |                          |                  |   |
| QI | Filter jobs      |                                   | A     | ll status values   |               | All types | •                        | < 1 >            | ¢ |
|    | Name             | ⊽ Туре                            | ▽     | Status             |               | ▽         | Created date             |                  |   |
|    | ota_job1         | Snapshot                          |       | Θ In progress - Ro | ollout in pro | ogress    | October 27, 2022, 13:19: | 29 (UTC+0900)    | ] |
|    | kj_002           | Snapshot                          |       | O Completed        |               |           | October 26, 2022, 17:56: | 44 (UTC+0900)    |   |
|    | kj_001           | Snapshot                          |       | ⊘ Completed        |               |           | October 26, 2022, 17:54: | 15 (UTC+0900)    |   |
|    | 800p3y9ggnnr     | Snapshot                          |       | ⊘ Completed        |               |           | September 05, 2022, 14:  | 13:19 (UTC+0900) |   |
|    | 9h4b3b0aztp4     | Snapshot                          |       | O Completed        |               |           | September 05, 2022, 13:  | 59:51 (UTC+0900) |   |

Figure 100. Job being created

| ota_job1 Info                                              | C Edit S                                              | ave as a job template Cancel Delete |
|------------------------------------------------------------|-------------------------------------------------------|-------------------------------------|
| Details Job executions Job document Job targets Tags       |                                                       |                                     |
| Job details                                                |                                                       |                                     |
| Job name<br>ota_job1                                       | Last updated<br>October 27, 2022, 13:19:34 (UTC+0900) | Devices to update<br>1 thing        |
| ARN 🗇 arn:aws:iot:ap-northeast-1:432073875051:job/ota_job1 | Created<br>October 27, 2022, 13:19:29 (UTC+0900)      | Job run type<br>SNAPSHOT            |
| Description<br>-                                           | Status<br>Ø Completed                                 | Timeout configuration               |
|                                                            |                                                       | Execution failure                   |

Figure 101. Successfully created job

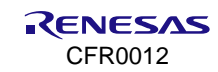

# 8.4 Execute OTA Update

When a job is created successfully, the device receives the job details as follows:

```
[dpmAPPManager] DM NEED CONNECTION
DM NEED CONNECTION
[INFO] [DoorLockDemo] [aws dpm app connect:2267] Establishing MQTT session with provisioned
certificate...
recv timeout (=2000 ms) set OK (socket=0)
hostName = "alkzdt4nun8bnh-ats.iot.ap-northeast-1.amazonaws.com", flag to re-query (=0)
host IP from RTM = "54.178.218.11"
TCP connection OK to "alkzdt4nun8bnh-ats.iot.ap-northeast-1.amazonaws.com"
[INFO] [DoorLockDemo] [aws dpm app connect:2317] Sucessfully established connection with provisioned
credentials.
[Make AWS-Thing-Name]
[NVRAM] AWS Thing name : [APP-DOORLOCK-1] (len=14)
[NVRAM] [APP-DOORLOCK-1/DeviceConnect] [APP-DOORLOCK-1/AppControl] [APP-DOORLOCK-1/DeviceControl]
[INFO] [DoorLockDemo] [aws dpm app subscription:1939] subscription info: total(default:4, tried:4), OK(4)
current RTM user Timer ID = 5
current RTM temperature(str): 0.000000
current RTM battery(str): 0.000000
current RTM doorOpen state: "false"
current RTM doorOpenMode : 0
current RTM FOTAFlag: 1
current RTM FOTA url : "https://diasemi-ota-test3.s3.ap-northeast-2.amazonaws.com/"
[dpmAPPManager] DM RTC WAKEUP
DM WAKEUP TIMER (tid=5)
DEBUG:
        [aws dpm app sensor work:2104] read values from sensor if available
recv timeout (=120 ms) set OK (socket=0)
[INFO] [DoorLockDemo] [aws dpm app sensor work:2162] publish (shadow sensor update) OK -
                                                                                            payload:
"{"state":{"reported":{"doorState":false,"temperature":4294967296.000000,"battery":4294967296.000000}}}"
last temperature: Not available
last battery: Not available
Sleep mode 3: KA timer interval (=1800 sec)
DM FINISH DEVICE
recv timeout (=20 ms) set OK (socket=0)
[dpm_keepalive_timer_register] RTC interval (=1780 secs), mode (=0)
>>> Start DPM Power-Down !!!
```

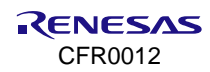

- NOTE
- When a Job for an OTA update is created, you can see the URL of the S3 bucket accessed through JSON in the console. Also, the setting icon changes in the Mobile application. See Figure 102 and the console message.
- The temperature and battery value displayed as 4294967296 indicates that it is not available.

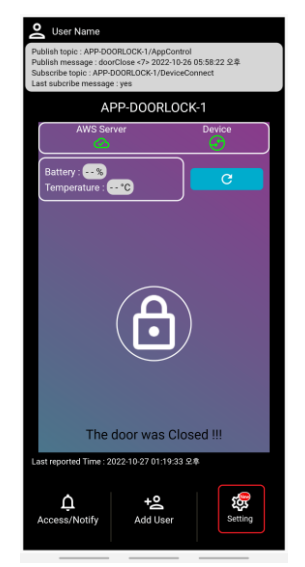

Figure 102. Successful job for OTA update in mobile app

The update is executed when you click the **Update** button on the Setting screen. The console and the Android application show the progress status during the OTA update. When the update is completed, the thing restarts, and in the Android device, the update notification disappears (Figure 103).

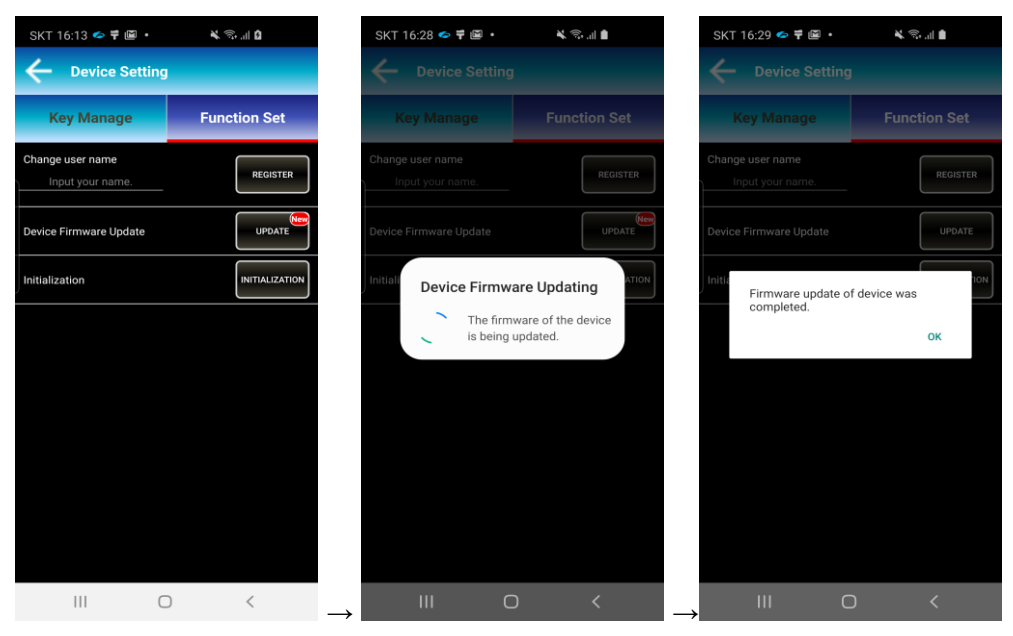

Figure 103. Execute OTA update in Android app

The following example shows the console message when an update is being performed.

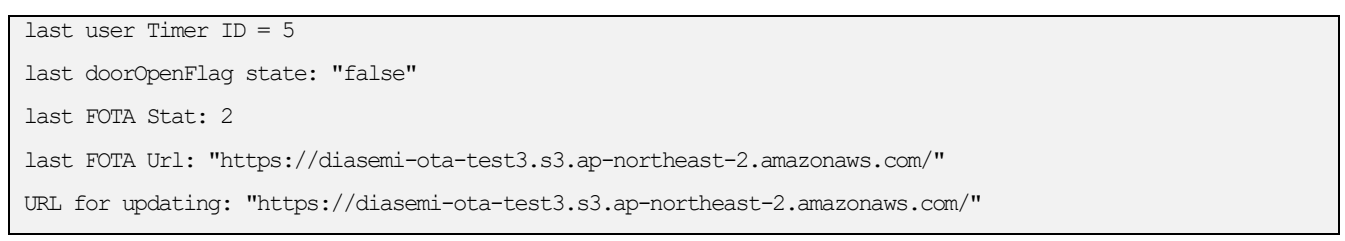

```
save URL info & reboot for OTA
Wakeup source is 0x0
. . .
. . .
. . .
DEBUG:
        [aws ota fw update:3532] RTOS url https://diasemi-ota-test2.s3.ap-northeast-
2.amazonaws.com/DA16200 FRTOS-GEN01.img
>>> SNTP Server: pool.ntp.org (106.247.248.106)
>>> SNTP Time sync : 2022.10.26 - 08:56:58
> Server FW version : FRTOS-GEN01-01-56c232799-004457
  >> HTTP(s) Client Downloading... 100%(1202848/1202848 Bytes)
- OTA Update : <RTOS> Download - Success
DEBUG:
         [app_ota_fw_download_complete_notify:3375] RTOS download finish. (0x00)
- OTA: Renewing with new F/W
- OTA: RTOS
        > Same Version : FRTOS-GEN01-01-56c232799-004457
>>> RTOS is updated and system reboots. (New boot idx=0) !!!
DEBUG: [app_ota_fw_renew_notify:3497] Succeeded to replace with new FW.
- OTA: Reboot after 0 secs ...
Wakeup source is 0x0
[dpm init retmemory] DPM INIT CONFIGURATION(1)
```

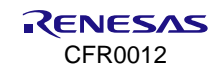

# 9. Private S3 Download Demo

This section explains how to download a private S3 bucket object content using DA16200. For the demonstration, AWS Signature Version 4 (Authenticating Requests (AWS Signature Version 4) - Amazon Simple Storage Service) is used for authentication.

# 9.1 Sign Up for AWS Account

For the Demo, you can create a new AWS account by following steps in Section 6.1.1 or use the AWS account created for this demonstration.

Use the following credential for signing in.

Username: wifiapps0@gmail.com Password: Wifiapp@123

# 9.2 Create S3 Bucket

For private S3 bucket file download demo, you need to create a S3 bucket.

1. In the S3 console, select Create bucket.

| Amazon S3 ×                                                                                                    | Amazon S3 > Buckets                                                                                                    |
|----------------------------------------------------------------------------------------------------|----------------------------------------------------------------------------------------------------|
| Buckets<br>Access Grants                                                                                              | Account snapshot - updated every 24 hours All AWS Regions     View Storage Lens dashboard     Storage lens provides visibility into storage usage and activity trends. Learn more [2]       |
| Access Points<br>Object Lambda Access Points<br>Multi-Region Access Points                                            | General purpose buckets Directory buckets                                                                                                    |
| Batch Operations<br>IAM Access Analyzer for S3                                                                        | General purpose buckets Info     All AWS Regions     C     D     Empty     Delete     Create bucket       Buckets are containers for data stored in 53.     S     S     S     S     S     S |
| Block Public Access settings for this account                                                                         | Q. Find buckets by name     < 1 > ③       Name     AWS Region     ▼       IAM Access Analyzer     Creation date     ▼                                                                       |
| <ul> <li>Storage Lens</li> <li>Dashboards</li> <li>Storage Lens groups</li> <li>AWS Organizations settings</li> </ul> | No buckets<br>You don't have any buckets.<br>Create bucket                                                                                                    |
| Feature spotlight 7                                                                                                   |                                                                                                    |

#### Figure 104. Create private bucket

- 2. Enter a Bucket name and select Create bucket.
- 3. In the S3 bucket, you need to upload the files you want to download. Choose **Upload** after selecting the bucket.

| NOTE                                                           |  |
|----------------------------------------------------------------|--|
| While creating buckets, all S3 buckets are private by default. |  |

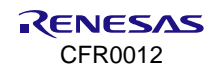

| Objects Prop           | erties Permissions               | Metrics Managen                | nent Access Poi            | nts                          |                                   |                           |
|------------------------|----------------------------------|--------------------------------|----------------------------|------------------------------|-----------------------------------|---------------------------|
|                        |                                  |                                |                            |                              |                                   |                           |
| Objects (0) Info       |                                  |                                |                            |                              | - ] [                             |                           |
| Objects are the fundam | nental entities stored in Amazon | S3. You can use Amazon S3 inve | ntory 🔀 to get a list of a | Il objects in your bucket. F | or others to access your objects, | you'll need to explicitly |
| grant them permission  | s. Learn more 🔀                  |                                |                            |                              |                                   |                           |
| Q Find objects by      | prefix                           |                                |                            |                              |                                   | < 1 > @                   |
|                        |                                  |                                |                            | 12 - 20                      |                                   |                           |

Figure 105. Upload files to bucket

- 4. Drag and drop or add files to upload.
- 5. Select Upload.

## 9.3 Create AWS IoT Thing and Certificate

1. To create a thing, follow the steps 1 to 5 in Section 6.1.2.1 and select **No shadow**.

| Dev | VICE ShadOW Info<br>ice Shadows allow connected devices to sync states with AWS. You can also get, update, or delete the state information of this thing's<br>dow using either HTTPs or MQTT topics. |
|-----|----------------------------------------------------------------------------------------------------|
| 0   | No shadow                                                                                                    |
| 0   | Named shadow<br>Create multiple shadows with different names to manage access to properties, and logically group<br>your devices properties.                                                         |
| 0   | Unnamed shadow (classic)<br>A thing can have only one unnamed shadow.                                                                                                    |

#### Figure 106. Device shadow in thing

2. To create and configure certificate to thing, follow steps in Sections 6.1.2.2, 6.1.2.3, and 6.1.2.4.

| NOTE                                                        |  |
|-------------------------------------------------------------|--|
| Names for thing and policy can be modified to intended use. |  |

# 9.4 Create Policies

You can manage access in AWS by creating policies and attaching them to IAM identities.

To create policy:

{

- 1. Go to the IAM console in dropdown and select Policies.
- 2. Select Create policy.
- 3. Copy the following JSON which is used for performing actions on S3.

```
"Version": "2012-10-17",
"Statement": {
```

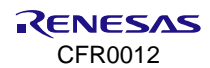

```
"Effect": "Allow",

"Action": [

"s3:GetObject"

],

"Resource": "arn:aws:s3:::<BUCKET_NAME>/*"

}
```

### NOTE

<BUCKET\_NAME>: Use the bucket name created previously.

#### 4. Select Next.

5. Give policy a name.

| IAM > Policies > Create policy |                                                                                                    |
|--------------------------------|----------------------------------------------------------------------------------------------------|
| Step 1 Specify permissions     | Review and create Info<br>Review the permissions, specify details, and tags.                                                      |
| Review and create              | Policy details                                                                                                    |
|                                | Policy name<br>Enter a meaningful name to identify this policy.                                                                   |
|                                | Maximum 128 characters. Use alphanumeric and '+=,.@' characters.  Description - optional Add a short explanation for this policy. |
|                                | مر<br>Maximum 1,000 characters. Use alphanumeric and '+=,@+_' characters.                                                         |

Figure 107. Create private policy

6. Select Create.

# 9.5 Create and Configure IAM Role

An IAM role is an IAM identity that you can create in your account that has specific permissions. An IAM role and an IAM user are similar, in that it is an AWS identity with permission policies that determine what the identity can and cannot do in AWS.

1. Go to the IAM console and select Roles.

| Identity and Access $	imes$ Management (IAM) | IAM > Roles                                                                                             |                                                 |
|----------------------------------------------|----------------------------------------------------------------------------------------------------|-------------------------------------------------|
| Q Search IAM                                 | Roles (5) Into<br>An IAM role is an identity you can create that has specific permissions wit<br>trust. | C Delete Create role                            |
| ashboard                                     | Q search                                                                                                | < 1 > @                                         |
| ccess management                             | Role name                                                                                               | Trusted entities     Last activit               |
| ser groups                                   | AWSServiceRoleForAccessAnalyzer                                                                         | AWS Service: access-analyzer (Servic 1 hour ago |
| sers                                         | AWSServiceRoleForSupport                                                                                | AWS Service: support (Service-Linker -          |
| les                                          | AWSServiceRoleForTrustedAdvisor                                                                         | AWS Service: trustedadvisor (Service -          |

Figure 108. Create private role

#### 2. Select Create role.

3. Select custom trust policy and copy the following trust policy (JSON) for grants the credentials provider permission to assume the role.

```
{
    "Version": "2012-10-17",
    "Statement": {
    "Effect": "Allow",
    "Principal": {"Service": "credentials.iot.amazonaws.com"},
    "Action": "sts:AssumeRole"
    }
}
```

4. Select Next

| lect trusted entity         | Select trusted entity un                                                                                                    |                                                                                                 |
|-----------------------------|----------------------------------------------------------------------------------------------------|-------------------------------------------------------------------------------------------------|
| y a<br>Id permissions       | Trusted entity type                                                                                                    |                                                                                                 |
| 1<br>ne, review, and create | Allow ANS service<br>Allow ANS services like EC2, Landods, or others to<br>perform actions in this account.                                                                                                    | esternal web                                                                                    |
|                             | SAME 20 federation     Allow users holensed units SAME, 20 from a surgranter     denting to genderat actions on the account.     Contrast counters hole product actions on the account.                                                                                                    |                                                                                                 |
|                             | Custom trust policy<br>Create a custom trust policy to evaluate attems to porture actions in this account.                                                                                                    |                                                                                                 |
|                             |                                                                                                    |                                                                                                 |
|                             | 1v (<br>2 "westaar") "2013-30-37",<br>3v "thatmant") (                                                                                                    | Edit statement Remove<br>Statement1                                                             |
|                             | 1* (<br>2 *                                                                                                    | Edit statement Remove<br>Statement Add actions for STS                                          |
|                             | 1* (<br>2* (<br>3* 1/2010)<br>3* 1/2010<br>3* 1/2010<br>5* 1/2010<br>5* 1/2010 | Edit statement Bamove Statement Bamove Add actions for STS Q. Filter actions                    |
|                             | 1 • (<br>2 • '''''''''''''''''''''''''''''''''''                                                                                                    | Edit statement Bamove Statement Bamove Add actions for STS Q. Filter actions All actions (bt:") |

Figure 109. Trusted entity

5. In the **Filter by type** drop down, choose **Customer managed** and select the previously created policy in Section 9.4.

| IAM > Roles > Create role          |                                                                                              |                                 |                      |
|------------------------------------|----------------------------------------------------------------------------------------------|---------------------------------|----------------------|
| Step 1<br>Select trusted entity    | Add permissions into                                                                         |                                 |                      |
| Step 2<br>Add permissions          | Permissions policies (1/953) Info<br>Choose one or more policies to attach to your new role. |                                 | C                    |
| Step 3<br>Name, review, and create | Q, Search                                                                                    | Filter by Type Customer managed | < 1 >                |
|                                    | Policy name [2]                                                                              | Туре                            | v Description        |
|                                    | aws-iot-rule-DemoRule-action-1-role-Demo_IAM_Role                                            | Customer managed                |                      |
|                                    | <u>Getobjs3</u>                                                                              | Customer managed                | Get s3 object        |
|                                    | passrolepermission                                                                           | Customer managed                |                      |
|                                    | policy_aws_cli_permission                                                                    | Customer managed                |                      |
|                                    | S3Getobjectpolicy                                                                            | Customer managed                |                      |
|                                    | sts_assumerole_policy                                                                        | Customer managed                | · ·                  |
|                                    | <ul> <li>Set permissions boundary - optional</li> </ul>                                      |                                 |                      |
|                                    |                                                                                              |                                 | Cancel Previous Next |

Figure 110. Adding policy to role

- 6. Also, select **AWSIotFullAccess** policy in **All type** filter.
- 7. Select Next.
- 8. Enter a name for the role and select Create role.

# 9.6 Create and Configure IAM User

1. In the IAM console, select **Users > Create User**.

| Identity and Access ×<br>Management (IAM) | <u>iam</u> >   | Users                                               |             |                          |        |                   |               |   |     |   |                |   |                     |   |                      |   |                |     |               |           |
|-------------------------------------------|----------------|-----------------------------------------------------|-------------|--------------------------|--------|-------------------|---------------|---|-----|---|----------------|---|---------------------|---|----------------------|---|----------------|-----|---------------|-----------|
| Q. Search IAM                             | User<br>An IAN | rs (2) Info<br>4 user is an identity with long-term | credentials | that is used to interact | with J | AWS in an account |               |   |     |   |                |   |                     |   |                      | С | Delete         | Cr  | nate (        | iser      |
| Dashboard                                 | Q              | Search                                              |             |                          | _      |                   |               |   |     |   |                |   |                     |   |                      |   |                | < 1 | $\rightarrow$ | ۲         |
| Access management                         |                | User name                                           | ▲           | Path                     | 7      | Group: v          | Last activity | ~ | MFA | ₹ | Password age v | 0 | onsole last sign-in | ⊽ | Access key ID        | ⊽ | Active key age | ~   | A             | ccess key |
| User groups                               |                | door_lock_user                                      |             | 1                        |        | 0                 | -             |   |     |   |                | - |                     |   | Active - AKIAQFC27LN |   | ⊘ 15 days      |     |               |           |
| Users                                     |                | s3 download user1                                   |             | 1                        |        | 0                 | Q 4 days app  |   |     |   |                |   |                     |   | Active - AKIAOFC27LN |   | Q 7 days       |     | 6             | 4 days a  |
| Roles                                     |                |                                                     |             | ·                        |        | •                 |               |   | -   | _ | -              | _ |                     |   |                      |   | O / only       |     |               | ,         |
| Policies                                  |                |                                                     |             |                          |        |                   |               |   |     |   |                |   |                     |   |                      |   |                |     |               |           |
| Identity providers                        |                |                                                     |             |                          |        |                   |               |   |     |   |                |   |                     |   |                      |   |                |     |               |           |
| Account settings                          |                |                                                     |             |                          |        |                   |               |   |     |   |                |   |                     |   |                      |   |                |     |               |           |
| Access reports                            |                |                                                     |             |                          |        |                   |               |   |     |   |                |   |                     |   |                      |   |                |     |               |           |
| Access Analyzer                           |                |                                                     |             |                          |        |                   |               |   |     |   |                |   |                     |   |                      |   |                |     |               |           |
| External access                           |                |                                                     |             |                          |        |                   |               |   |     |   |                |   |                     |   |                      |   |                |     |               |           |

Figure 111. Create private user

- 2. Enter a User name and select Next.
- 3. Select Attach policies directly.

| IAM > Users > Create user      |                                                                                                    | 0 |
|--------------------------------|----------------------------------------------------------------------------------------------------|---|
| Step 1<br>Specify user details | Set permissions<br>Add user to an existing group or create a new one. Using groups is a best-practice way to manage user's permissions by job functions. Learn more 🛛                                                                                                    | 6 |
| Step 2<br>Set permissions      | Permissions options                                                                                                    |   |
| Step 3<br>Review and create    | Add user to group<br>Add user to an ending group, or create a new group, We recommend using<br>groups to message user permanents by als function.                                                                                                    |   |
|                                | Permissions policies (1230) Create policy (2) Create policy (2) Cr |   |
|                                | Fitter by Type           Q. Search         Altypes         < 1 2 3 4 5 6 7 - 62 5                                                                                                    |   |
|                                | Policy name [2]         Type         V         Attached entities         V                                                                                                    |   |
|                                | O      O      O      O      O      O     O       |   |

Figure 112. Permission setting

#### 4. Select Create policy.

5. The IAM role that you have created must be passed to AWS IoT to create a role alias. For that, follow Section 9.4 with the given JSON.

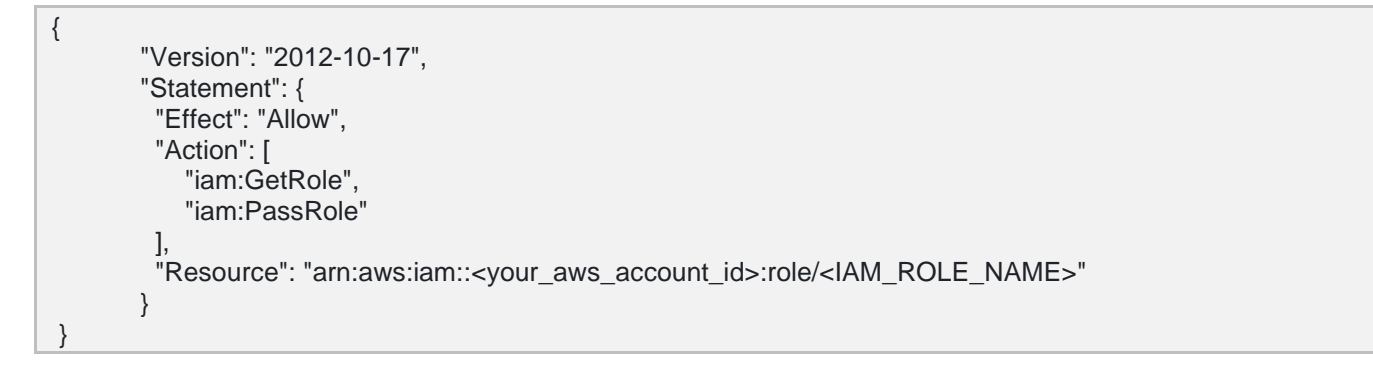

#### NOTE

<IAM\_ROLE\_NAME>: IAM name created previously.

<your\_aws\_account\_id>: It can be found in the top-right side of AWS console while selecting account name.

6. In the Filter by type drop down select Customer managed and select the previously created policy.

| Pern | nissio<br>e one or r | ns policies (1/1232)<br>more policies to attach to your new user. |                |                  |   |                   | C Create policy 🖸 |
|------|----------------------|-------------------------------------------------------------------|----------------|------------------|---|-------------------|-------------------|
|      |                      |                                                                   |                | Filter by Type   |   |                   |                   |
| Q, I | Search               |                                                                   |                | Customer managed | • | 7 matches         | < 1 > (9)         |
|      | Pollo                | ty name [2] ▲                                                     | Туре           |                  |   | Attached entities | 4                 |
|      | ۲                    | aws-iot-rule-DemoRule-action-1-role-Demo_IAM_Role                 | Customer manag | ed               |   | 1                 |                   |
|      | ۲                    | GET_N_PASS_ROLE                                                   | Customer manag | ed               |   | 0                 |                   |
|      | ۲                    | Getobjs3                                                          | Customer manag | ed               |   | 3                 |                   |
|      | ۲                    | passrolepermission                                                | Customer manag | ed               |   | 2                 |                   |
|      | ۲                    | policy_aws_cli_permission                                         | Customer manag | ed               |   | 1                 |                   |
|      | ۲                    | S3Getobjectpolicy                                                 | Customer manag | ed               |   | 1                 |                   |

Figure 113. Selecting policy for user

- 7. Also select AWSIotFullAccess policy in AWS managed filter.
- 8. Select Next.
- 9. Select Create User.

| IAM         Jump 1         Smale user           Step 1         Secoly user detably           Step 2         Secoly user detably           Step 3         Secoly user detably           Step 3         Review and create | Review and create<br>Review your choices. After you create the user, you can vie                                                                        | w and download the autogenerated password, if enabled.                                           |                              |                             |  |  |
|----------------------------------------------------------------------------------------------------|----------------------------------------------------------------------------------------------------|--------------------------------------------------------------------------------------------------|------------------------------|-----------------------------|--|--|
|                                                                                                    | User details                                                                                                    |                                                                                                  |                              |                             |  |  |
|                                                                                                    | User name<br>s3download_user_new                                                                                                    | Console password type<br>None                                                                    | Require password reset<br>No |                             |  |  |
|                                                                                                    | Permissions summary                                                                                                    |                                                                                                  |                              | < 1.5                       |  |  |
|                                                                                                    | Name (2                                                                                                    | ▲ Туре                                                                                           | ♥ Used as                    | Ÿ                           |  |  |
|                                                                                                    | GET_N_PASS_ROLE                                                                                                    | Customer managed                                                                                 | Permissions policy           |                             |  |  |
|                                                                                                    | Tags - optional<br>Tags are key value pairs you can add to anti-resources to help of<br>No tags associated with the resource.<br><u>Add new tag</u><br> | writhy, organizat, or wanch for resources. Choose any tags you want to associate with this case. |                              |                             |  |  |
|                                                                                                    |                                                                                                    |                                                                                                  |                              | Cancel Previous Create user |  |  |

#### Figure 114. Review and create user

- 10. Select created user.
- 11. Select Create access key.

| IAM > Users > s3download_user                        |                            |                                                                               |  |  |  |
|------------------------------------------------------|----------------------------|-------------------------------------------------------------------------------|--|--|--|
| s3download_user Info                                 |                            |                                                                               |  |  |  |
| Summary                                              |                            |                                                                               |  |  |  |
| ARN D arn:aws:iam::509399597347:user/s3download_user | Console access<br>Disabled | Access key 1<br>AKIAXNGUVAER7EGJMF4F - Active<br>@ Never used. Created today. |  |  |  |
| Created<br>August 29, 2024, 14:27 (UTC+05:30)        | Last console sign-in<br>-  | Access key 2<br>Create access key                                             |  |  |  |

Figure 115. Create access key

- 12. Select **CLI**, tick confirmation and choose **Next**.
- 13. (Optional) give description tag and select Create access key.
- 14. Download .csv file for storing Access key and Secret access key.

| Retrieve access keys Info                                                                                                    |                                                                                     |  |  |  |
|----------------------------------------------------------------------------------------------------|-------------------------------------------------------------------------------------|--|--|--|
| Access key<br>If you lose or forget your secret access key, y                                                                                                    | cannot retrieve it. Instead, create a new access key and make the old key inactive. |  |  |  |
| Access key                                                                                                    | Secret access key                                                                   |  |  |  |
| AKIAXNGUVAER7YWPINP4                                                                                                    | D Show                                                                              |  |  |  |
| Access key best practices    Never store your access key in plain text, in a code repository, or in code.  Disable or delete access key when no longer needed.  Enable least-privilege permissions. |                                                                                     |  |  |  |
| For more details about managing access keys, see the best practices for managing AWS access keys.                                                                                                   |                                                                                     |  |  |  |
|                                                                                                    | Download .csv file Done                                                             |  |  |  |

Figure 116. Retrieve access key

15. Select Done.

# 9.7 Create Role Alias

Now that you have configured the IAM role, you can create a role alias with AWS IoT. You must provide the following pieces of information when creating a role alias.

1. In the IoT console select **Security** > **Role aliases**.

| MQTT test client                  | ▲ <u>ANS IOT</u> > <u>Security</u> > Role allases                                                                                                    |                            |
|-----------------------------------|----------------------------------------------------------------------------------------------------|----------------------------|
| Device Location New               | Role allases (1) into                                                                                                    | C Delete Create role alias |
| Manage                            | An AWS lot role allas gives an authenticated device temporary access to AWS services that are not included in the policies attached to the device's certificates. |                            |
| All devices                       | Q, Find role aliases                                                                                                    | < 1 > 🛞                    |
| Greengrass devices                |                                                                                                    | -                          |
| <ul> <li>LPWAN devices</li> </ul> | □ Name                                                                                                    | Ŷ                          |
| Software packages New             | name-SJdownload1-alias                                                                                                    |                            |
| Remote actions                    |                                                                                                    |                            |
| Message routing                   |                                                                                                    |                            |
| Retained messages                 |                                                                                                    |                            |
| ₩ Security                        |                                                                                                    |                            |
| Intro                             |                                                                                                    |                            |
| Certificates                      |                                                                                                    |                            |
| Policies                          |                                                                                                    |                            |
| Certificate authorities           |                                                                                                    |                            |
| Certificate signing New           |                                                                                                    |                            |
| Role aliases                      |                                                                                                    |                            |
| Authorizers                       |                                                                                                    |                            |
| Audit                             |                                                                                                    |                            |
| Detect                            |                                                                                                    |                            |
| Fleet Hub                         |                                                                                                    |                            |
|                                   |                                                                                                    |                            |

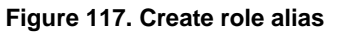

#### 2. Select Create role alias.

3. Type alias name, credential duration and select Role created in Section 9.5.

# NOTE

CredentialDurationSeconds: This is an optional attribute specifying the validity (in seconds) of the security token. The minimum value is 900 seconds (15 minutes), and the maximum value is 3,600 seconds (60 minutes).

| RENESAS |
|---------|
| CFR0012 |

| Role alias properties                                                                               |                                                  |                         |   |
|----------------------------------------------------------------------------------------------------|--------------------------------------------------|-------------------------|---|
|                                                                                                    |                                                  |                         |   |
| Role alias name Role_alias_name                                                                     |                                                  |                         |   |
| The name can't contain spaces.                                                                      | /alid characters: A-Z, a-z, 0-9, and             | _ @ = , - (hyphen)      |   |
| Role                                                                                                | ou can change this at any time by                | editing the role alias. |   |
| Choose an IAM role                                                                                  | ▼                                                | C View 🖸                |   |
|                                                                                                    |                                                  |                         |   |
| Credential duration<br>How long the credential is valid                                             | in seconds.                                      |                         |   |
| Credential duration<br>How long the credential is valid<br>3600                                     | in seconds.                                      |                         | 7 |
| Tredential duration<br>How long the credential is valid<br>3600<br>The credential duration can be a | in seconds.<br>t short as 900 seconds and as ion | g as 43200 seconds.     |   |
| edential duration<br>w long the credential is valid<br>3600                                         | in seconds.                                      |                         |   |

Figure 118. Role alias properties

4. Select Create.

# 9.8 Attach Role Alias Policy to Certificate

1. Create custom policy using the given JSON and follow the steps in 6.1.2.3.

```
{
    "Version": "2012-10-17",
    "Statement": [
        {
            "Effect": "Allow",
            "Action": "iot:AssumeRoleWithCertificate",
            "Resource": "arn:aws:iot:<Region>:<your_aws_account_id>:rolealias/<name_of_role_alias>"
        }
    ]
}
```

#### NOTE

< name\_of\_role\_alias>: Name of the role alias created.

<your\_aws\_account\_id>: It can be found in the top-right side of AWS console while selecting account name. <Region>: It can be selected in AWS console.

2. Attach the above created policy to certificate by following the steps in Section 6.1.2.4.

# 9.9 Request Security Token

- 1. To create or describe Endpoint, you need to install AWS CLI. To install it, follow the steps in the given link. https://docs.aws.amazon.com/cli/latest/userguide/getting-started-install.html
- 2. After installing AWS CLI, you need to run the following command.

aws configure

- 3. Provide **aws\_access\_key\_id** and **aws\_secret\_access\_key** which generated in Section 9.6. Also, the region and output format (JSON).
- 4. Run the following command for getting security token after setting AWS CLI.

aws iot describe-endpoint --endpoint-type iot:CredentialProvider

5. The following **JSON** object is sample output of the describe-endpoint command. It contains the endpointAddress that you use to request a security token.

```
"endpoint Address": "your_aws_account_specific_prefix.credentials.iot.your
region.amazonaws.com"
}
```

# 9.10 Code Configuration

{

Use the certificate, key, bucket created during the previous process to the macros in file demo\_config.h.

```
#define democonfigIOT CREDENTIAL PROVIDER ENDPOINT
"<your aws account specific prefix>.credentials.iot.us-east-1.amazonaws.com"
#define democonfigROOT CA PEM "root certificate downloaded when setting up the device
certificate in AWS Account Setup"
#define democonfigCLIENT CERTIFICATE PEM "client certificate downloaded when setting up the
device certificate in AWS IoT Account Setup"
#define democonfigCLIENT PRIVATE KEY PEM "private key downloaded when setting up the device
certificate in AWS IoT Account Setup"
#define democonfigTHING NAME
                                                  "Name of IOT Thing that you provided in STEP
1"
#define democonfigIOT CREDENTIAL PROVIDER ROLE
                                                      "Name of ROLE ALIAS that you provided in
section 6.7"
#define democonfigS3 BUCKET NAME
                                                      "Name of Bucket that contains the object
that needs to be downloaded"
#define democonfigS3 BUCKET REGION
```

"Region where Bucket is located" "Name of object that needs to be

# 9.11 Testing Demo

downloaded from AWS S3"

#define democonfigS3 OBJECT NAME

- 1. DA16x00 should be enabled with SNTP for using certificates and connected to AP with internet access.
- 2. After building the code, load the image in DA16x00.
- 3. The demo automatically downloads the s3 private bucket file content and displays it in the console.

```
DEBUG] [Demos] [prvSendS3HttpEmptyGet:1068] Received HTTP response from
s3privatebucketdemo.s3.us-east-1.amazonaws.com/test s3 bucket.txt...
[DEBUG] [Demos] [prvSendS3HttpEmptyGet:1070] Response Headers:
x-amz-id-2: Py3YyB+XPyTCFH6dWE1WcyjY7q3Q/WBOZRxcqaybCSIumkbVv2oZ+LrpbyIhHK2w6443WuJt/D8=
x-amz-request-id: RVWBXMZQAKJ8FRWV
Date: Thu, 22 Aug 2024 19:02:12 GMT
Last-Modified: Thu, 22 Aug 2024 17:40:55 GMT
ETaq: "2e5148afee6432823aee10a27a3a52ff"
x-amz-server-side-encryption: AES256
Accept-Ranges: bytes
Content-Range: bytes 0-1024/1025
Content-Type: text/plain
Server: AmazonS3
Content-Length: 1025
[DEBUG] [Demos] [prvSendS3HttpEmptyGet:1073] Response Body:
6612564665543818482403435750349017663609926499163346576220149801451912389185926873398365303938
8726432642995143358504569007771
5859869340249686694340283504163457022411806633040456823648322149407649291709884486624991429087
9929866424562331479470484929530
4798107198075017717708753814435626352262734959756725609267280962722018526857388403754623314994
1048425721886017397002493771038
```

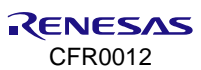

5978949352294638874287215930948390792479864689759029679908713843203529304159229725861615620844 3607672462374144231313952523825 4121472243678952135750691080678438523913121266791528606569722357719234953663106981929185242016 1751071280762096700317526464632 9092876562122951842146119916941895931718937037709622303904807519784876983985859485514354675809 3458201630388955491473164903161 19029733685356457419092050823362333977133993758927393621966880365414110809808625711116204972494708604941468381375412202718800 3075727614346439528964487690991586649321220625005355040038529367337670153746836096076465791378 6708380781323834871961191069325 5294339716425075 [Sockets Disconnect:449] [INFO] [Demos] [prvHTTPDemoTask:706] Demo iteration 1 was successful. [INFO] [Demos] [prvHTTPDemoTask:724] prvHTTPDemoTask() completed successfully. Total free heap is 168608. [INFO] [Demos] [prvHTTPDemoTask:727] Demo completed successfully. [INFO] [Demos] [prvHTTPDemoTask:728] -----DEMO FINISHED-----

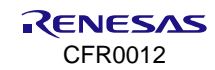

# **Appendix A Provisioning**

The DA16200 supports a provisioning feature called Soft AP mode for an easy network configuration. Provisioning with the **mobile network data off** on your mobile phone and Wi-Fi turned on. When provisioning is complete, turn on your mobile data again. Figure 119 shows the workflow of the provisioning process.

Press the Factory Reset button for about 5 seconds. Start the Android application and touch the START button to find the wanted AP.

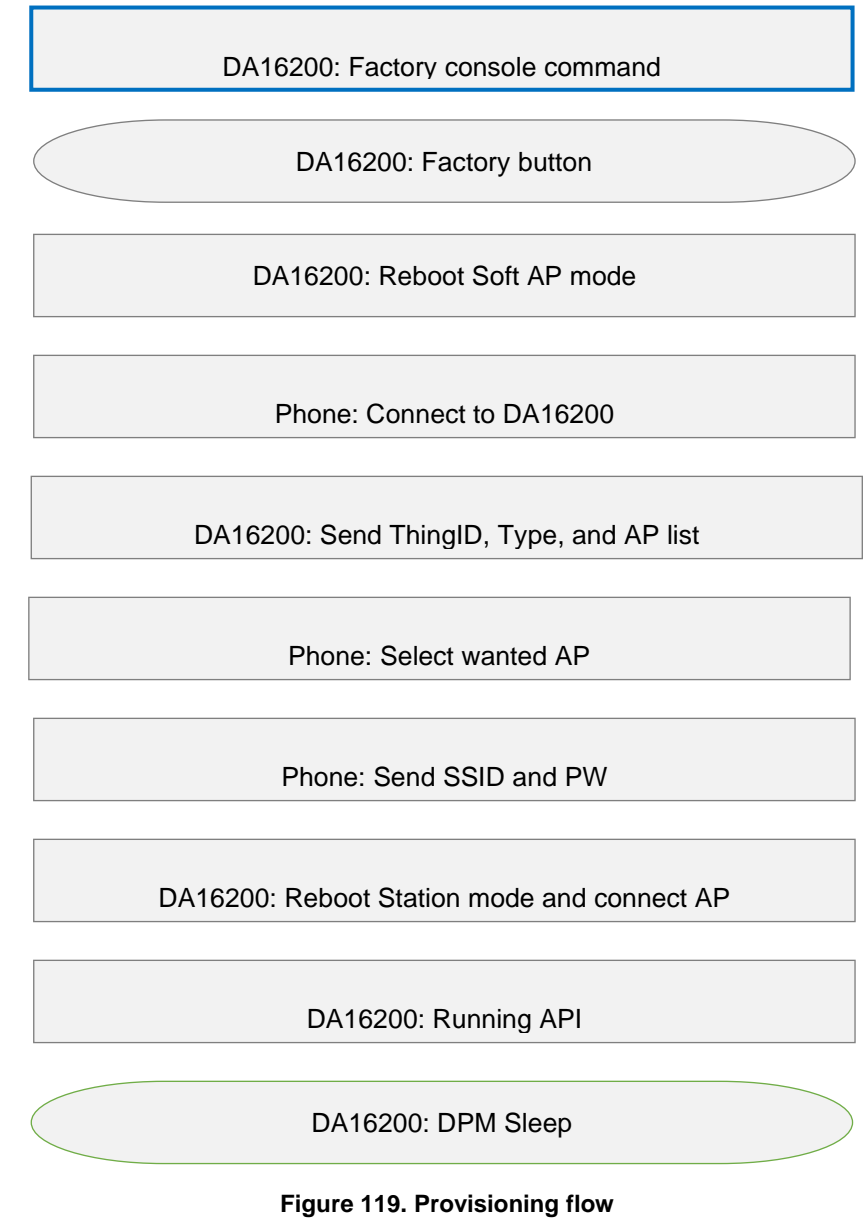

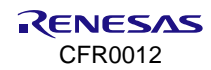

# A.1 Android Application

```
System Mode : Soft AP (1)
>>> DHCP Server Started
>>> Start DA16X Supplicant ...
>>> DA16x Supp Ver2.7 - 2022_03
>>> Add SoftAP Inteface (softap1) ...
>>> MAC address (softap1) : d4:3d:39:11:5e:73
>>> softap1 interface add OK
>>> AP Operating Channel: 1(2412)
>>> Network Interface (wlan1) : UP
BSS Isolate Disabled
Soft AP is Ready (d4:3d:39:11:5e:73)
[ APP-IOT Doorlock ]
[ aws_shadow_dpm_auto_start]
AWS IOT on Station Mode for "APP-DOORLOCK-1"
AWS IOT AP Mode APP-DOORLOCK-1
[Start Provisioning with TCP/TLS] .. Soft AP Mode
[app_provision_switch_client_thread] Create...(status=0) [10]
[app_provision_TCP_server_thread] Create ...
[app provision TLS server thread] Create TLS...
>>> Start Provisioning Server (TLS) ...
Wait Accept (TLS) ...
> Wi-Fi Scan request success.
(0) KT_GIGA_2G_505 / 3 / -25 / 2412
(1) TP-LINK AECC / 3 / -40 / 2412
[app provision TCP server thread] socket().. status=1
Wait Accept...
```

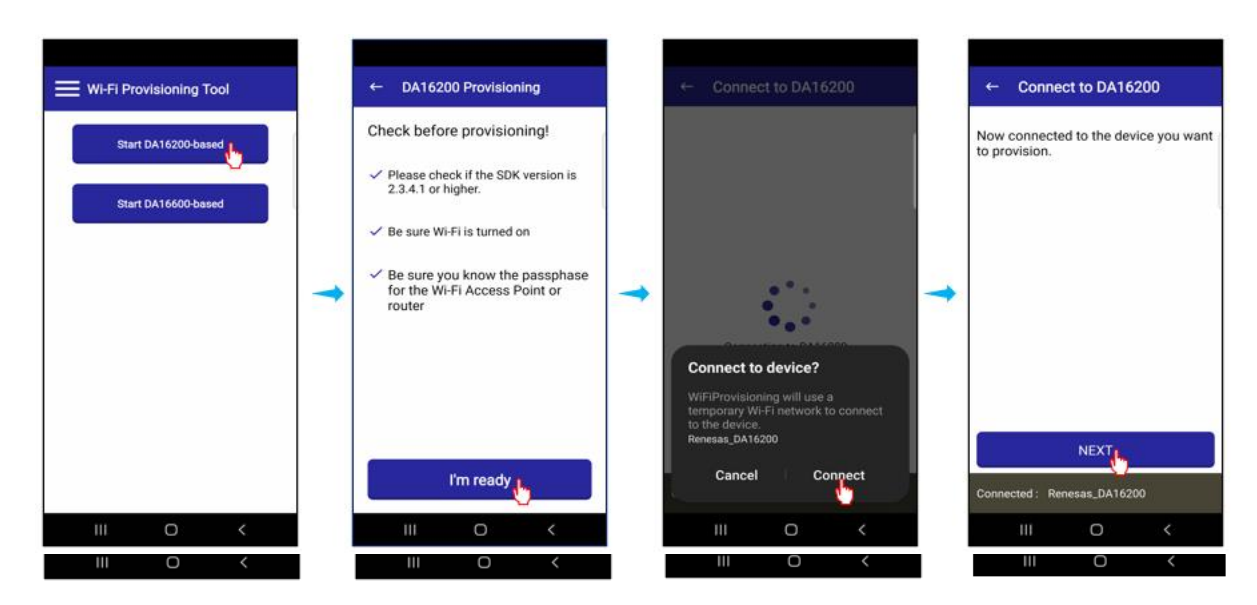

Figure 120. Provisioning from mobile app

```
[dpmAPPManager] DM NEED CONNECTION
DM NEED CONNECTION
[INFO] [DoorLockDemo] [aws_dpm_app_connect:2267] Establishing MQTT session with provisioned
certificate...
recv timeout (=2000 ms) set OK (socket=0)
hostName = "alkzdt4nun8bnh-ats.iot.ap-northeast-1.amazonaws.com", flag to re-query (=0)
host IP = "52.69.14.255"
TCP connection OK to "alkzdt4nun8bnh-ats.iot.ap-northeast-1.amazonaws.com"
recv timeout (=120 ms) set OK (socket=0)
[INFO] [DoorLockDemo] [aws_dpm_app_connect:2317] Sucessfully established connection with provisioned
credentials.
[Make AWS-Thing-Name]
[NVRAM] AWS Thing name : [APP-DOORLOCK-1] (len=14)
[NVRAM] [APP-DOORLOCK-1/DeviceConnect] [APP-DOORLOCK-1/AppControl] [APP-DOORLOCK-1/DeviceControl]
[INFO] [DoorLockDemo] [aws dpm app subscription:1939] subscription info: total(default:4, tried:4), OK(4)
current RTM user Timer ID = 0
current RTM temperature(str): 0.000000
current RTM battery(str): 0.000000
current RTM doorOpen state: "false"
current RTM doorOpenMode : 0
current RTM FOTAFlag: 0
current RTM FOTA url : ""
[dpmAPPManager] DM BOOT WAKEUP
DM WAKEUP BOOT
[INFO] [DoorLockDemo] [connectionReadyInform:1598] publish (command response) OK - payload: "yes"
[closeControl]
```

CFR0012

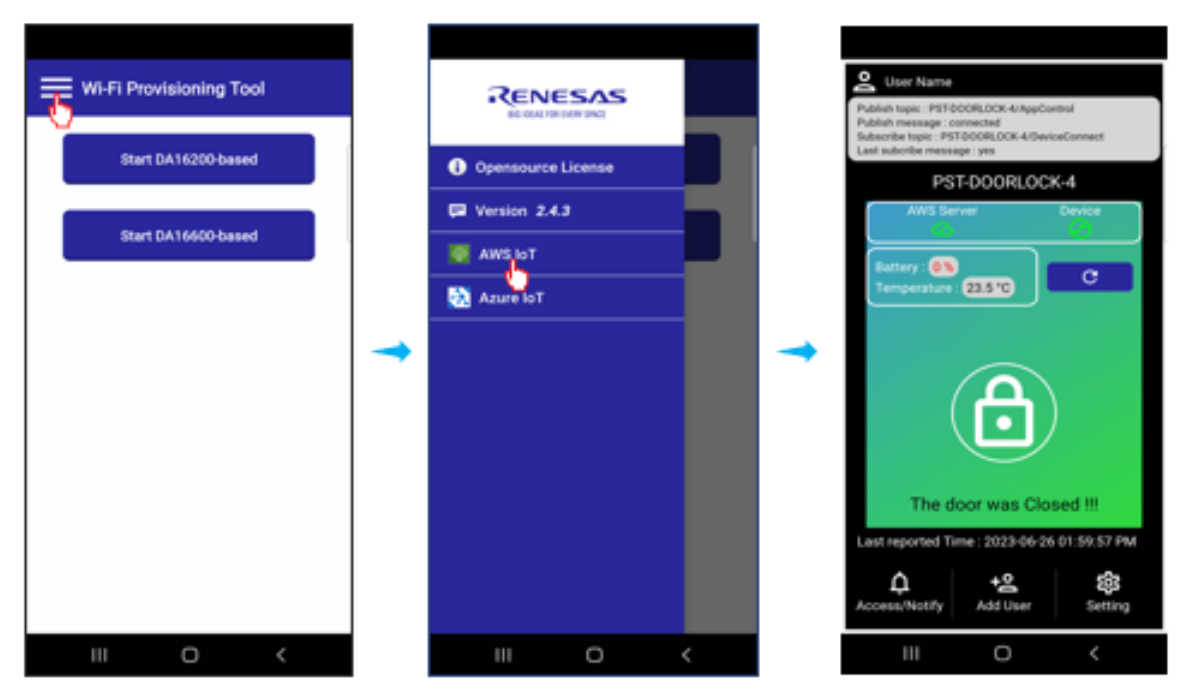

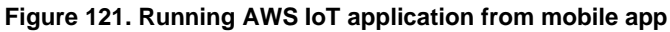

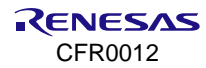

# Appendix B AT Commands for AWS IoT

# **B.1 Operating Modes**

There are three operating modes:

- Setting Mode for features configuration.
- Provisioning Mode for network connection.
- Communication Mode for running.

### B.1.1 Setting Mode

After uploading the image and rebooting, the DA16200/DA16600 enters Setting mode. In this mode, all AWS IoT settings can be configured using the SET command and a specific topic can be configured using the CFG command. For proper operation of AWS IoT, the TLS certificate keys must be set. All configuration data is stored before calling the factory reset command (Figure 122).

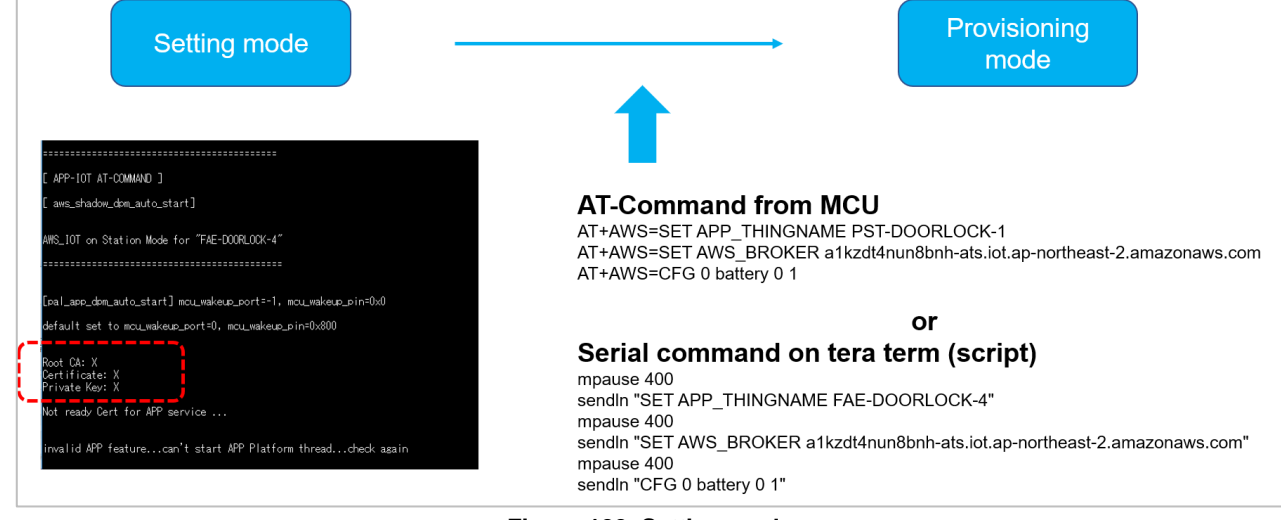

Figure 122. Setting mode

# **B.2** Provisioning Mode

In provisioning mode, the DA16200/DA16600 can be provisioned using an Android or iOS device. During provisioning, the MCU only receives a report on the provisioning status. When provisioning is complete, the DA16200/DA16600 enters Communication mode automatically after rebooting (Figure 123).

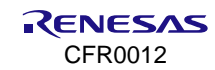

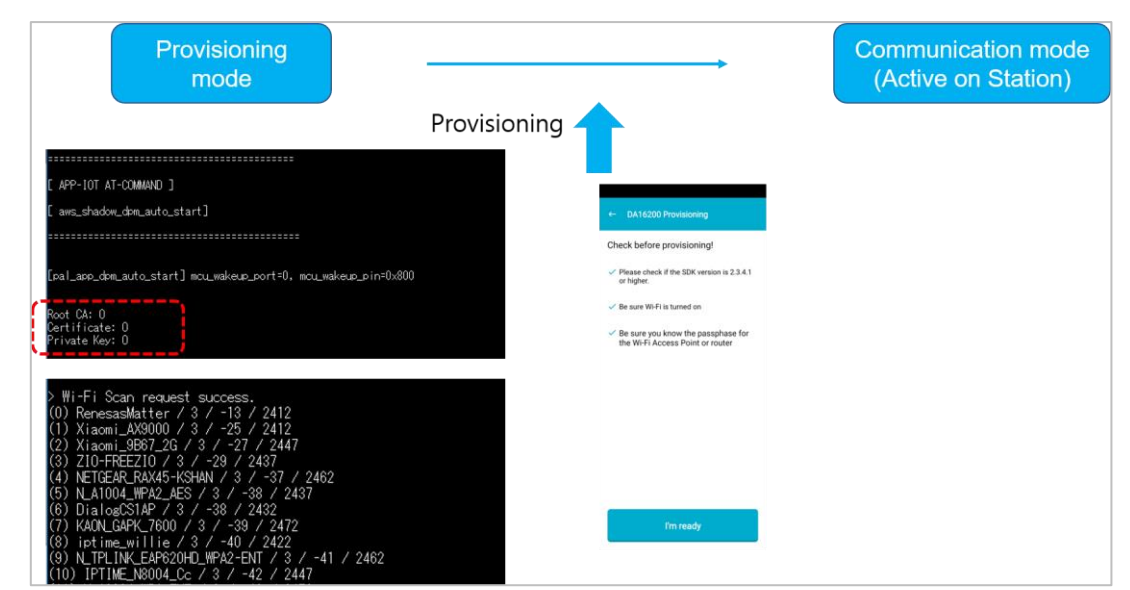

Figure 123. Provisioning mode

# **B.2.1** Communication Mode

The DA16200/DA16600 Communication Mode is used by the MCU to communicate (send and receive) topic values with an AWS server (Figure 124).

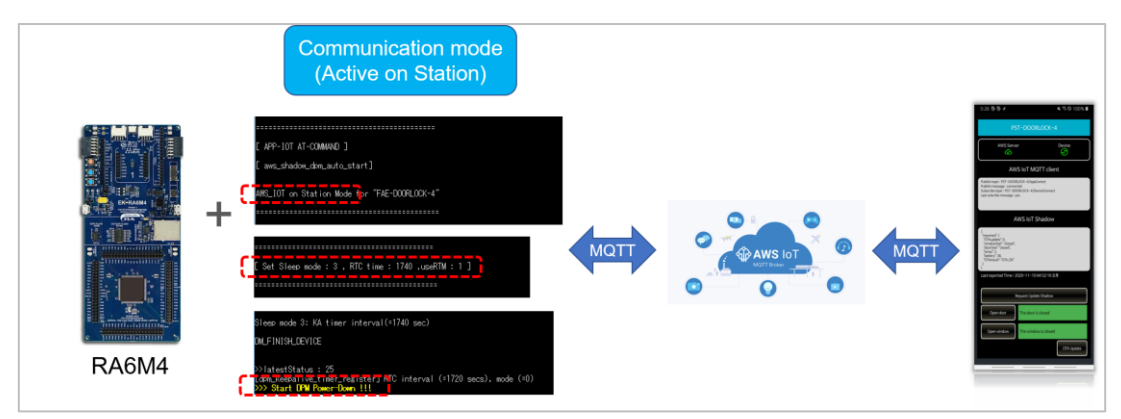

Figure 124. Communication mode

# B.3 Configuring Topic to Publish, Subscribe, and Shadow

# **B.3.1 Configure Topics**

- Topics are configured as shown in Table 6.
- The MCU and Mobile App should be configured based on the topics shown in Table 6.
- The MCU pushes the topics in Table 6 to the DA16200/DA16600 using AT command.
- The DA16200 facilitates the communication between the MCU and phone as shown in Figure 125.

| Number | Name        | Value type | CMD type     | Value                 |
|--------|-------------|------------|--------------|-----------------------|
| 0      | app_door    | 1: String  | 2: Subscribe | "open"/"close"        |
| 1      | mcu_door    | 1: String  | 0: Publish   | "opened"/"closed"     |
| 2      | battery     | 0: Integer | 1: Shadow    | Battery value (0~100) |
| 3      | temperature | 2: Float   | 1: Shadow    | Temperature value     |
| 4      | doorStat    | 1: String  | 1: Shadow    | "opened"/"closed"     |
| 5      | windowStat  | 1: String  | 1: Shadow    | "opened"/"closed"     |

#### Table 6. Configuration of topics

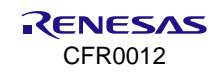

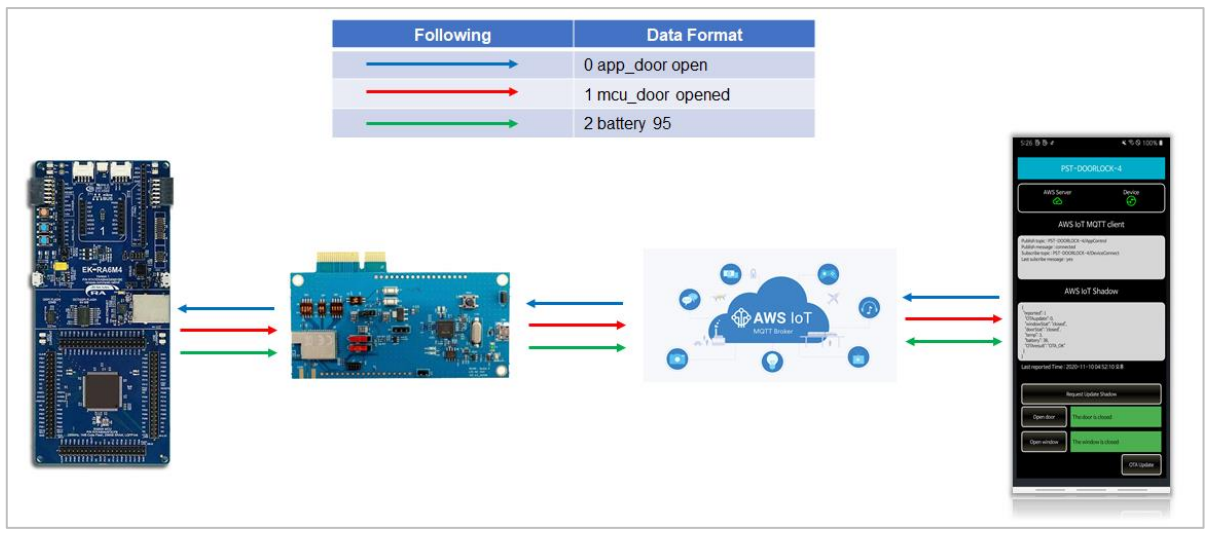

Figure 125. Communication between MCU and phone

# **B.4 AT Command List**

## B.4.1 Basic Set

#### Table 7. Basic set of MCU to DA16200/DA16600

| Head        | Main                                  | Sub                                   | Parameters                                                                    |  |
|-------------|---------------------------------------|---------------------------------------|-------------------------------------------------------------------------------|--|
|             |                                       |                                       | Set the device thing name.                                                    |  |
|             |                                       |                                       | Used to choose a device by its thing name during provisioning.                |  |
|             |                                       | AWS_BROKER                            | Set the broker address.                                                       |  |
|             |                                       | APP_LPORT                             | Set the local port.                                                           |  |
|             |                                       | APP_SUBTOPIC                          | Set subscriber topic name, and the default is "/AppControl".                  |  |
|             |                                       | APP_PUBTOPIC                          | Set subs topic name, and the default is "/DeviceControl".                     |  |
|             |                                       |                                       | Set sleep mode.                                                               |  |
|             |                                       | SLEEP_MODE                            | 1 – not connected sleep. The DA16200/DA16600 wakes up only by<br>RTC_PWR_KEY. |  |
|             |                                       |                                       | 2 – not connected sleep. The DA16200/DA16600 wakes up by RTC.                 |  |
|             |                                       |                                       | 3 – connected sleep. The connection is retained even during DPM.              |  |
| AT . AVA/C_ | Define the operation of sleep mode 3. | Define the operation of sleep mode 3. |                                                                               |  |
| AT+AW3=     | SEI                                   | USE_DPM                               | 0 – no DPM. Used during debugging.                                            |  |
|             |                                       |                                       | 1 – DPM mode.                                                                 |  |
|             |                                       | RTC_TIME                              | Set the wake-up time for Sleep mode 2.                                        |  |
|             |                                       | DPM KEEP ALIVE                        | Set the keep-alive time between the IoT device and the AP.                    |  |
|             |                                       |                                       | Default value is 30*1000 microseconds.                                        |  |
|             |                                       | USE WAKE UP                           | Set the wake-up time for full-boot mode.                                      |  |
|             |                                       |                                       | Default value is set to 0 (0 = unused).                                       |  |
|             |                                       | TIM_WAKE_UP                           | Set the period to check a beacon frame from the AP.                           |  |
|             |                                       |                                       | Default value is set to10.                                                    |  |
|             |                                       |                                       | Not used command.                                                             |  |
|             |                                       | AWS_USE_FP                            | 0 – Default value.                                                            |  |
|             |                                       |                                       | 1 – Not in use.                                                               |  |
| For example | e:                                    |                                       |                                                                               |  |
| AT+AWS=S    | SET APP_                              | THINGNAME Assigned                    | ThingName                                                                     |  |

AT+AWS=SET AWS\_BROKER a1kzdt4nun8bnh-ats.iot.ap-northeast-2.amazonaws.com

# B.4.2 TLS Certificate

### Table 8. TLS from MCU to DA16200/DA16600

| Start code                                                                   | Sub code    | Туре                                                                                                    | End code |
|------------------------------------------------------------------------------|-------------|----------------------------------------------------------------------------------------------------|----------|
|                                                                              | C0,         | Root CA.<br>Self-Signed, well known.<br>Has root certificate public key.                                                                     |          |
| \x1b                                                                         | C1,         | Certificate key.<br>Has own public key.<br>Signed by root certificate private key.<br>Use root certificate public key to prove authenticity. | \x03     |
|                                                                              | C2,         | Private key.<br>Has own public key.<br>Signed by certificate private key.<br>Use certificate 1 public key to prove authenticity.             |          |
| For example:<br>send "\x1b" over UART<br>send "C0,BEGIN CERTI<br>send "\x03" | FICATE\n" ' | 'MIIDQTCCAimgAwIBAgITBmyfz5m/jAo over UART                                                                                                   |          |

## B.4.3 PIN MUX

#### Table 9. PIN MUX from MCU to DA16200/DA16600

| Head          | Main    | Sub                 |             |       | Parameters                   |
|---------------|---------|---------------------|-------------|-------|------------------------------|
|               |         | NV_PIN_AMUX         | AMUX_UART1d | 4     | /* UART1(RXD, TXD) */        |
|               |         |                     | AMUX_GPIO   | 9     | /* GPIOA [1:0] */            |
|               |         |                     | BMUX_UART1d | 4     | /* UART1(RXD, TXD) */        |
|               |         |                     | BMUX_GPIO   | 8     | /* GPIOA [3:2] */            |
|               |         |                     | CMUX_UART1d | 6     | /* UART1(RXD, TXD) */        |
|               |         |                     | CMUX_GPIO   | 8     | /* GPIOA [5:4] */            |
|               |         | NV_PIN_DMUX         | DMUX_UART1d | 4     | /* UART1(RXD, TXD) */        |
| AT+AWS=       | SET     |                     | DMUX_GPIO   | 8     | /* GPIOA [7:6] */            |
|               |         | NV_PIN_EMUX         | EMUX_GPIO   | 8     | /* GPIOA [9:8] */            |
|               |         | NV_PIN_FMUX         | FMUX_GPIO   | 6     | /* GPIOA [11:10] */          |
|               |         | NV_PIN_UMUX         | UMUX_GPIO   | 2     | /* GPIOC [8:6] */            |
|               |         | APP_MCU_WKAEUP_PORT | GPIO_UNIT_A | 0     |                              |
|               |         |                     | GPIO_UNIT_C | 2     | /*Support only GPIO 6,7,8 */ |
|               |         | APP_MCU_WKAEUP_PIN  | GPIO_PIN0 ~ | GPIO_ | PIN11                        |
|               |         | UART_CFG            | [baud-rate] |       |                              |
| Note: Default | t nin m | ux is BMUX          | •           |       |                              |

Note: Default pin mux is BMUX

For example: use GPIOA2 and GPIOA3 for UART1, and GPIOA9 for MCU wakeup

AT+AWS=SET NV\_PIN\_BMUX BMUX\_UART1d

AT+AWS=SET NV\_PIN\_EMUX EMUX\_GPIO

AT+AWS=SET APP\_MCU\_WKAEUP\_PORT GPIO\_UNIT\_A

AT+AWS=SET APP\_MCU\_WKAEUP\_PIN GPIO\_PIN9

# **B.4.4 Configure Data as Topics**

#### Table 10. Configuration data from MCU to DA16200/DA16600

| Head         | Main              | Sub                                      | Parameters                                                                                                    |
|--------------|-------------------|------------------------------------------|----------------------------------------------------------------------------------------------------|
| AT+AWS=      | CFG               | [number] [name] [value-type] [MQTT-type] | <ul> <li>number:<br/>Index to identify the saved topic.<br/>Increase by 1 when setting a new topic.<br/>Max value is 10 (total supported topics is 10).</li> <li>name:<br/>String specifying the topic name.</li> <li>value-type <ul> <li>0 – Integer type.</li> <li>1 – String type.</li> <li>2 – Float type.</li> </ul> </li> <li>MQTT-type <ul> <li>0 – Publish: The prompt command is used to send a value from the MCU to the phone. For example, door state = true/false.</li> <li>1 – Shadow: The value is sent to the device twin and is updated on the phone the next time it is connected.</li> <li>2 – Subscribe: The prompt command is used to send a value from the phone to the MCU. For example, door open command.</li> </ul> </li> </ul> |
| For example: | G 0 door          | Stat 1 1                                 |                                                                                                    |
| AT+AWS=CF    | G 1 batte         | ry 2 1                                   |                                                                                                    |
| AT+AWS=CF    | G 2 door <u>.</u> | _open 0 2                                |                                                                                                    |

# B.4.5 Command – MCU to DA16200/DA16600

### Table 11. Command of MCU to DA16200/DA16600

| Head         | Main | Sub           | Description                                                                                                    |
|--------------|------|---------------|----------------------------------------------------------------------------------------------------|
|              |      | FACTORY_RESET | Reset the AWS IoT configuration to the factory default. All values stored in NVRAM are cleared.                                                     |
|              |      |               | Use the "SET" and "CFG" commands to set the AWS IoT configuration.                                                                                  |
|              |      |               | Switch to AP mode keeping the values set in NVRAM.                                                                                                  |
|              |      | RESET_TO_AF   | The previous values in NVRAM are kept.                                                                                                    |
|              |      | GET_STATUS    | Get the current AWS IoT status.                                                                                                    |
| AT+AWS=      | CMD  |               | The MCU can read the current status from the DA16200/DA16600 at any time.                                                                           |
|              |      | RESTART       | Reboot the device keeping the current mode and status.                                                                                              |
|              |      | MCU_DATA      | Used by the MCU to set a CFG parameter in<br>the DA16200/DA16600.The value must be the same format as defined<br>by the CFG setting.<br>Parameters: |
|              |      |               | [number] [name] [value]                                                                                                    |
| For example: |      |               |                                                                                                    |

AT+AZU=CMD FACTORY\_RESET

AT+AZU=CMD MCU\_DATA 1 mcu\_door opened

#### **B.4.6** Command – DA16200/DA16600 to MCU

#### Table 12. Command of DA16200/DA16600 to MCU

| Head                                  | Main                                     | Parameters              | Description                                                                                                    |
|---------------------------------------|------------------------------------------|-------------------------|----------------------------------------------------------------------------------------------------|
| +AWSIOT                               | SERVER_DATA                              | [number] [name] [value] | Used by the DA16200/DA16600 to set a CFG parameter in the MCU. The value must be the same format as defined by the CFG setting.                                                                                                    |
| +AWSIOT                               | CMD_TO_MCU                               | update                  | Used by the DA16200/DA16600 to request the status of devices<br>such as sensors, batteries, and doors from the MCU.<br>The DA16200/DA16600 maintains the values obtained from<br>the MCU and forwards them when requested by an external<br>phone app or by an MQTT ping-pong wake-up event. |
| For example<br>+AWSIOT S<br>+AWSIOT C | :<br>ERVER_DATA 0 doc<br>MD_TO_MCU updat | or_control open<br>e    |                                                                                                    |

#### DA16200/DA16600 Status - DA16200/DA16600 to MCU **B.4.7**

#### Table 13. Status from DA16200/DA16600 to MCU

| Status             | Value                                                | Parameters                                                                |  |
|--------------------|------------------------------------------------------|---------------------------------------------------------------------------|--|
| IDLE               | -1                                                   | Initial state of AWS-IoT application.                                     |  |
|                    |                                                      | Sent when a system error occurs.                                          |  |
|                    |                                                      | For example, network connection failure.                                  |  |
| Done factory reset | 0                                                    | Sent after completes factory reset by "CMD FACTORY_RESET".                |  |
| Boot Ready         | Ready 1 Sent when entering AWS-IoT application mode. |                                                                           |  |
| Need configuration | 5                                                    | Sent if there is no setting.                                              |  |
|                    |                                                      | MCU should set and configure with the SET and CFG command.                |  |
| Start AP mode      | 10                                                   | Sent when being started to AP mode.                                       |  |
|                    |                                                      | Need to process provisioning with Phone.                                  |  |
| Network OK         | 15                                                   | Sent when it is OK to connect AP without problem.                         |  |
| Network fail       | 16                                                   | Sent when it fails to connect AP with any problem.                        |  |
|                    |                                                      | Normally, it happens during provisioning failure by the wrong SSID or PW. |  |
|                    |                                                      | Need to go to AP mode by MCU send "RESET_TO_AP" command.                  |  |
| Start STA          | 20                                                   | Not defined yet.                                                          |  |
| Done STA           | 25                                                   | Sent when entering Sleep mode for DPM.                                    |  |
| MCUOTA             | 30                                                   | Sent when MCU OTA starts processing.                                      |  |
| For example:       |                                                      |                                                                           |  |
| +AWSIOT STATUS 15  |                                                      |                                                                           |  |

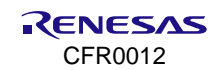

# Appendix C Troubleshooting

# C.1 Operational Issue

When UI buttons are not visible or not showing up properly while using the mobile app, try to uninstall and install the app again. The first time running the mobile app after reinstalling it, make sure that the app can access the location of the device as described in Test Provisioning on Android/iPhone Sections of Ref. [4].

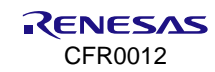

# **10. Revision History**

| Revision | Date          | Description                                                                                                    |
|----------|---------------|----------------------------------------------------------------------------------------------------|
| 1.7      | Oct 7, 2024   | <ul> <li>Added Section 3, 4, 5.</li> </ul>                                                                                            |
|          |               | <ul> <li>Added URL link in Section 2.</li> </ul>                                                                                      |
|          |               | <ul> <li>Added Section 9.</li> </ul>                                                                                                  |
| 1.6      | July 22, 2024 | <ul> <li>Modified Note to provide customer with thing name for testing instead of<br/>providing the AWS login credentials.</li> </ul> |
|          |               | Added Section 4.1.                                                                                                    |
|          |               | <ul> <li>Editorial changes.</li> </ul>                                                                                                |
| 1.5      | Jan 26, 2024  | Added Troubleshooting Section.                                                                                                    |
| 1.4      | Nov 30, 2023  | Merged documents:                                                                                                    |
|          |               | UM-WI-016 DA16200 Door Lock Application Using AWS IoT.                                                                                |
|          |               | UM-WI-017 DA16200 AWS IoT Server Setup.                                                                                               |
|          |               | UM-WI-038 DA16200 DA16600 Getting Started with AWS IoT Using AT                                                                       |
|          |               | Commands.                                                                                                    |
| 1.3      | Aug 18, 2023  | Changed IDE to e2studio.                                                                                                    |
|          |               | <ul> <li>Editorial update.</li> </ul>                                                                                                 |
| 1.2      | Dec 1, 2022   | Edited as direct link of documents.                                                                                                   |
| 1.1      | Nov 4, 2022   | Modify hyperlink of the documents.                                                                                                    |
| 1.0      | Oct 13, 2022  | Initial version.                                                                                                    |

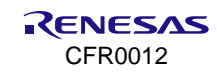

#### **Status Definitions**

| Status                  | Definition                                                                                                    |
|-------------------------|----------------------------------------------------------------------------------------------------|
| DRAFT                   | The content of this document is under review and subject to formal approval, which may result in modifications or additions. |
| APPROVED<br>or unmarked | The content of this document has been approved for publication.                                                              |

#### **RoHS Compliance**

Renesas Electronics' suppliers certify that its products are in compliance with the requirements of Directive 2011/65/EU of the European Parliament on the restriction of the use of certain hazardous substances in electrical and electronic equipment. RoHS certificates from our suppliers are available on request.

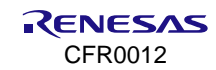

#### IMPORTANT NOTICE AND DISCLAIMER

RENESAS ELECTRONICS CORPORATION AND ITS SUBSIDIARIES ("RENESAS") PROVIDES TECHNICAL SPECIFICATIONS AND RELIABILITY DATA (INCLUDING DATASHEETS), DESIGN RESOURCES (INCLUDING REFERENCE DESIGNS), APPLICATION OR OTHER DESIGN ADVICE, WEB TOOLS, SAFETY INFORMATION, AND OTHER RESOURCES "AS IS" AND WITH ALL FAULTS, AND DISCLAIMS ALL WARRANTIES, EXPRESS OR IMPLIED, INCLUDING, WITHOUT LIMITATION, ANY IMPLIED WARRANTIES OF MERCHANTABILITY, FITNESS FOR A PARTICULAR PURPOSE, OR NON-INFRINGEMENT OF THIRD-PARTY INTELLECTUAL PROPERTY RIGHTS.

These resources are intended for developers who are designing with Renesas products. You are solely responsible for (1) selecting the appropriate products for your application, (2) designing, validating, and testing your application, and (3) ensuring your application meets applicable standards, and any other safety, security, or other requirements. These resources are subject to change without notice. Renesas grants you permission to use these resources only to develop an application that uses Renesas products. Other reproduction or use of these resources is strictly prohibited. No license is granted to any other Renesas intellectual property or to any third-party intellectual property. Renesas disclaims responsibility for, and you will fully indemnify Renesas and its representatives against, any claims, damages, costs, losses, or liabilities arising from your use of these resources. Renesas' products are provided only subject to Renesas' Terms and Conditions of Sale or other applicable terms agreed to in writing. No use of any Renesas resources expands or otherwise alters any applicable warranties or warranty disclaimers for these products.

(Disclaimer Rev.1.01 Jan 2024)

#### **Corporate Headquarters**

TOYOSU FORESIA, 3-2-24 Toyosu, Koto-ku, Tokyo 135-0061, Japan www.renesas.com

#### Trademarks

Renesas and the Renesas logo are trademarks of Renesas Electronics Corporation. All trademarks and registered trademarks are the property of their respective owners.

#### **Contact Information**

For further information on a product, technology, the most up-to-date version of a document, or your nearest sales office, please visit <u>www.renesas.com/contact-us/</u>.